STANDARD HORIZON

Nothing takes to water like Standard Horizon

# **Floating DSC GPS VHF FM Marine Transceiver** HX890J 取扱説明書 нх890 GPS CLR

この製品は、船舶共通通信システム 国際 VHF 無線機です。 ご使用になるには、第三級海上特殊無線技士以上の資格が必要です。 本機の DSC (Digital Selective Calling)機能をご使用になるには、第二級 海上特殊無線技士以上の資格が必要です。

当社製品をお買い上げいただき、誠にありがとうございます。 正しくお使いいただくために、この「取扱説明書」をよくお読みください。 お読みになった後は、大切に保管してください。

# 目次

| 基本操作ガイド                               | 2         |
|---------------------------------------|-----------|
| 特長                                    | З         |
| 国際VHF無線局を開局される方へ                      | 4         |
| 付属品                                   | 5         |
| オプション                                 | 5         |
| 防水性能を保つための注意事項                        | 6         |
| 進備                                    | 7         |
| デニー アンテナを取り付ける                        | 7         |
| ベルトクリップの取り付け/取りぬし                     | ź         |
| しまウムイナン電池パックを取り付ける                    | ź         |
| リノノム・オノ電心パリノを取り上しる                    | <i>•</i>  |
| 大ダブリーと光电について                          | 0         |
| 11电                                   | q         |
| 電池パーズの使い方                             | ă         |
| 是初の電道投入時に必要な初期設定                      | iñ        |
| MMSI番号の登録について                         | 10        |
| MMSI(海上移動業務識別コード)とは                   | 10        |
| MMSI番号の登録                             | 0         |
| GPS信号の確認(GPSステータス表示)                  | 1         |
| 時刻オフセットの変更                            | 12        |
| タイトエリアの変更                             | 2         |
| 時刻表示形式の変更                             | 13        |
| 2000200000000000000000000000000000000 | Л         |
| 日前の石がと割さ                              | 4         |
| 基本的な操作 1                              | 7         |
| 電源のON/OFF                             | 7         |
| 受信する                                  | 7         |
| 送信する                                  | 7         |
| 送信出力の切り替え                             | 17        |
| チャンネルグループ(CHANNEL GROUP)              | 8         |
| キーロック操作                               | 9         |
| NOAAウェザーチャンネル                         | 9         |
|                                       | 19        |
| マルチワッチ(MULII WAICH)機能                 | 20        |
| マルナリッナ機能の設定                           | 20        |
|                                       | 21        |
| スキャン(SUAN) (機能                        | <b>11</b> |
| スキャンダイノの設定                            | 22<br>20  |
| メモリーフェッン                              | 23        |
| プライオリティスキャン                           | 23        |
| プリヤットチャンネル機能                          | 24        |
| プリヤットチャンネルの設定                         | 24        |
| プリセットチャンネルの呼び出し                       | 24        |
| プリセットチャンネルの設定解除                       | 25        |
| FMラジオ放送を聴く 2                          | 25        |
| FMラジオ放送帯をスキャンする                       | 25        |
| FMラジオ放送の周波数をメモリーする                    | 25        |
| メモリーを呼び出す                             | 26        |
| MUB (Man Overboard、落水者)機能             | 26        |
| MENU操作 2                              | 27        |
|                                       |           |

| GPS機能                               | 28  |
|-------------------------------------|-----|
| 位置情報表示                              | 28  |
| GPSコンパス画面                           | 28  |
| GPS情報画面                             | 28  |
| GPS受信状態を確認する                        | 28  |
| GPSロガー(移動軌跡保存)機能                    | 29  |
| DSC (Digital Selective Calling)機能 ( | 30  |
| DSC機能の概要                            | 30  |
| 遭難通報(DSC DISTRESS ALERT)            | 30  |
| 遭難通報の送信                             | 30  |
| 遭難通報の受信                             | 33  |
| 全船コール                               | 35  |
| 全船コールの送信                            | 35  |
| 全船コールの受信                            | 36  |
| 個別コール                               | 37  |
| 個別アドレス帳の登録                          | 37  |
| 個別コール返答の設定                          | 38  |
| 個別コールの確認応答内容の設定                     | 39  |
| 個別コールの送信                            | 39  |
| 個別コールの受信                            | 41  |
| 個別コールのヘル音を設定する                      | 42  |
|                                     | 43  |
| クルーフコールを設定する                        | 43  |
| クルーフコールを达信するガループコールの承信              | 40  |
| ブルーフコールの交店ガループコールの交店                | 40  |
| 位置情報亜式                              | 18  |
| 他の船舶に位置情報更並を送信する                    | 40  |
| 位置情報要求の受信                           | 49  |
| 位置情報の手動入力                           | 50  |
| 位置情報要求への応答の設定                       | 51  |
| 位置情報要求を受信したときの                      |     |
| ベル音をオフに設定する                         | 51  |
| 位置情報送信                              | 52  |
| 位置情報を送信する                           | 52  |
| 位置情報通知の受信                           | 53  |
| 受信した位置情報の地点へのナビゲーション                | 54  |
| 受信した位置情報の地点を                        | - 4 |
| ワエイホイントとして休仔する                      | 54  |
| 位直情報通知を受信したとさの<br>ベル チェキコにまる        |     |
| ヘル百をオノに9る                           | 22  |
| 白動小シンヨノホーリノン                        | 55  |
| 日動ポンジョンボーリングの改正                     | 55  |
| 白動ポジションポーリングする船舶の設定                 | 56  |
| 白動ポジションポーリングの開始/停止                  | 56  |
| ロシストンコール                            | 57  |
| 他の船舶へDSCテストコールを送信する                 | 57  |
| DSCテストコールの受信                        | 58  |
| DSCログ(送受信履歴)の操作                     | 59  |
| ログに記録された送信した                        |     |
| 呼び出し(コール)の確認と再送信                    | 59  |
| ログに保存されている受信した遭難通報の確認               | 59  |
| ログに記録されている他の呼び出し(コール)の確認            | 60  |

# 目次

| DSCログに保存されている                                                                                                    |                                                                                                    |
|----------------------------------------------------------------------------------------------------|----------------------------------------------------------------------------------------------------|
| 呼び出し(コール)の一括削除                                                                                                    | 60                                                                                                    |
| DSCループバック操作                                                                                                    | 61                                                                                                    |
| ナビゲーション                                                                                                    | 62                                                                                                    |
| ウェイポイント操作                                                                                                    | 62                                                                                                    |
| ナヒケーションの開始と停止<br>ウェイポイントの過作                                                                                                    | 62                                                                                                    |
| シェイ ホイントの保存                                                                                                    | 66                                                                                                    |
| 到着範囲の設定                                                                                                    | 67                                                                                                    |
| ルート設定の操作                                                                                                    | 67                                                                                                    |
| ルートメモリーの操作                                                                                                    | 67                                                                                                    |
| ルートナビゲーションの開始と停止                                                                                                    | 70                                                                                                    |
| 目的地点の変更                                                                                                    | /0                                                                                                    |
| 人の日内地点、クレクークヨンを<br>白動または手動で開始する                                                                                                    | 71                                                                                                    |
| CM(グループエーター)機能                                                                                                    | 79                                                                                                    |
| GM機能の設定                                                                                                    | 72                                                                                                    |
| GMグループメモリーの設定                                                                                                    | 72                                                                                                    |
| 位置情報送信の時間間隔を設定                                                                                                    | 73                                                                                                    |
| GM動作中の送信動作の設定                                                                                                    | 74                                                                                                    |
|                                                                                                    | 74                                                                                                    |
| クルーフメンハーへ値別コールを送信する                                                                                                    | 74                                                                                                    |
|                                                                                                    | /0                                                                                                    |
|                                                                                                    |                                                                                                    |
|                                                                                                    | 70                                                                                                    |
| 回回モード(DISPLAT MODE)                                                                                                    | /0                                                                                                    |
|                                                                                                    |                                                                                                    |
| (DIMMER ADJUSTMENT)                                                                                                    | 76                                                                                                    |
| (DIMMER ADJUSTMENT)<br>バックライト点灯時間設定(LAMP)                                                                                                    | 76<br>76                                                                                                    |
| (DIMMER ADJUSTMENT)<br>バックライト点灯時間設定(LAMP)<br>画面のコントラスト調整                                                                                                    | 76<br>76                                                                                                    |
| (DIMMER ADJUSTMENT)<br>バックライト点灯時間設定(LAMP)<br>画面のコントラスト調整<br>(DISPLAY CONTRAST)                                                                                                    | 76<br>76<br>77                                                                                                    |
| (DIMMER ADJUSTMENT)<br>バックライト点灯時間設定(LAMP)<br>画面のコントラスト調整<br>(DISPLAY CONTRAST)<br>キー操作音量(KEY BEEP)                                                                                                    | 76<br>76<br>77<br>77                                                                                                    |
| <ul> <li>(DIMMER ADJUSTMENT)</li> <li>バックライト点灯時間設定(LAMP)</li> <li>画面のコントラスト調整         <ul> <li>(DISPLAY CONTRAST)</li></ul></li></ul>                                                                                                    | 76<br>76<br>77<br>77<br>78                                                                                                    |
| <ul> <li>(DIMMER ADJUSTMENT)</li></ul>                                                                                                    | 76<br>76<br>77<br>77<br>78<br>78<br>78                                                                                                    |
| <ul> <li>(DIMMER ADJUSTMENT)</li></ul>                                                                                                    | 76<br>76<br>77<br>77<br>78<br>78<br>78<br>78                                                                                                    |
| <ul> <li>(DIMMER ADJUSTMENT)</li></ul>                                                                                                    | 76<br>76<br>77<br>77<br>78<br>78<br>78<br>79<br>79<br>79                                                                                                    |
| <ul> <li>(DIMMER ADJUSTMENT)</li></ul>                                                                                                    | <b>76</b><br><b>76</b><br><b>77</b><br><b>78</b><br><b>78</b><br>78<br>79<br><b>79</b><br><b>79</b><br>79                                                                                                    |
| <ul> <li>(DIMMER ADJUSTMENT)</li></ul>                                                                                                    | <b>76</b><br><b>77</b><br><b>77</b><br><b>78</b><br><b>78</b><br><b>79</b><br><b>79</b><br><b>79</b><br>80                                                                                                    |
| (DIMMER ADJUSTMENT)         バックライト点灯時間設定(LAMP)         画面のコントラスト調整         (DISPLAY CONTRAST)         キー操作音量(KEY BEEP)         バッテリーセーブ機能(BATTERY SAVER)         ストロボLEDランプ(STROBE LED)         Emergency LED         Water Hazard LED         ソフトキー(SOFT KEYS)         キー割り当て(Key Assignment)         ソフトキーの表示時間(Key Timer)                                                                                                    | <b>76</b><br><b>77</b><br><b>77</b><br><b>78</b><br><b>78</b><br><b>79</b><br><b>79</b><br><b>79</b><br><b>80</b><br><b>80</b>                                                                                                    |
| (DIMMER ADJUSTMENT)         バックライト点灯時間設定(LAMP)         画面のコントラスト調整         (DISPLAY CONTRAST)         キー操作音量(KEY BEEP)         バッテリーセーブ機能(BATTERY SAVER)         ストロボLEDランプ(STROBE LED)         Emergency LED         Water Hazard LED         ソフトキー(SOFT KEYS)         キー割り当て(Key Assignment)         ソフトキーの表示時間(Key Timer)         リセット操作(RESET)         MMSI番号をリセットする                                                                                                    | <b>76</b><br><b>77</b><br><b>77</b><br><b>78</b><br><b>78</b><br><b>78</b><br><b>79</b><br><b>79</b><br><b>80</b><br><b>80</b><br><b>81</b>                                                                                                    |
| (DIMMER ADJUSTMENT)         バックライト点灯時間設定(LAMP)         画面のコントラスト調整         (DISPLAY CONTRAST)         キー操作音量(KEY BEEP)         バッテリーセーブ機能(BATTERY SAVER)         ストロボLEDランプ(STROBE LED)         Emergency LED         Water Hazard LED         ソフトキー(SOFT KEYS)         キー割り当て(Key Assignment)         ソフトキーの表示時間(Key Timer)         リセット操作(RESET)         MMSI番号をリセットする         設定メニュー一覧                                                                                                    | <b>76</b><br><b>77</b><br><b>77</b><br><b>78</b><br><b>78</b><br><b>78</b><br><b>79</b><br><b>79</b><br><b>79</b><br><b>79</b><br><b>80</b><br><b>80</b><br><b>81</b><br><b>83</b>                                                                                            |
| (DIMMER ADJUSTMENT)         バックライト点灯時間設定(LAMP)         画面のコントラスト調整         (DISPLAY CONTRAST)         キー操作音量(KEY BEEP)         バッテリーセーブ機能(BATTERY SAVER)         パッテリーセーブ機能(BATTERY SAVER)         ストロボLEDランプ(STROBE LED)         Water Hazard LED         ソフトキー(SOFT KEYS)         キー割り当て(Key Assignment)         ソフトキーの表示時間(Key Timer)         リセット操作(RESET)         MMSI番号をリセットする         設定メニュー一覧         エーロンロション                                                                                                    | <b>76</b><br><b>77</b><br><b>77</b><br><b>78</b><br><b>78</b><br><b>79</b><br><b>79</b><br><b>79</b><br><b>79</b><br><b>79</b><br><b>80</b><br><b>80</b><br><b>80</b><br><b>83</b>                                                                                            |
| (DIMMER ADJUSTMENT)<br>バックライト点灯時間設定(LAMP)<br>画面のコントラスト調整<br>(DISPLAY CONTRAST)<br>キー操作音量(KEY BEEP)                                                                                                    | 76<br>76<br>77<br>77<br>78<br>78<br>79<br>79<br>79<br>80<br>80<br>81<br>83<br>84                                                                                                    |
| (DIMMER ADJUSTMENT)         バックライト点灯時間設定(LAMP)         画面のコントラスト調整         (DISPLAY CONTRAST)         キー操作音量(KEY BEEP)         パッテリーセーブ機能(BATTERY SAVER)         パッテリーセーブ機能(BATTERY SAVER)         ストロボLEDランプ(STROBE LED)         Water Hazard LED         Water Hazard LED         ソフトキー(SOFT KEYS)         キー割り当て(Key Assignment)         ソフトキーの表示時間(Key Timer)         リセット操作(RESET)         MMSI番号をリセットする         設定メニュー一覧         チャンネル設定(CHANNEL         FUNCTION SETUP)         チャンネルググループ(CHANNEL GROUP)                                                                                                    | <b>76</b><br><b>77</b><br><b>77</b><br><b>78</b><br><b>78</b><br><b>79</b><br><b>79</b><br><b>79</b><br><b>79</b><br><b>79</b><br><b>80</b><br><b>81</b><br><b>83</b><br><b>84</b><br><b>84</b><br><b>84</b>                                                                  |
| (DIMMER ADJUSTMENT)         バックライト点灯時間設定(LAMP)         画面のコントラスト調整         (DISPLAY CONTRAST)         キー操作音量(KEY BEEP)         パッテリーセーブ機能(BATTERY SAVER)         パッテリーセーブ機能(BATTERY SAVER)         ストロボLEDランプ(STROBE LED)         Water Hazard LED         Water Hazard LED         ソフトキー(SOFT KEYS)         キー割り当て(Key Assignment)         ソフトキーの表示時間(Key Timer)         リセット操作(RESET)         MMSI番号をリセットする         設定メニュー一覧         チャンネル設定(CHANNEL         FUNCTION SETUP)         チャンネルジレープ(CHANNEL GROUP)         ウェザーアラート(WEATHER ALERT)         スキャンスギリー(SCAN MEMORY)                                                                            | <b>76</b><br><b>77</b><br><b>77</b><br><b>78</b><br><b>78</b><br><b>78</b><br><b>79</b><br><b>79</b><br><b>79</b><br><b>80</b><br><b>80</b><br><b>83</b><br><b>84</b><br><b>84</b><br><b>84</b><br><b>84</b><br><b>84</b>                                                     |
| (DIMMER ADJUSTMENT)         バックライト点灯時間設定(LAMP)         画面のコントラスト調整         (DISPLAY CONTRAST)         キー操作音量(KEY BEEP)         パッテリーセーブ機能(BATTERY SAVER)         ストロボLEDランプ(STROBE LED)         Water Hazard LED         ツフトキー(SOFT KEYS)         キー割り当て(Key Assignment)         ソフトキーの表示時間(Key Timer)         リセット操作(RESET)         MMSI番号をリセットする         設定メニュー一覧         チャンネル設定(CHANNEL         FUNCTION SETUP)         チャンネルジレープ(CHANNEL GROUP)         ウェザーアラート(WEATHER ALERT)         スキャンメモリー(SCAN MEMORY)         スキャンタイブ(SCAN TYPE)                                                                                                    | <b>76</b><br><b>77</b><br><b>77</b><br><b>78</b><br><b>78</b><br><b>79</b><br><b>79</b><br><b>79</b><br><b>79</b><br><b>79</b><br><b>80</b><br><b>81</b><br><b>83</b><br><b>84</b><br><b>84</b><br><b>84</b><br><b>84</b><br><b>84</b><br><b>84</b><br><b>84</b><br><b>84</b> |
| (DIMMER ADJUSTMENT)         バックライト点灯時間設定(LAMP)         画面のコントラスト調整         (DISPLAY CONTRAST)         キー操作音量(KEY BEEP)         パッテリーセーブ機能(BATTERY SAVER)         ストロボLEDランプ(STROBE LED)         Water Hazard LED         Water Hazard LED         ソフトキー(SOFT KEYS)         キー割り当て(Key Assignment)         ソフトキーの表示時間(Key Timer)         リセット操作(RESET)         MMSI番号をリセットする         設定メニュー一覧         チャンネル設定(CHANNEL<br>FUNCTION SETUP)         チャンネルジループ(CHANNEL GROUP)         ウェザーアラート(WEATHER ALERT)         スキャンタイブ(SCAN TYPE)         スキャン再開時間(SCAN RESUME)                                                                                        | <b>76</b><br><b>77</b><br><b>78</b><br><b>78</b><br><b>78</b><br><b>79</b><br><b>79</b><br><b>79</b><br><b>79</b><br><b>80</b><br><b>81</b><br><b>83</b><br><b>84</b><br><b>84</b><br><b>84</b><br><b>84</b><br><b>84</b><br><b>84</b><br><b>85</b>                           |
| (DIMMER ADJUSTMENT)         バックライト点灯時間設定(LAMP)         画面のコントラスト調整         (DISPLAY CONTRAST)         キー操作音量(KEY BEEP)         パッテリーセーブ機能(BATTERY SAVER)         ストロボLEDランプ(STROBE LED)         Water Hazard LED         ツフトキー(SOFT KEYS)         キー割り当て(Key Assignment)         ソフトキーの表示時間(Key Timer)         リセット操作(RESET)         MMSI番号をリセットする         設定メニュー一覧         チャンネル設定(CHANNEL         FUNCTION SETUP)         チャンネルジレーブ(CHANNEL GROUP)         ウェザーアラート(WEATHER ALERT)         スキャンタイブ(SCAN TYPE)         スキャン専開時間(SCAN RESUME)         マルチワッチ(MULTI WATCH)                                                                                | <b>76</b><br><b>77</b><br><b>77</b><br><b>78</b><br><b>777</b><br><b>78</b><br><b>799</b><br><b>799</b><br><b>800</b><br><b>813</b><br><b>83</b><br><b>844</b><br><b>844</b><br><b>844</b><br><b>85</b><br><b>85</b>                                                          |
| (DIMMER ADJUSTMENT)         バックライト点灯時間設定(LAMP)         画面のコントラスト調整         (DISPLAY CONTRAST)         キー操作音量(KEY BEEP)         パッテリーセーブ機能(BATTERY SAVER)         ストロボLEDランプ(STROBE LED)         ごなりアレーセーブ機能(BATTERY SAVER)         ストロボLEDランプ(STROBE LED)         Water Hazard LED         ツフトキー(SOFT KEYS)         キー割り当て(Key Assignment)         ソフトキーの表示時間(Key Timer)         リセット操作(RESET)         MMSI番号をリセットする         設定メニュー一覧         チャンネル設定(CHANNEL<br>FUNCTION SETUP)         チャンネル設定(CHANNEL GROUP)         ウェザーアラート(WEATHER ALERT)         スキャンタイプ(SCAN TYPE)         スキャンタイプ(SCAN RESUME)         マルチワッチ(MULTI WATCH)         プライオリティチャンネル | <b>76</b><br><b>77</b><br><b>77</b><br><b>78</b><br><b>79</b><br><b>79</b><br><b>79</b><br><b>80</b><br><b>83</b><br><b>84</b><br><b>84</b><br><b>84</b><br><b>84</b><br><b>85</b><br><b>85</b>                                                                               |

| サブチャンネル(SUB CHANNEL)<br>チャンネルネーム(CHANNEL NAME)<br>ノイズキャンセル(NOISE CANCELLATION)<br>VOX機能(VOX OPERATION)<br>VOX機能のオン/オフ(VOX)<br>VOX感度の設定(VOX LEVEL)<br>VOXディレイタイムの設定(VOX DELAY)<br>Sefe音の音質調整(AF PITCH OPERATION)<br>チャンネル機能設定一覧 | 86<br>87<br>88<br>88<br>88<br>88<br>88<br>88<br>89<br>89 |
|----------------------------------------------------------------------------------------------------|----------------------------------------------------------|
| DSC機能設守(DSC SETUD)                                                                                                    | an                                                       |
| 個別アドレス帳(INDIVIDUAL DIRECTORY)<br>個別コール返答(INDIVIDUAL REPLY)<br>個別コール返答内容(INDIVIDUAL                                                                                                    | 90<br>90                                                 |
| ACKNOWLEDGMENT)                                                                                                    | 90                                                       |
| 個別コールベル音(INDIVIDUAL RINGER)                                                                                                    | 90                                                       |
| グループメモリー(GROUP DIRECTORY)                                                                                                    | 90                                                       |
| 位置情報要求への応答(POSITION BEPLY)                                                                                                    | 91                                                       |
| 自動ポジションポーリング                                                                                                    | 0.                                                       |
| 白動ホックコンホ ジンク<br>(AUTO POS POLLING)<br>白動位架体和西北即原                                                                                                    | 91                                                       |
|                                                                                                    | 01                                                       |
| (AUTO POS INTERVAL)<br>自動チャンネル変更                                                                                                    | 91                                                       |
| (CHANNEL SWITCH TIMER)<br>毎時にたちょうコントは明                                                                                                    | 91                                                       |
| 無操作ダイムアウト時間<br>(NO ACT(ACTION)TIMER)                                                                                                    | 92                                                       |
| WAIT TIME FOR POSITION FIX                                                                                                    | 92                                                       |
| DSCビープ音(DSC BFFP)                                                                                                    | 92                                                       |
| DSC設定メニュー一覧                                                                                                    | 93                                                       |
|                                                                                                    | 01                                                       |
|                                                                                                    | 34                                                       |
|                                                                                                    | 94                                                       |
| GPSハッテリーセーノ機能(POWER SAVE)                                                                                                    | 94                                                       |
| コノハス衣示刀凹(UIREGTION)<br>位置应徳(始度 25年) の形式                                                                                                    | 95                                                       |
| 11)<br>11)<br>11)<br>11)<br>11)<br>11)<br>11)<br>11)<br>11)<br>11)                                                                                                    | 05                                                       |
| (LUCATION FUNIAT)<br>時刻のナフカット(TIME OFFGET)                                                                                                    | 90                                                       |
| 時刻のオフビット(IIIVIE OFF3EI)<br>主一時刻(TIME ADEA)                                                                                                    | 90                                                       |
| 衣小時刻(TIME AREA)<br>時刻主ージギ(TIME EODMAT)                                                                                                    | 90                                                       |
| 时刻农小吃式(TIME FORMAT)                                                                                                    | 90                                                       |
| 衣示単位(UNITS OF MEASURE)                                                                                                    | 90                                                       |
| EJ-J9 (PINNING)                                                                                                    | 90                                                       |
| SDAS (Salelille Daseu                                                                                                    | 97                                                       |
| Augmentation System)<br>中カセンテンス(OLITELIT SENTENCES)                                                                                                    | 97                                                       |
| 四ガー記録時問問障(  OCCED INITED//// )                                                                                                    | 00                                                       |
| ロバー記録項目目開(LOGGEN INTERVAL)<br>ログ当土(I OC EDAGE)                                                                                                    | 90                                                       |
| ロノ府ム(LOG ENAGE)                                                                                                    | 20                                                       |
|                                                                                                    | 99                                                       |
| 国際VHFナヤンネル衣                                                                                                    | υU                                                       |
| パソコンとの接続1                                                                                                    | 01                                                       |
| 定格                                                                                                    | 02                                                       |
| 798 ( )M                                                                                                    |                                                          |

# 基本操作ガイド

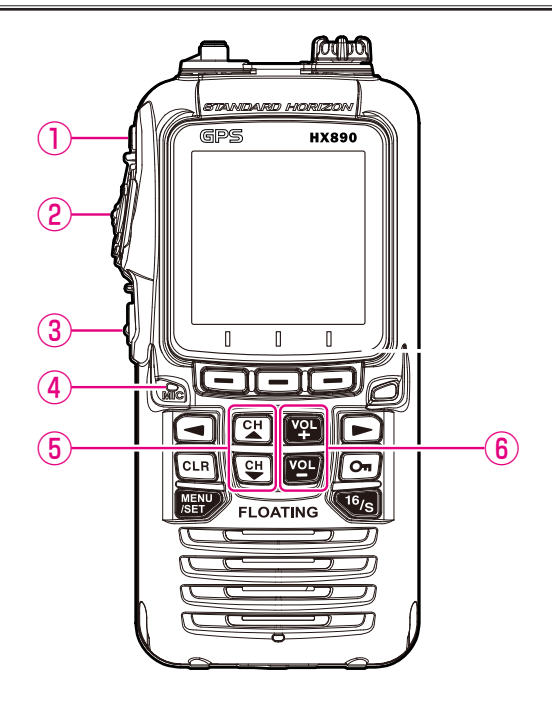

- 1. 側面の [ () 電源] ボタン①を長く押して、電源をオンにします。
- 2. [VOL-]キー/[VOL+]キー⑥を押して、聞きやすい音量に調節します。
- 3. 側面の [SQL] キー②を押してから、[CH ▲]/[CH ▼] キー⑤を押して、 「ザー」という雑音が消えるように調節します。
- 4. [CH▲]/[CH▼]キー⑤を押して、希望するチャンネルを選びます。
- 1. 側面の PTT スイッチ(送信スイッチ) ②を押しながら、マイク④に向かって話します。
   相手の話を聞くときは、PTT スイッチ②を放します。

電源を切るには、[①電源]ボタン①を長く押します。

特長

- ●国際 VHF 規格 総務省技術適合証明取得機種
- ●国際 VHF で使われる全てのチャンネルをカバー:緊急連絡用チャンネルの "チャンネル 16"、"チャンネル 9"を含む、国際 VHF に割り当てられている全てのチャンネルを使用することができます。
- GPS 内蔵・DSC 機能対応: GPS による位置情報, DSC 機能による緊急通報、個別コール、グループコールなどの便利な機能を使うことができます.
- ●送信出力5W:長時間の連続送信においても安定した送信出力を確保します。 送信出力は簡単にハイパワー"5W"からローパワー("2W"、または"1W") に変えることができます。相手が近くにいる時はローパワーにしてバッテ リーの運用時間を延ばすことができます。
- ●防水フローティングトランシーバー:水上に落としても安心な IPX8 防水型フローティングハンディトランシーバーです(IPX8:真水/静水に水深1.5mで30分間没しても機器の動作に影響を及ぼさない事)。
- ●LED 照明付フルドットディスプレイ: LED 照明付きのフルドットマト リックス液晶ディスプレイを採用しました。夜間でもすぐに動作状態を確 認することができます。
- E20対応: イージー・ツー・オペレート (Easy 2 Operate) に対応して いますので、非常に操作が簡単です。
- ●プリセットメモリー:簡単な操作で連絡用チャンネルのメモリー / 呼び出しができる、プリセット型の10チャンネルのメモリーチャンネルを採用しました。
- ●緊急連絡用チャンネルキー:緊急時、瞬時に緊急連絡用チャンネルの"チャンネル 16"または"サブチャンネル"(工場出荷時設定:チャンネル9)にアクセスすることができる専用の[16/S]キーを配置しました。
- ●大音量 700mW スピーカー採用: 大音量のスピーカーを採用しています ので、航行中の船上でも十分な聞き取りやすい大音量で聞くことができます。
- ●2波/3波受信機能:2つまたは3つのチャンネルを自動で監視して受信することができます。連絡用チャンネルと非常用の緊急チャンネルの信号をチェックして、緊急チャンネルを優先して受信することができます。
- ●大容量リチウムイオンバッテリー: 1800mAhの大容量リチウムイオン 電池パックを採用、優れた高周波回路設計技術による低い消費電力で長時 間の運用を可能にしていますので、長距離のクルージングにも安心して使 用できます。
- ●高輝度ストロボライト:高輝度白色LEDによるストロボライトをフロントパネルに配置しました。HX890Jを水に落とした場合に自動的に点灯しますので、周囲が暗い状況でも無線機の位置を容易に確認することができます。また、夜間にペンライトの代わりとして使用することができます。

# 国際 VHF 無線局を開局される方へ

当社の製品をお買い上げいただき、誠にありがとうございます。 本機をお使いになる前に、下記の注意事項をお読みください。

#### ■ 無線技士の資格が必要です

この製品をご使用になるには、第三級海上特殊無線技士以上の資格が 必要です。また,DSC機能をご使用になるには,第二級海上特殊無線 技士以上の資格が必要です.

#### ■ 無線局を開局するためには電波法に基づいた手続きが必要です

無線局の開局に必要な申請書(無線機に同梱されています)に必要事項 を記入のうえ、**国の収入印紙**(<u>県の収入証紙は認められません</u>。誤って 購入した場合、県の収入証紙を返還して現金の還付を受けることはでき ませんので十分にご注意ください)を貼付して、主たる停泊港を管轄し ている総務省地方総合通信局(沖縄の場合は沖縄総合通信事務所)へ提 出してください。審査に合格すると免許状および申請書の写しが返送さ れてきますので、免許状が届いてから運用を開始してください。 無線局の免許を受けずに無線局を運用した場合は、懲役1年以内、罰金 100万円以下に処せられる場合があります。

## ■ 運用マナーを守って運用してください

国際 VHF はアマチュア無線や携帯電話と違い、遭難通信などの重要な 通信を行うものです。また、我が国では、旅客船の定期運行通信、貨物 運行などの業務通信、港の施設との航行安全の情報交換等、とても大切 な通信も含まれます。運用ルールを守り、私用での通信は絶対に止めま しょう。

私用通信により遭難等の通信を妨害した場合、懲役1年以上の有期懲役 に処せられる場合があります。

# 付属品

- CAT460 ラバーアンテナ
- SBR-13LI リチウムイオン電池パック(7.4V 1800mAh)
- **SAD-25B** SBH-25 用 AC アダプター
- SBH-32 充電用クレードル
- **E-DC-19A** シガーライタープラグ付き外部電源アダプター
- SBT-13 アルカリ乾電池ケース(単4アルカリ乾電池5本用)
- **CLIP-22** ベルトクリップ
- ・ ハンドストラップ
- ・ USB ケーブル
- 取扱説明書 (本書)
- 無線局免許申請書 (一式)
- ・保証書

# オプション

- **SAD-25B** AC アダプター
- SSM-14A 防水スピーカーマイクロホン(イヤホーンジャック付き)
- SEP-10A SSM-14A 用イヤホーン
- MH-73A4B 防水スピーカーマイクロホン
- SSM-55A イヤーピース マイクロホン
- SCH-11 ベルトクリップハンガー

#### 防水 IPX8 相当について

本機の防水性能は、付属のアンテナを取り付け、マイク / スピーカー接続端 子の防水キャップをしっかり取り付けた状態で、水深 1.5mの水没に 30 分 間耐えることができます。

この防水性能を末永く確保していただくために、必ずご使用になる前に下記の 項目をご確認ください。

- キズ、劣化、汚れなどの確認
   各ボタンのラバー、マイク / スピーカー接続端子の防水キャップ。
- ◎ お手入れのしかた 海水・砂・泥などがついたときは、やや弱めの水流の真水で洗い流し、すぐ に乾いた布で拭き取ってください。

 オーバーホールのお奨め お買い上げから1年経過した後、オーバーホールを行って1年経過した後、 あるいは、各ボタンのラバーやマイク/スピーカー接続端子の防水キャップ にキズや劣化等が確認されたときはオーバーホールをお奨めします。なお、 オーバーホール代金は有償となりますのであらかじめご承知ください。
 その他の注意

水中では使用できません。

# 防水性能を保つための注意事項

#### 注意

HX890Jの防水性能を保つために、以下の注意事項を必ず守ってください。

全ての注意事項を守らないと HX890J の防水性能が損なわれ、トランシーバーの内部に水が浸入して故障することや、HX890Jのフローティング性能が失われ、水に落とした場合に沈む可能性があります。

水の浸入を防ぐために、MIC/SP端子の防水キャップ、データ端子カバー、 およびバッテリーカバーが正しく密封されていることを確認してください。

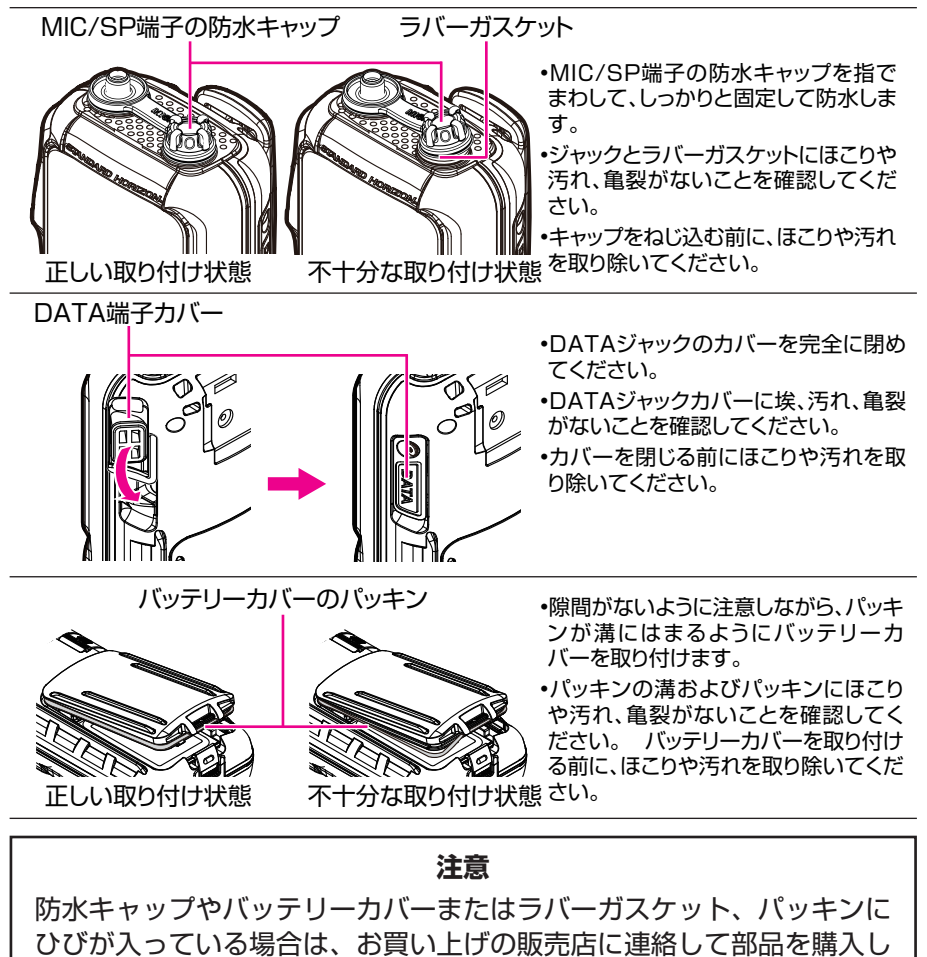

て交換してください。

7

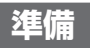

# アンテナを取り付ける

CAT460 アンテナの下側を持って、時計回りにまわ して、トランシーバーのアンテナコネクタにしっかりと 固定します。

必要以上に強く締めすぎないでください。

# ベルトクリップの取り付け / 取り外し

- 付属のベルトクリップを無線機背面の溝に差し込み、"カチッ"と音がするまで確実にスライドさせます。
- ベルトクリップの取り付け / 取り外し
- ベルトクリップのタブを後方に押してロックを 解除しながら、ベルトクリップを上にスライドさ せて取り外します。

# リチウムイオン電池パックを取り付ける

- HX890Jの底面のロックプ レートを "UNLOCK" の位置 にスライドさせ、"PUSH" を 押してバッテリーカバーを開き ます。
- 図を参考にしてリチウムイオン 電池パック SBR-13LI を挿入 します。
- バッテリーカバーを取り付けて、 ロックプレートを確実に"LOCK" の位置にスライドさせます。

# ●リチウムイオン電池パックを取り外す

- 1. 側面の [ 山電源 ] ボタンを長く押して、電源をオフにします。
- 2. 上記の手順 1 に従ってバッテリーカバーを開きます。
- 3. チウムイオン電池パック SBR-13LI を取り出します。

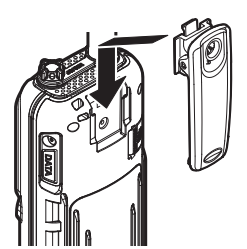

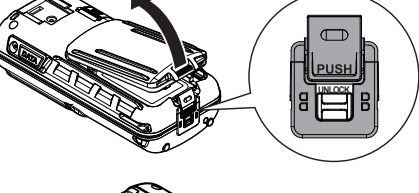

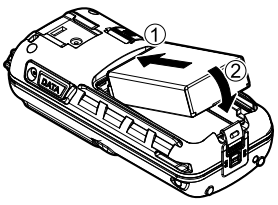

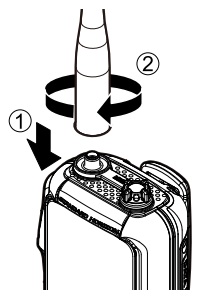

注意

防水性を確保し、バッテリーが緩まないようにする為に、ロックプレートを確実に"**LOCK**"の位置にスライドする必要があります。

# バッテリーと充電について

お買い上げ後に無線機を初めて使用するとき、またはリチウムイオン電池 パック SBR-13LIの残量がなくなった場合は、付属の充電用クレードル SBH-32 と AC アダプタ SAD-25B を使用して充電します。

#### 充電

付属の充電用クレードル SBH-32 に AC アダ プタ SAD-25B を接続して、空になった SBR-13LI を完全に充電するには、約3時間<sup>\*\*</sup>かか ります。

- ※:電池の状態によっては、充電時間が長くなることがあります。
- 1. 側面の [**也 電源**] ボタンを長く押して、電源 をオフにします。
- 2. 図を参考に接続します。
- 3. HX890J が正しく挿入されると、 HX890J のLCD ディスプレイにバッテ リーの充電アイコンが表示されます。
- 充電が完了すると、バッテリー充電アイコンが消えます。

参考:充電用クレードル SBH-32 に付属のシガー ライタープラグ付き DC ケーブル E-DC-19A を 接続して、内蔵バッテリーを約3時間で充電で きます。E-DC-19A は DC12V のシガーライ ターソケット専用です。

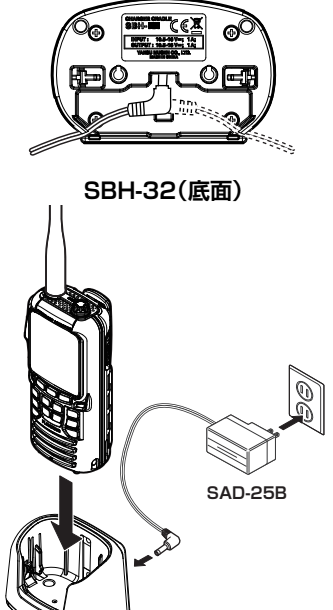

SBH-32

#### 注意

- SAD-25B および SBH-32、E-DC-19A は防水構造ではありません。 乾いた乾燥した場所で充電してください。
- リチウムイオン電池パックは消耗品です。充放電を繰り返すと、使用できる時間が徐々に短くなります。また、正しい使い方で約300回充放電することができます。

| :満充電です。                   |
|---------------------------|
| :十分に使えます。                 |
| : 残りわずかです。                |
| : バッテリーが空になりました。充電してください。 |
| : すぐに充電してください。(点滅表示)      |

#### リチウムイオン電池 SBR-13LI について

| 容量     | 1800mAh |      |  |  |  |  |
|--------|---------|------|--|--|--|--|
| 定格電圧   | 7.4V    |      |  |  |  |  |
| 温度範囲   | 最低      | 最高   |  |  |  |  |
| 充電温度範囲 | 5°C     | 35°C |  |  |  |  |
| 使用温度範囲 | -20°C   | 60°C |  |  |  |  |
| 保管温度範囲 | -10°C   | 35°C |  |  |  |  |

#### 注意

リチウムイオン電池パックを取り付けた状態でトランシーバーを長期間使 用しないと、リチウムイオン電池パックの劣化が早まる可能性があります。 トランシーバーを長期間使用しない場合は、リチウムイオン電池パック を取り外した状態で保管してください。トランシーバーとリチウムイオ ン電池パックを長期間保管する場合は、過放電を防ぐために6か月ご とにリチウムイオン電池パックを取り付けて充電してください。

# アルカリ乾電池ケース SBT-13 の使い方

SBT-13 は単四形アルカリ電池 5 本を使用して HX890J を動作させること ができます。SBT-13 は緊急時の送受信に使用できますが、電池の寿命は非 常に短くなりますのでご注意ください。HX890J は SBT-13 を使用してい るとき水に浮きます。

- 単四形アルカリ電池5本を極性に注意して SBT-13に入れます。
- 図を参考に HX890J に SBT-13 を取り 付けます。
- バッテリーカバーを取り付けて、ロックプレートを確実に "LOCK"の位置にスライドさせます。

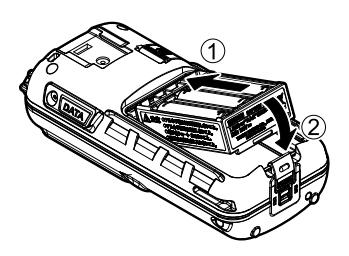

# 最初の電源投入時に必要な初期設定

## MMSI 番号の登録について

HX890JはDSC機能を搭載しています。DSC機能を使用するために、免許状に記載された MMSI番号を無線機に登録してください。 MMSI番号を登録しないと本機のDSC機能を使用することができません。

## MMSI(海上移動業務識別コード)とは

MMSI (Maritime Mobile Service Identity) は、DSC(Digital Selective Calling、デジタル選択呼出)の信号伝送ができる船舶局または海岸局に 認識番号として交付される9桁の数字です。この番号は電話番号のように他の船舶を選択的に呼び出すために使用されます。

## MMSI 番号の登録

# ⚠ 注意 ⚠

MMSI 番号は 1 度だけ登録することができます。登録を完了した MMSI 番号をリセット(消去)や 再登録するには、リセットパスワードが必要となりますので、番号を間違えて入力しないよう十分にご注意ください。MMSI 番号のリセットついて詳しくは、"**MMSI 番号をリセットする**"(81 ページ)を参照してください。

お買い上げ後、まだ本機に MMSI 番号が登録されていない場合は、電源 をオンにする度に、MMSI 番号の入力をうながす"**警告**"画面が表示され ビープ音が鳴ります。

ビープ音を止めて通常画面に戻るには、[**OK**] ソフトキーを押します。 本機の DSC 機能を使用するために、MMSI 番号を入力してください。一度、 MMSI 番号を登録すると、それ以後は警告画面は表示されなくなります。

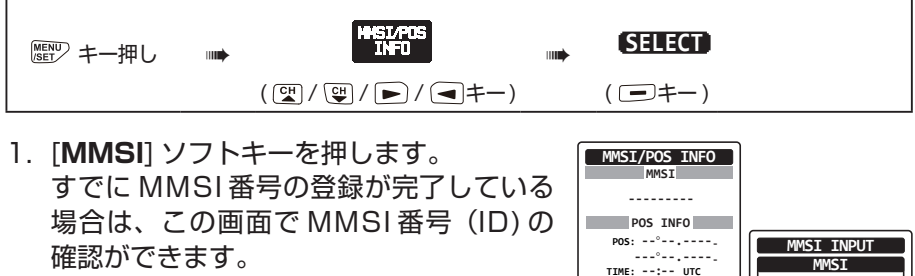

[CH▼]/[CH▲]/[◀]/[▶] キーを押して、MMSI番号の1桁目を選択してから、[SELECT] ソフトキーを押してカーソルを次の桁に移動します。

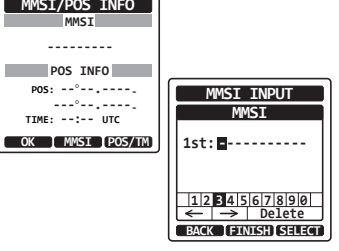

- 手順2を繰り返して、9桁の MMSI 番号 を入力します。
- 4. もし間違えて入力した場合は、[CH▼]/ [CH▲]/[◀]/[▶]キーを押して間違え た数字を選択してから、手順2と同様に 入力します。
- 5. MMSI 番号の入力が終了したら、 [FINISH] ソフトキーを押します。確認の ために MMSI 番号を再度入力するよう求 められますので、上記の手順2から4に 従ってもう一度入力します。
- 2度目の入力が終了したら、[FINISH] ソ フトキーを押してMMSI番号を登録します。
- 7. [**OK**] ソフトキーを押して、通常画面に戻 ります。

MMSI 番号の登録は以上で完了です。

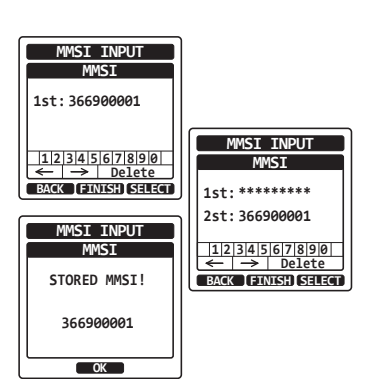

参考

MMSI 番号が正しく登録されたことを確認するには、手順1、2の操作を行います。画面に表示された MMSI 番号が正しいことを確認します。

# GPS 信号の確認(GPS ステータス表示)

本機は GPS 信号を受信すると、画面に GPS アイコン "**戦**" が表示され、 現在の位置(緯度 / 経度)が画面に表示されます。

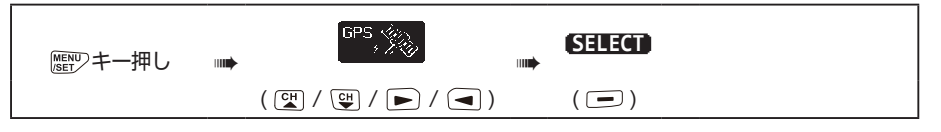

- [CH▼]/[CH▲] キーを押して "GPS STATUS" を選択します。
- 2. [**ENTER**] ソフトキーを押すと、現在の GPS 信号の受 信状態が表示されます。

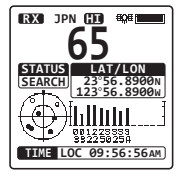

3. [CLR] キーを押して、通常画面に戻ります。

#### 注意

HX890Jの電源をオンにしたとき、GPS衛星を測位するのに数分間 かかることがありますが正常です。これはGPS衛星から「衛星の軌道」 情報をダウンロードしているためです。

また、GPS 信号の受信が制限されるキャビン内などで HX890J を使用する場合は、GPS ステータス表示を参照して、GPS 信号が良好に受信できる場所を探してください。

#### 時刻オフセットの変更

本機は、工場出荷時の状態では GPS 衛星時刻(UTC(Universal Time Coordinated)時刻)を表示します。現在地の時刻を示すには時刻オフセットの設定が必要です。

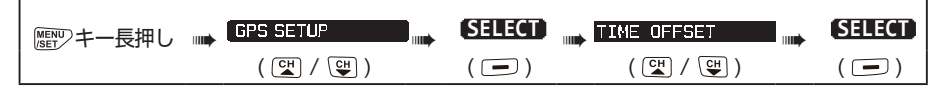

[CH▼]/[CH▲] キーを押して、現在地の時刻オフセットを選択します。"00:00"が選択されている場合、時刻は GPS 衛星時刻(UTC 時刻)と同じです。
 参考: "+09:00"に設定すると、日本標準時になります。

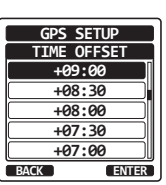

- 2. [**ENTER**] ソフトキーを押して、時刻オフセットを保存 します。
- 3. [CLR] キーを押して通常画面に戻ります。

#### タイムエリアの変更

本機の時刻表示を "UTC" (工場出荷時設定)、または現在地の時間にオフセットして表示する "LOCAL" に設定できます。

| 歴型キー長押し | <br>GPS SETUP | SELECT | <br>TIME AREA | SELECT |
|---------|---------------|--------|---------------|--------|
|         | ( ⊂₩ / ♥₩ )   | ( 🖃 )  | ( ⊂₩ / ♀₩ )   | ( 🖃 )  |

- [CH▼]/[CH▲] キーを押して、"UTC"または "LOCAL"を選択します。
- [ENTER] ソフトキーを押して、選択した設定を保存します。

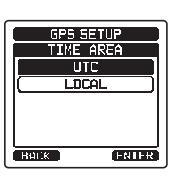

3. [CLR] キーを押して、通常画面に戻ります。

## 時刻表示形式の変更

Г

時刻表示を12時間表示または24時間表示に設定できます。

| 歴 ジキー長押し | <br>GPS SETUP | SELECT | TIME FORMAT | SELECT |
|----------|---------------|--------|-------------|--------|
|          | ( ⊆₩ / ♀♥ )   | ( 🖃 )  | ( CH / CH ) | ( 🖃 )  |

- [CH▼]/[CH▲] キーを押して "12hour" または "24hour" を選択します。
- [ENTER] ソフトキーを押して、選択した設定を保存します。
- GPS SETUP TIME FORMAT 24hour 12hour DACK ERTER

3. [CLR] キーを押して、通常画面に戻ります。

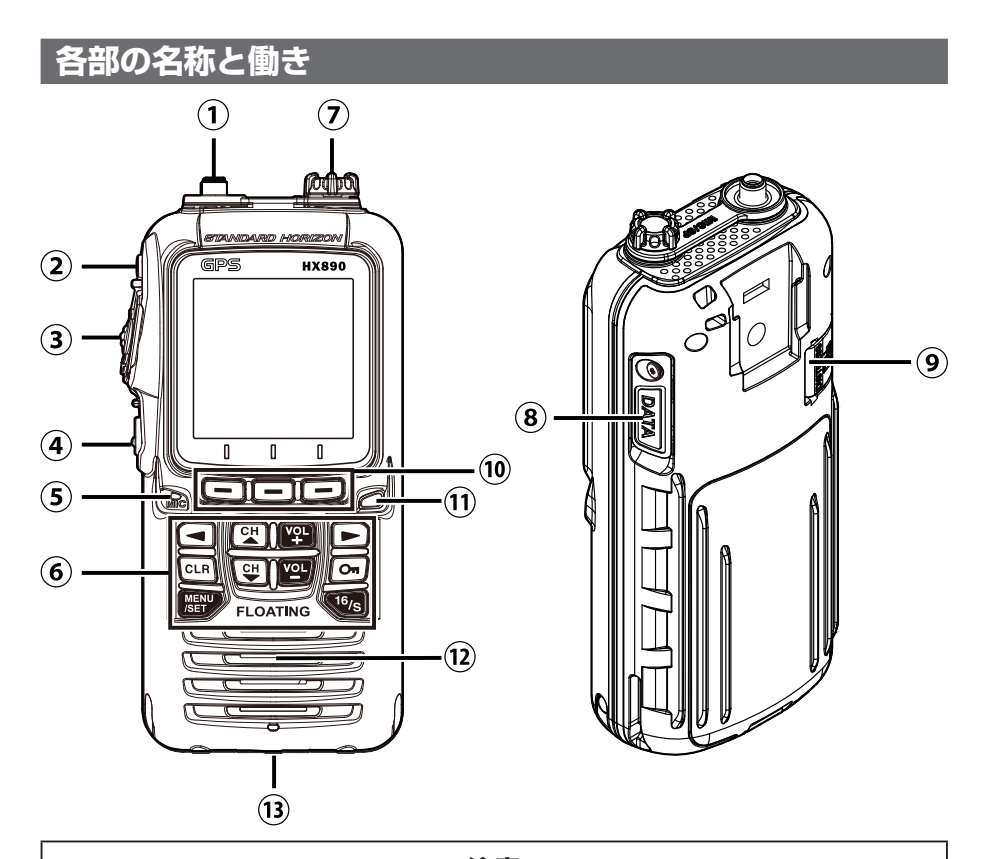

注意

HX890Jの防水性(IPX8: 真水 / 静水に水深 1.5m で 30 分間没して も機器の動作に影響を及ぼさない事)を保つためには、MIC/SP 端子の 防水キャップ、データ端子のカバー、およびバッテリーカバーのラバーガ スケットによって正しく密封されていることを確認してください。

- アンテナ端子(VHF ANT) 付属のラバーアンテナ CAT460 を取り付けます。 アンテナの根元を持って、時計回りにまわして取り付けます。
- ② (電源) キー(左側面)
   長く押すと電源がオンまたはオフになります。
- ③ PTT (送信) スイッチ(左側面) このスイッチを押しながらマイク⑤に向かって話します。 相手の声を聞くときはこのボタンを放します。

- ④ SQL スイッチ (左側面)
  - このスイッチを押してから[CH▼]/[CH▲]を押して、スケルチレベルを調節します。
  - 長押しするとスケルチが開いて、弱い信号を聞くことができます。もう 一度、押すと通常のスケルチ動作に戻ります。
- ⑤ マイク

マイクを口元から約2.5cm離して、普通の声の大きさで話してください。

**⑥** キーパッド

#### MENU/SET +-

- MENU 画面を表示します。
- ・長く押すと、設定(SETUP)メニュー画面を表示します。

#### CH ▲キー /CH ▼キー

- 通話チャンネルを選択します。
- SQLボタンを押した後に、このキーを押してスケルチレベルを調節します。
- 押し続けるとチャンネルまたはスケルチレベルが連続で変化します。
- <//>
  </>
  </>
  </>
  </>
  </>
  </>
  - ソフトキーを切り替えます。
  - ・メニュー画面でメニューを選択します。

#### VOL+/VOL -+-

受信音の音量を調節します。

- **On**+-
  - ・長く押すとフロントパネルのキー(PTT スイッチとSQL スイッチ、 VOL キーはロックできません)をロックします。
  - もう一度、長く押すとロックを解除します。
- 16/S +-
  - 緊急連絡用チャンネル "CH16" を呼び出すことができます。
  - 長く押すとサブチャンネル(工場出荷時設定では CH9)を呼び出す ことができます。
  - •もう一度押すと元のチャンネルに戻ります。
- CLR +-

メニュー画面や設定(SETUP)メニュー操作時に、項目選択や 設定をキャンセルして通常画面に戻ります。

⑦ マイク / スピーカー端子

オプションのスピーカーマイクなどを接続します。

- ⑧ DATA 端子(右側面) 付属の USB ケーブルでパソコンと接続して、トランシーバーの設定を することや NMEA データの出力、GPS ロガーデータのダウンロードな どができます。
- **DISTRESS** キー(背面)
   DISTRESS(遭難通報)を送出します。
   赤色のカバーを開いて、中の[DISTRESS] キーを約3秒間押し
   続けると、遭難通報が送出されます。詳しくは"遭難通報(DSC
   DISTRESS ALERT)"(30ページ)を参照してください。
- 10 ソフトキー

各種機能の選択や設定を行います。 設定メニューでソフトキーの機能を変更することができます。詳しくは "**ソフトキー (SOFT KEYS)**"(79ページ)を参照してください。

- 11 ストロボライト
  - [STROBE] ソフトキーを押すと、ストロボライトが白色に点灯します。 セットモードで発光パターンを設定することができます。
  - ウォーターハザード機能が有効な場合、トランシーバーが水没すると、
     このインジケーターが点灯します。
- 12 スピーカー
- 13 バッテリーパックロック(底面)

#### 電源の ON/OFF

側面の[() 電源] キーを長く押すと電源がオンになります。
 電源をオフにするには、もう一度[() 電源] キーを長く押します。

#### 受信する

- 側面の [SQL] スイッチを押してから、[CH ▼] キーを何度か押して "RX" インジケータが点灯して「ザー」というノイズが聞こえるようにします。
- もう一度 [SQL] スイッチを押して、SQL バーグラフの表示を消してから、
   [VOL -] キーまたは [VOL+] キーを押して、聞きやすい音量に調節します。
- もう一度 [SQL] スイッチを押して [CH ▲] キーを何度か押して "RX" インジケータが消灯して「ザー」というノイズが消えるギリギリのレベルに 調節します。この状態をスケルチスレッショルドと言います。
- [CH ▼]/[CH ▲] キーを押して、運用チャンネルを選 択します。チャンネルについては "国際 VHF チャンネ ル表"(100 ページ)を参照してください。
- 5. 信号を受信すると"**RX**"アイコンが表示されます。

#### 送信する

- [PTT] スイッチを押しながら話します。
   送信中は"TX"アイコンが表示されます。
- [PTT] スイッチを放すと、受信状態に戻り、相手局の話 を聞くことができます。

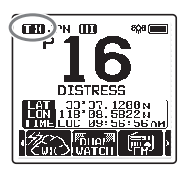

CHER PN\_COD

#### 参考

マイクと口元を約2.5cm離して、普通の声の大きさで話してください。

#### 送信出力の切り替え

送信出力(電波の強さ)は、各チャンネルごとに "HI"(5W)/ "MD"(2W) / "LO"(1W)の3段階で切り替えることができます。 送信出力は運用規則に則り、設定してください。

- [◀]/[▶]キーを何度か押して "TX PWR" ソフトキーを表示させます。
- "TX PWR" ソフトキーを押して、"HI" (5W)、"MD" (2W)、"LO" (1W)から 送信出力を選択します。
  - 送信禁止チャンネル(CH70)と LO(1W)専用チャンネル(CH15およびCH17、CH75、CH76)では操作 できません。
  - ・CH16では、送信出力を変更しても、
     電源を切って入れたとき、または次に
     CH16を呼び出したときは自動的に
     "HI"に設定されます。

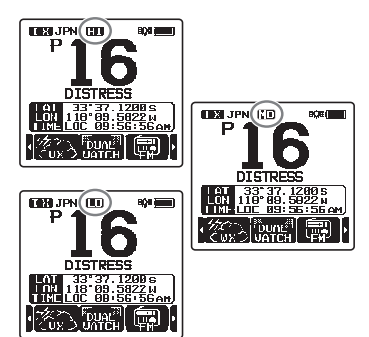

#### 注意

- ・アルカリ乾電池ケース SBT-13 を使用している場合は、"LO"(1W) のみ設定できます。
- ・リチウムイオン電池パック SBR-13LI の残量が少ない場合には、"HI" アイコンが表示されていても、"MD" (2W)、"LO" (1W) で送信す る場合があります。
- ・連続して送信できる時間は最大5分です。5分間連続して送信し続け ると、10秒前に警告のビープ音が鳴り、その後自動的に送信が停止 します。
- ・自動的に送信が停止したときには、一度 PTT スイッチを放して、10 秒以上経ってから再度 PTT スイッチを押して送信してください(送 信停止後 10 秒間は PTT スイッチを押しても送信できません)。

#### チャンネルグループ(CHANNEL GROUP)

本機のチャンネルグループをUSA(アメリカ)/INTL(インターナショナル) /JPN(日本)から選択できます。

注意:日本国内では工場出荷時設定の "JPN" (日本) のまま、ご使用ください。

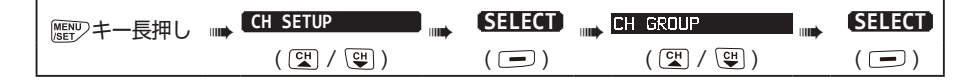

- [CH▼]/[CH▲]キーを押して"USA"、 "INTL"、"JPN"からチャンネルグループ を選択します。
- [ENTER] ソフトキーを押して、選択した 設定を保存します。

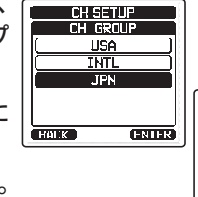

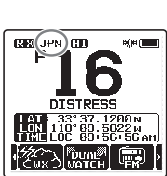

3. [CLR] キーを押して、通常画面に戻ります。

## キーロック操作

誤ってフロントパネルのキーに触れた時などに、チャンネルなどが変わらない ようにロックすることができます。

[**On**]キーを長押しすると、画面に"KEY LOCK"と表示されて、フロント パネルのキーがロックされます。

もう一度、[On]キーを長押しすると、画面に"UNLOCK"と表示されて、 ロックが解除されます。

# NOAA ウェザーチャンネル

NOAA(アメリカ海洋大気局)ウェザーチャンネルを受信します。

- 参考: NOAA ウェザーチャンネルはアメリカで運用されているため、日本の 周辺では受信できません。
- [◀]/[▶] キーを何度か押して"WX"ソフトキーを 表示させて押します。 画面の上部に"WX"インジケータが表示されます。
- [CH ▼]/[CH ▲] キーを押して NOAA ウェザーチャン ネル(1~10)を選択します。
   NOAA ウェザーチャンネル受信を終了するには、[CH] ソフトキーを押します。"WX"インジケータが消えて、 元のチャンネルに戻ります。

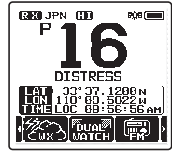

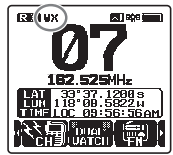

# ウェザーアラート (WEATHER ALERT)

HX890Jはスキャン中にウェザーチャンネルで停止したとき、または、別のチャンネルで、ウェザーアラートを受信するとアラーム音が鳴って、画面に表示されます。

NOAA ウェザーチャンネルでウェザーアラート を受信するとスキャンが停止して、大きなアラー ム音が鳴ります。いずれかのキーを押すとア ラーム音が止まります。

[OK] ソフトキーを押すと確認画面が表示されます。ウェザーチャンネルに切り替えるには [YES] ソフトキーを押し、国際 VHF チャンネルに戻るには [NO] ソフトキーをを押します。 ウェザーアラート機能を無効にするには、 "ウェザーアラート (WEATHER ALERT)" (84 ページ)を参照してください。

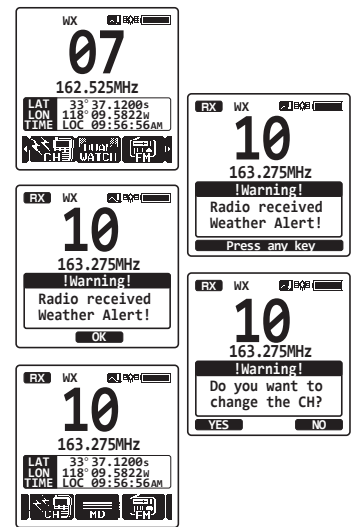

# マルチワッチ (MULTI WATCH) 機能

マルチウォッチは、2つまたは3つのチャンネルをスキャンして、優先チャン ネルで信号を受信すると自動的に一時停止して信号を聞くことができます。

- O トリプルウォッチでは、通常の VHF チャンネル、プライオリティ チャンネル、サブチャンネルが順番にスキャンされます。

#### マルチワッチ機能の設定

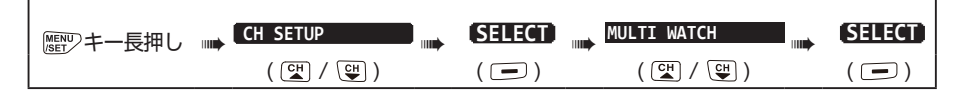

- [CH▼]/[CH▲] キーを押して "DUAL" または "TRIPLE"を選択します。
  - **DUAL**: **"優先チャンネル**"と **"通常の VHF チャン ネル**"を交互にスキャンします。
  - **TRIPLE**: **"優先チャンネル**" と **"サブチャンネル"**、**"通 常の VHF チャンネル**"を交互にスキャン します。

工場出荷時設定は "DUAL" です。

- 2. [ENTER] ソフトキーを押して、選択した設定を保存します。
- 3. [CLR] キーを押して、通常画面に戻ります。

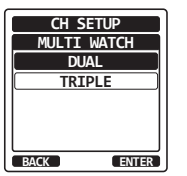

#### 2波同時受信をスタートする

- 1. 前項の "マルチワッチ機能の設定" の手順2で "DUAL" に設定します。
- [SQL] キーを押してから、[CH ▼]/[CH ▲] キーを押してバックグラ ウンドノイズが消えるように調節します。
- [CH▼]/[CH▲]キーを押して、受信する通常チャンネルを選択します。
- 4. [◀]/[▶] キーを何度か押して "DUAL WATCH" ソ フトキーを表示させてから、[DUAL WATCH] ソフト キーを押します。
  - ・画面に "DW 16"のように表示されます。
     (DW に続く数字は優先チャンネル番号を表しています。)

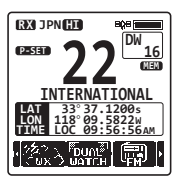

- 優先チャンネルで信号を受信すると、一時停止して信号を受信します。
   また信号が無くなるまで優先チャンネルを受信し、信号がなくなると
   2つのチャンネルの交互受信を再開します。
- 5. 2 波同時受信を止めるには、もう一度 [**DW**] ソフトキーを押すか、または [**CLR**] キーを押します。

前項の "マルチワッチ機能の設定"の手順2で "TRIPLE"を選択すると、 [TRIPLE WATCH] ソフトキーが表示され、押すとトリプルワッチ(3波同時受信)機能が動作します。

#### 参考

プライオリティチャンネルとサブチャンネルは、それぞれ CH16、CH09 (工場出荷時)から他のチャンネルに変更することができます。詳しくは "プライオリティチャンネル (PRIORITY CHANNEL)"(85 ページ) または "サブチャンネル (SUB CHANNEL)"(86 ページ)を参照 してください。

#### スキャン (SCAN) 機能

スキャン機能には、"メモリスキャン"と"プライオリティスキャン"の2種類のスキャンがあります。"メモリスキャン"はスキャンメモリに設定されたチャンネルとプリセットチャンネルに設定されたチャンネルをスキャンします。

"プライオリティスキャン"は優先チャンネル(チャンネル 16)とスキャンメモ リーとプリセットチャンネルに設定されたチャンネルをスキャンします。スキャ ン中にいずれかのチャンネルで信号を受信すると、そのチャンネルでスキャン が一時停止して、受信音を聞くことができます。信号がなくなると自動でスキャ ンを再開します。

| 歴史シキー長押し | CH SETUP    |       | SCAN TYPE   |       |
|----------|-------------|-------|-------------|-------|
| _        | ( CH / CH ) | ( 🖃 ) | ( ⊂₩ / Ͼ₩ ) | (=+-) |

- [CH ▼]/[CH ▲] キーを押して "PRIORITY" または "MEMORY" を選択します。
- [ENTER] ソフトキーを押して、選択した設定を保存します。
- 3. [CLR] キーを押して、通常画面に戻ります。

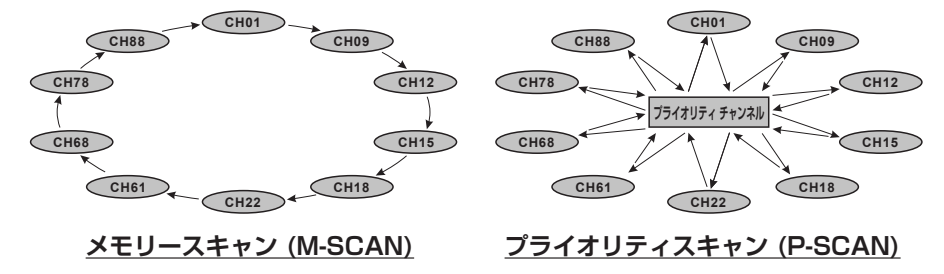

#### スキャンメモリの設定

| <br>「 歴史 アキー長押し | CH SETUP    | SELECT | SCAN MEMORY | (SELECT) |
|-----------------|-------------|--------|-------------|----------|
|                 | ( CH / CH ) | ( 🖃 )  | ( CH / CH ) | ( 🖃 )    |

 [CH▼]/[CH▲]キーを押してスキャンするチャン ネルを選択してから、[MEM] ソフトキーを押します。 設定されたチャンネルの右側には"ON"アイコンが 表示されます。

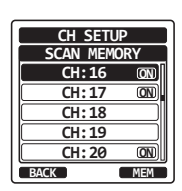

CH SETUP SCAN TYPE

PRIORITY

MEMORY

BACK

ENTER

 手順1を繰り返して、スキャンする全てのチャンネルを 設定します。 スキャンメモリの設定を解除するには、設定されてい

るチャンネルを選択して [**MEM**] ソフトキーを押して "**ON**"アイコンを消します。

 全てのチャンネルの設定が完了したら、[CLR] キーを 押して通常画面に戻ります。 スキャンメモリに設定されたチャンネルは、通常画面で は"MEM"アイコンが表示されます。

ソフトキーに"SCAN MEMORY"が割り当てられている場合には、通常 画面で [MEM] ソフトキーを押すたびに、現在のチャンネルのスキャンメモリ 設定のオンがオフが切り替わります。

- 設定メニューでスキャンタイプを"MEMORY"に設定します。詳しくは 前項の "スキャンメモリの設定"を参照してください。
- [SQL] キーを押してから、[CH▼]/[CH▲] キーを押してバックグラ ウンドノイズが消えるように調節します。
- [◀]/[▶]キーを何度か押して、[SCAN]ソフトキー を表示させて押します。
  - "MEM-SCAN" アイコンが表示され、メモリースキャンが開始されます。
  - スキャンメモリーとプリセットチャンネルに設定された チャンネルを小さい番号から大きい番号の順にスキャンして、信号を受信するとそのチャンネルで自動的に 一時停止して信号を聞くことができます。一時停止中は チャンネル番号が点滅します。

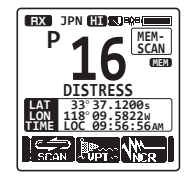

4. スキャンを止めるには [SCAN] ソフトキーまたは [CLR] キーを押します。

#### プライオリティスキャン

- 設定メニューでスキャンタイプを "PRIORTY" に設定します。詳しくは "スキャンタイプの設定"を参照してください。
- [SQL] キーを押してから、[CH ▼]/[CH ▲] キーを押してバックグラ ウンドノイズが消えるように調節します。
- [◀]/[▶]キーを何度か押して、[SCAN] ソフトキー を表示させて押します。
  - "**PRI-SCAN**" アイコンが表示され、プライオリティ スキャンが開始されます。
  - スキャンメモリーとプリセットチャンネル、プライオリティ チャンネルをスキャンします。優先チャンネルは設定さ れた各チャネルごとに、1回スキャンされます。
  - 信号を受信するとそのチャンネルで自動的に
     一時停止して信号を聞くことができます。一時停止中は チャンネル番号が点滅します。
- 4. スキャンを止めるには [SCAN] ソフトキーまたは [CLR] キーを押します。

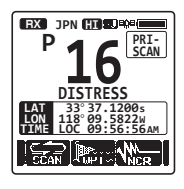

参考

プライオリティチャンネルとサブチャンネルは、それぞれ CH16、CH09 (工場出荷時)から他のチャンネルに変更することができます。詳しくは **"プライオリティチャンネル (PRIORITY CHANNEL)**" (85 ページ) または "**サブチャンネル (SUB CHANNEL)**" (86 ページ)を参照 してください。

# プリセットチャンネル機能

よく使うチャンネルを最大 10 個まで記憶 (プリセット)しておいて、簡単に 呼び出すことができます。

[PRESET] ソフトキーやその他のソフトキーの割り付けについて、詳しくは "**ソフトキー(SOFT KEYS)**"(79 ページ)を参照してください。

## プリセットチャンネルの設定

- [CH▼]/[CH▲] キーを押して設定する チャンネルを選択します。
- [◀]/[▶] キーを何度か押して、 [PRESET] ソフトキーを表示させて、長 押しします。
   "P-SET" アイコンとチャンネル番号が 点滅します。
- 3. [ADD] ソフトキーを押すと現在のチャン ネルがプリセットチャンネルに設定され て、"P-SET" アイコンが表示されます。

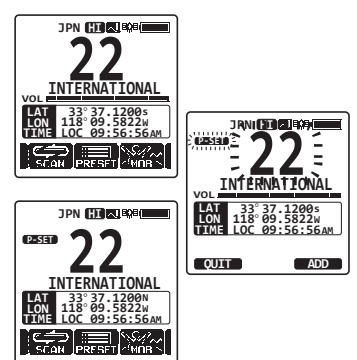

 4. 手順1~3を繰り返して、最大10チャンネルまで設定できます。11 チャンネル以上、登録しようとするとエラー音が鳴ります。

# プリセットチャンネルの呼び出し

 [◀]/[▶] キーを何度か押して、[PRESET] ソフトキー を表示させて押すと、プリセットチャンネルが呼び出さ れます。

"P-SET"アイコンが表示されます。

- [CH▼]/[CH▲]キーを押してプリセットチャンネル を選択します。
- [◀]/[▶]キーを何度か押して、[PRESET] ソフトキー を表示させて押すと、元のチャンネルに戻ります。
   "P-SET"アイコンが消えます。

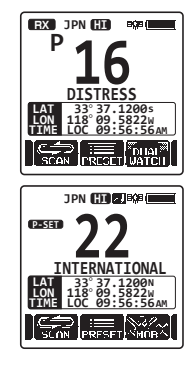

25

# プリセットチャンネルの設定解除

- [◀]/[▶]キーを何度か押して、[PRESET] ソフトキー を表示させて押すと、プリセットチャンネルが呼び出さ れます。
- [CH▼]/[CH▲]キーを押して設定を解除するプリセットチャンネルを選択します。
- [◀]/[▶]キーを何度か押して、[PRESET] ソフトキー を表示させて、長押しします。
   "P-SET" アイコンとチャンネル番号が点滅します。
- 4. [DELETE] ソフトキーを押すと、設定が解除されます。
- 5. 手順 2 ~ 3 を繰り返して、必要のないプリセットチャンネルの設定を解除します。
- 6. [QUIT] ソフトキーを押すと通常画面に戻ります。

## FM ラジオ放送を聴く

FM ラジオ放送の受信ができます。

- [◀]/[▶]キーを何度か押して、[FM] ソフトキーを 表示させて押します。
   FM ラジオ画面が表示されます。
- [CH ▼]/[CH ▲] キーを押して 100kHz ステップで 周波数を設定します。
   [CH ▼]/[CH ▲] キーを押し続けると連続的に周波数 が変化します。
   FM ラジオモードを止めるには、[CLR] キーを押します。
   通常画面に戻ります。

# FM ラジオ放送帯をスキャンする

- 1. [◀]/[▶]キーを何度か押して、[FM]ソフトキーを表示させて押します。
- [SWEEP] ソフトキーを押すと、スキャンが開始されます。
   現在の周波数から高い周波数へ 100kHz ステップでスキャンして、FM 放送を受信するとスキャンを解除します。
- 3. スキャンを止めるには、もう一度 [SWEEP] ソフトキーを押します。

# FM ラジオ放送の周波数をメモリーする

- 1. FM ラジオ放送受信モードで、メモリーする周波数を選択します。
- 2. [PRESET] ソフトキーを押して "FM PRESET" 画面を表示します。

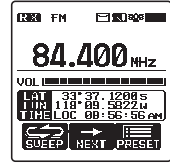

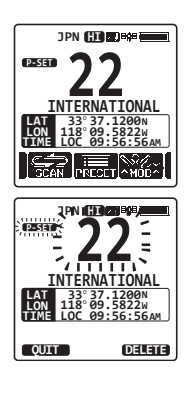

- 周波数を編集するには、[SELECT] ソフトキーを押し ます。メモリーの名前タグを編集するには、[CH▼]キー を押して "NAME:"を選択し、[SELECT] ソフトキー を押します。
- [CH ▼]/[CH ▲]/[ ◀]/[ ▶] キーを押して、最初の 文字を選択して、[SELECT] ソフトキーを押して、次 の桁に移動します。
- 5. 入力が完了したら [FINISH] ソフトキーを押します。
- [CH▼]キーを押して "SAVE" を選択してから、 [SELECT] ソフトキーを押して、FM 放送の周波数を メモリーします。

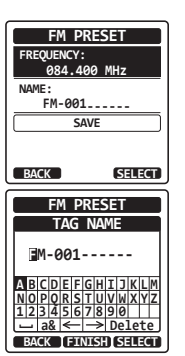

#### メモリーを呼び出す

1. [NEXT] ソフトキーを押すと、FM ラジオ放送メモリーを呼び出します。 [NEXT] ソフトキーを押すたびに、メモリーが順に呼び出されます。

# MOB (Man Overboard、落水者)機能

MOB (Man Over-Board)機能は、落水者が発生した場合に位置情報を即座に記録します。 これにより、レポートを作成し、正確な地点へ移動できます。

- [◀]/[▶]キーを何度か押して、[MOB] ソフトキーを表示させて押します。
- [TO WPT] ソフトキーを押して、表示された位置へのナビゲーションを開始します。ナビゲーション機能について詳しくは、"ナビゲーション"(62ページ)を参照してください。
   表示された位置情報を変更するには、 [POS/TM] ソフトキーを押します。位置

[PUS/TM] ジノトキーを押します。位直 情報の編集について詳しくは、"**ウェイポ** イントの編集"(65ページ)を参照し てください。

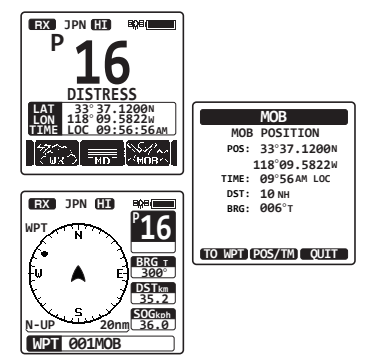

 DSC 遭難通報を送信するには、トランシーバーの背面にある赤色の DISTRESS カバーを開いて、[DISTRESS] キーを3秒以上押し続け ます。詳しくは"遭難通報の送信"(30ページ)を参照してください。 このとき DSC 遭難通報の種類は自動的に"MOB"に設定されます。

# MENU 操作

フロントパネルの [MENU/SET] キーを押して表示される "MENU" 画面から、以下のような多彩な機能を呼び出すこ とができます。

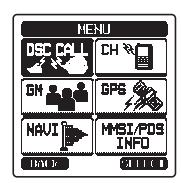

#### DSC CALL

次の4種類のDSC(デジタル選択呼び出し)を使用できます。

個別コール

グループコール

#### 位置情報通知

#### 自動ポジジョンポーリング

このメニューでは、以下の DSC 機能の機能や設定も可能です。

- ・ 遭難通報の種類を設定(DIST ALERT MSG)
- 以前に受信した DSC コールの表示(DSC LOG)
- DSC テストコールの送信(DSC TEST)
- ・トランシーバーの DSC 機能のテスト (DSC LOOP BACK)
- CH

このメニューを選択すると、ウェザーチャンネル受信を終了し、通常の画面に 戻ります。

• GM

GM (グループモニター)機能は、グループに登録した船舶に定期的に問 合せを送信して、グループの船舶の位置を画面に表示します。

• GPS

現在位置情報や進行方向、移動速度を数値画面またはコンパス画面で表示できます。補足したGPS衛星の位置と信号強度を確認することもできます。

• NAVI

メモリーされたウェイポイント、または一時的に入力したウェイポイントへの ナビゲーションができます。

• MMSI/POS INFO

DSC 機 能 を 使 用 す る 前 に、MMSI (Maritime Mobile Service Identity) 番号を入力します。また設定した MMSI 番号を確認することが できます。

# GPS 機能

HX890Jには、GPS衛星からの信号を受信して、位置情報を表示するため にGPSアンテナが内蔵されています。自船の現在位置情報または他の船舶 から受信した位置情報を保存してナビゲーションに利用できます。

#### 参考

SETUP メニューで内蔵 GPS をオフにするか、省電力モードに設定して 本機のバッテリーの消耗を減らすことができます。詳しくは "GPS 機能 のオン / オフ (GPS ON/OFF)" (94 ページ)を参照してください。

#### 位置情報表示

GPS コンパス画面

| MENUシキー押し | GPS             | <br>SELECT | COMPASS |
|-----------|-----------------|------------|---------|
|           | (础 / 础 / ► / ◄) | (🖃)        | (       |
|           |                 |            |         |

- 1. [ENTER] ソフトキーを押すと、コンパス画面が表示されます。
- [CLR] キーを押すと、通常画面に戻ります。
   参考: ソフトキーに "COMPASS" 機能を割り当てているときは、[COMP] ソフトキーを押すと、コンパス画面と通常画面を切り替えることができます。

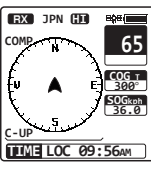

EX JPN EE ₩0

LOC 09:56

GPS 情報画面

| MENU キー押し | <br>GPS (4)<br>4 Xij | (SELECT) | GPS INFO  |
|-----------|----------------------|----------|-----------|
|           | (础 / 础 / ► / ◄)      | <br>(  ) | (CH / CH) |

- 1. [**ENTER**] ソフトキーを押すと、GPS 情報画面が表示 されます。
- 2. [CLR] キーを押すと、通常画面に戻ります。

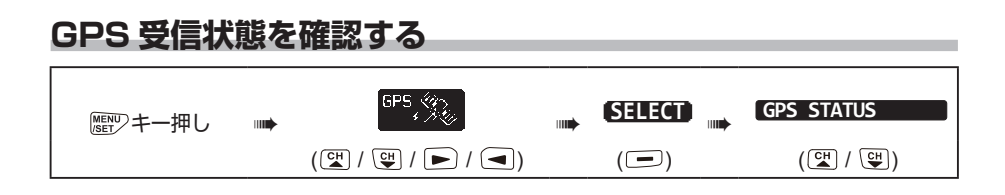

- [ENTER] ソフトキーを押すと、現在の GPS 信号の 受信状態を表示します。
- 2. [CLR] キーを押すと、通常画面に戻ります。

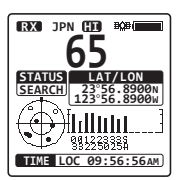

#### GPS ロガー(移動軌跡保存)機能

GPS ロガー機能をオンにすると定期的に自船の位置情報を本機に保存して、 あとから USB ケーブルで接続したパソコンにダウンロードすることができ ます。

1. [◀]/[▶]キーを何度か押して、[LOGGER] ソフトキー を表示させて押すと、画面の上部に"■"アイコンが表 示され、移動軌跡の保存が開始されます。

・位置情報を保存する時間間隔は、設定メニューで変更できます。詳しくは"ロガー記録時間間隔(LOGGERINTERVAL)"(98ページ)を参照してください。
 注意:本機に保存されたロガーデータを利用するには、HX890Jをパソコンに接続して、PCプログラミングソフトウェアを使ってロガーデータをパソコンにダウンロードします。詳しくは"パソコンとの接続"(101ページ)を参照してください。

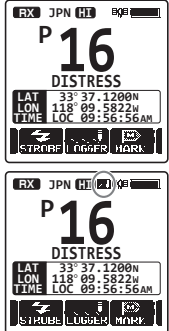

#### 参考

GPS ロガー機能の使用中は、GPS ユニットの省電力設定は自動的に無効 になります。

#### GPS ロガー機能使用中の注意:

- 本機のログデータ用のメモリーがいっぱいになると、ビープ音が3回鳴り、 警告メッセージが表示されます。メモリー内のログデータを消去するまで ロガー機能を使うことはできません。
- 何らかの理由でログデータが保存できないときは、ビープ音が3回鳴り、 警告メッセージが表示されます。GPS ロガー機能は停止します。
- ログデータ用のメモリーがいっぱいとなったことを知らせる警告メッセージ画面、 または設定メニューでログデータを消去することができます。設定メニューの 操作について、詳しくは"ログ消去(LOG ERASE)"(98ページ)を 参照してください。

# DSC (Digital Selective Calling) 機能

#### DSC 機能の概要

DSC (Digital Selective Calling、デジタル選択呼出) は半自動化された 無線通信方式で、国際海事機関 (IMO) が国際標準として制定しています。 また、DSC は世界海難救助システム (GMDSS) の一部としても制定され ています。

DSC により、乗組員が GPS 位置情報 (トランシーバーに GPS 受信機が接続されている場合)を含んだ遭難通報を、海岸局および通信範囲内の他の船舶に即座に送信することができます。また DSC 対応トランシーバーを装備した他の船舶との間で遭難、緊急、安全、位置情報要求などを送受信できます。

#### 遭難通報(DSC DISTRESS ALERT)

HX890Jは、すべてのDSC対応トランシーバーとの間で遭難通報を送信 および受信することができます。HX890Jの遭難通報には、GPS信号を 受信しているとき、自船の緯度と経度の情報が含まれています。

#### 遭難通報の送信

#### 注意

DSC 遭難通報を送信をするためには、必ず HX890J に MMSI 番号を 登録する必要があります。詳しくは"**MMSI 番号の登録**"(10 ページ) を参照してください。

#### ● 基本操作

 背面の赤色のカバーを開いて、[DISTRESS] キーを3 秒間押し続けると、画面にカウントダウン (3 sec - 2 sec - 1 sec )を表示して、その後、遭難通報を送信し ます。 カウントダウンの間、画面とキーのバックライトが点滅 します。

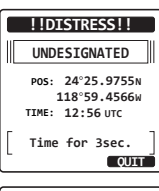

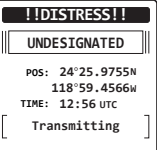

- 2. 遭難通報を送信すると、確認応答を受信するまで CH70 を受信します。
- 3. 確認応答が受信されない場合、遭難警報が受信されるま で、遭難警報が4分間隔で繰り返されます。
- Pos: 24'25.9755W 118'59.4556W TIME: 12:56 UTC TX.TN: 00:15 [221558] CANNER IDISTRESSI! RX ACKNOWLEDGED 007654321 USCG CA

!!DISTRESS!!

UNDESIGNATED

SINCE: 00:10

- PTT スイッチを押しながら、ゆっくり、はっきりと下記の内容を話します。
  - (1) メーデー、メーデー、メーデー
  - (2) こちらは < 船名 > です。(3回繰り返します)
  - (3) こちらは < コールサインまたは自船の ID 番号 > す。
  - (4) 自船の位置(緯度 / 経度)
  - (5) 遭難の状況
  - (6) 要請する救助事項
  - (7) 救助を待つ人数
  - (8) その他、救助の役に立つ情報(船の大きさ、色、タイプなど)
  - (9) どうぞ
- PTT スイッチを放して、応答を待ちます。
   注意:遭難通報を中止するには、"遭難通報の取り消し"(33ページ) を参照して、"遭難通報の取り消し"を行ってください。

#### ● 遭難の種類 (原因)を指定して DSC 遭難通報送信する

以下の遭難の種別を指定することができます。

"UNDESIGNATED"(不測の事態)、"FIRE/EXPLOSION"(火災/爆発)、"FLOODING"(浸水)、"COLLISION"(衝突)、"GROUNDING"(座礁)、"CAPSIZING"(転覆)、"SINKING"(沈没)、"ADRIFT"(漂流)、 "ABANDONING"(破棄)、"PIRACY"(海賊行為)、"MOB"(落水)

|             |                  | <br>SELECT | <br>DIST ALERT MSG | • | SELECT |
|-------------|------------------|------------|--------------------|---|--------|
| <b>-</b> ₩0 | (°₩ / ♥ / ► / ◄) | (_)        | (CH / CH)          |   | ()     |

- [NATURE] ソフトキーを押して、 "NATURE OF"メニューを表示させます。
- [CH▼]/[CH▲] キーを押して、遭難通 報の種類を選択して、[SELECT] ソフト キーを押します。

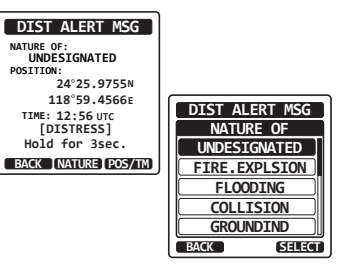

- [DISTRESS] キーを3秒以上押し続け て、遭難通報を送信します。
- 位置情報と時刻を手動で入力して遭難通報を送信する

なんらかの理由で HX890J が GPS 測位ができない場合に、緯度と経度、 および時刻を手動で入力して遭難通報を送信することができます。

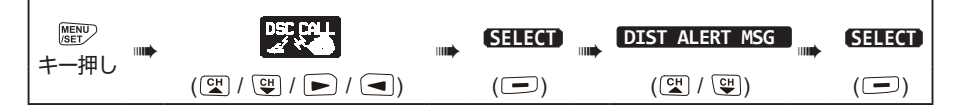

- 1. [POS/TM] ソフトキーを押します。
- [CH▼]/[CH▲]/[◀]/[▶]キーを 押して、緯度の最初の数字を選択し、 [SELECT]ソフトキーを押して次の桁に 移動します。
- 手順2を繰り返して、"緯度"(Lat)と"経度" (Lon)、"時刻"を入力します。
   もし間違えて入力したときは、[CH▼]/ [CH▲]/[◀]/[▶]キーを押して、 "←"または"→"を選択します。続けて [SELECT]ソフトキーを押して、間違え た数字を選択して手順2に従って正しい 数字を入力します。
- DIST ALERT MSG NATURE OF: UNDESIGNATED POSITION: 24'25.9755N 118'59.4566e TIME: 12:56 urc [DISTRESS] Hold for 3sec. BACK INATURE [DOS/ITM] Lat 24'25.9755N Lon 118'59.4566e UTC 12:56 12]3|4]5|6]7|8|9|0| ← → Delete BACK [CHISE] SELECT

- すべての入力が完了したら [FINISH] ソフトキーを押して、設定を保存 して前の画面に戻ります。
- 5. [DISTRESS] キーを3秒以上押し続けて、遭難通報を送信します。

#### ● 遭難通報の自動送信を一時的に停止する

遭難通報を送信した後は、遭難通報の応答を受信するか、または遭難通報 の取り消しの操作をするか、本機の電源がオフにされるまで、遭難通報の送 信を約4分前後の間隔で自動で繰り返します。以下の手順で遭難通報の再 送信を一時停止できます。

- 遭難通報を送信した後、画面が右図のような表示になります。
   この表示例の"TX IN: 00:15"は、次回の遭難通報を再送信するまでの時間(15秒後)を示しています。
- 2. 遭難通報の再送信を一時停止するには、 [PAUSE] ソフトキーを押します。
- 3. 遭難通報を再送信するために、一時停止 を解除するには、[RESUME] ソフトキー を押します。

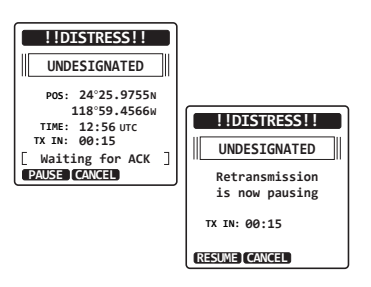

#### ● 遭難通報の取り消し

もし、誤って遭難通報を送信してしまったときは、他船からの応答を待っている間に、下記の操作を行って"**遭難通報の取消**"を送信してください。

- [CANCEL] ソフトキーを押してから、 [YES] ソフトキーを押します。
- 2. 遭難通報キャンセルが送信されたら、
   [OK] ソフトキーを押します。

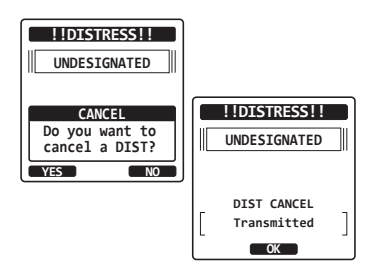

- 3. マイクの **PTT** スイッチを押しながら、ゆっくり、はっきりと下記の内 容を話します。
  - (1) 各局、各局、各局
  - (2) こちらは<船名>です。(3回繰り返します)
  - (3) < MMSI 番号 > の遭難通報を取り消します。
  - (4)(上記(1)から(3)までを3回繰り返します。)
    (5)どうぞ
- 4. [FINISH] ソフトキーを押します。
- 5. [QUIT] ソフトキーを押して、通常画面に戻ります。

#### 遭難通報の受信

- 1. 遭難通報を受信すると、緊急を知らせるためにアラーム 音が鳴ります。
- 2. 何かキーを押すとアラーム音が止まります。
- 3. [CH▼]キーを何度か押して、遭難している船舶の詳細 情報を表示します。

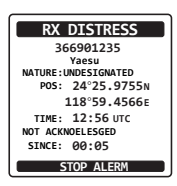

[ACCEPT]: このキーを押して、遭難通報を受け入れて、

3つのソフトキーの機能は以下のとおりです。

チャンネル 16 に切り替えます。

参考: [ACCEPT] ソフトキーが押されない場合でも、 遭難通報を受信して 30 秒以上経つと、自動でチャンネ ル16に切り替わります。

切り替わる時間は DSC 設定メニューの "自動チャンネ ル変更 (CHANNEL SWITCH TIMER)" (91 ペー ジ)で変更できます。 [PAUSE]: チャンネル 16 への自動切り替えを一時的に停止するには、こ のキーを押します。

[QUIT]: このキーを押すと、通常画面に戻ります。

# ● 遭難している船舶の地点にナビゲーションする

- 前項の"遭難通報の受信"の手順3で、 [ACCEPT] キーを押して、 遭難 通報を 受 け入れた後に、「**TO WPT**] ソフトキーを 押して、遭難している船舶をウェイポイ ントとして設定します。
- (CH▼)/(CH▲) キーを押してツマミを まわして "SAVE & GOTO" を選択し て、[SELECT] ソフトキーを押すと、ナ ビゲーション画面に切り替わり、ウェイ ポイントへのナビゲーションが開始され ます。 遭難している船舶の距離と方位が表示さ れ、コンパス内には船舶の方向が点(●)

で表示されます。

 ナビゲーションを終了するには、いずれかのソフトキーを押してから、 [STOP] ソフトキーを押して通常画面に切り替えます。

## ●救助のために海岸局が援助を必要とするかもしれないので、チャンネ ル16を受信し続ける必要があります。

注意

●未確認の遭難警告があるとき、画面に"□"アイコンが表示されま す。DSCログから未確認の遭難通報を確認することができます。 "**ログに保存されている受信した遭難通報の確認**"(59 ページ)を 参照してください。

118°59,4566F WAYPOINT TTME: 12:56 UTC NAME: DST: 10:00 NM BACK TO WPT OUIT 001WPT---POSITION: 34°25.9755N RX JPN (HI CLIPPE) 118°59.4566W 16 SAVE WPT SAVE & GOTO Ŀ BRG T 300° BACK ŧω DSTkm 35.2 SOGkph WPT 001WPT

RX DISTRESS ACK DIST INFO

DIST:366901235 Horizon NATURE:UNDESIGNEATED POS: 24°25.9755N

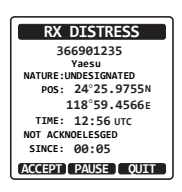

SELECT
全船コールは個別の MMSI を指定しなくても、DSC 対応トランシーバーを 装備している全ての船舶を呼び出すことができます。また、呼び出しの種類 を "SAFETY"(安全)または "URGENCY"(緊急)から指定できます。 SAFETY コール: この呼び出しは、船舶安全情報を他の船舶に送信す るために使用されます。

URGENCY コール: この呼び出しは、船舶が遭難していないかもしれないが、遭難につながる潜在的な問題がある場合に使用されます。

### 全船コールの送信

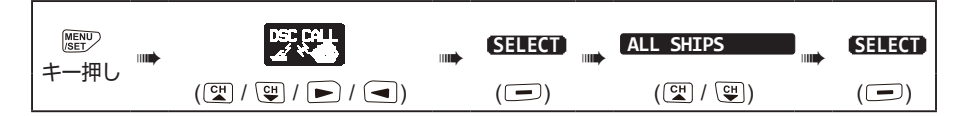

- [CH▼]/[CH▲]キーを押して、呼び出しの種類("SAFETY" または "URGENCY")を選択し、[SELECT] ソフトキーを押します。
- [CH▼]/[CH▲] キーを押してキーを 押します。すべての音声チャンネルから チャンネルを選択するには、[MANUAL] ソフトキーを押します。
- 3. [**YES**] ソフトキーを押して、選択した 種類の全船コールを送信します。
- 4. 全船コールが送信された後、手順2で選 択されたチャンネルに切り替わります。
- マイクの PTT スイッチを押しながら、 ゆっくり、はっきりと下記の内容を話し ます。

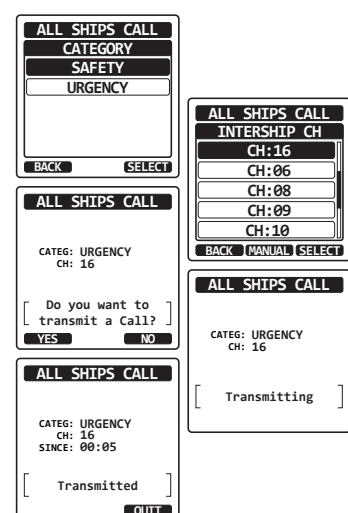

- 呼び出しの種類が "Safety" (安全) の場合
  - (1) "PAN PAN" (パン パン) (3回繰り返します)
  - (2) こちらは < 船名 > です。(3回繰り返します)
  - (3) こちらは < コールサインまたは自船の ID 番号>
  - (4) MMSI は < MMSI 番号 > です。
  - (5) どうぞ

### 呼び出しの種類が Urgency" (緊急)の場合

- (1) "SECURITE" (セキュリテ)(3回繰り返します)
- (2) こちらは < 船名 > です。(3回繰り返します)
- (3) こちらは < コールサインまたは自船の ID 番号>
- (4) MMSI は < MMSI 番号 > です。
- (5) (安全通報の内容を通報します。)
- (6) どうぞ
- 6. [QUIT] ソフトキーを押して、全船コールメニューを終了します。

# 全船コールの受信

1. "**全船コール**"を受信すると、アラーム音が鳴ります。

"**全船コール**"を送信している船舶の MMSI番号が画面に表示され、30秒後に 自動で指定されたチャンネルに変更され ます。

- なにかキーを押すとアラーム音が停止します。
- 3. すべての船舶の通信が完了するまで、指 定されたチャンネルを受信します。

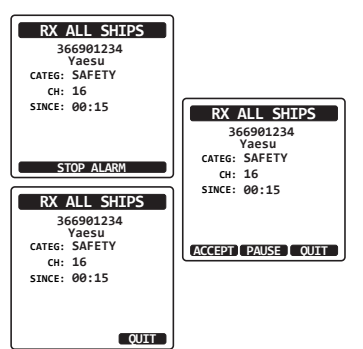

画面の3つのソフトキーの機能は以下のとおりです。

[**ACCEPT**] キー: このキーを押すと、全船コールを受け付け、要求されたチャンネルに切り替わります。

参考: [ACCEPT] ソフトキーが押されない場合でも 30 秒以上経つ と、自動で指定されたチャンネルに変更されます。切り替え時間は DSC 設定メニューの"自動チャンネル変更(CHANNEL SWITCH TIMER)"(91 ページ)で変更できます。

[**PAUSE**] キー: このキーを押すと、指定されたチャンネルへの自動切り替えが一時的に無効になります。

参考:場合によっては、要求されたチャンネルに自動的に切り替わると、 通話中の重要な通信が中断される場合があります。この機能により、チャ ンネル切り替えを一時停止して、現在のチャンネルで通信を続けること ができます。

[**QUIT**] キー:このキーを押すと、自動チャンネル切り替えが終了し、 最後に選択していたチャンネルに戻ります。

4. [QUIT] ソフトキーを押して、通常の画面に戻ります。

#### 注意

未確認の全船コールがあると、画面に"⊡"アイコンが表示されま す。DSC ログから未確認の全船呼び出しを確認することができます。 "ログに記録されている他の呼び出し(コール)の確認"(60 ページ) を参照してください。

#### 個別コール

HX890JはDSC対応トランシーバーを搭載している他の船舶を呼び出して、 受信したトランシーバーを指定の通信チャンネルに自動で切り替えることができます。

#### 個別アドレス帳の登録

個別アドレス帳には、個別コールおよびポーリング、位置情報通知、自動ポジションポーリング、位置情報要求などを使って、連絡する船舶または個人の名前および関連する MMSI 番号を最大 100 件まで保存することができます。 個々の通話を送信するには、相手の情報を個別アドレス帳 (INDIVIDUAL DIRECTORY) に登録する必要があります。

| ■モンキー長押し | <br>DSC SETUP | SELECT | <br>INDIVIDUAL DIR. | SELECT |
|----------|---------------|--------|---------------------|--------|
|          | ( CH / CH )   | (🖃)    | ( CH / CH )         | ()     |

- [CH▼]/[CH▲]キーを押して"ADD" を選択して、[SELECT]ソフトキーを 押します。
- [CH▼]/[CH▲]キーを押して"NAME:" を選択して、[SELECT] ソフトキーを 押します。
- [CH ▼]/[CH ▲]/[ ◀]/[ ▶] キーを 押して、船舶または個人の名前の最初の 文字を選択します。
- 4. [**SELECT**] ソフトキーを押して、次の桁 に移動します。

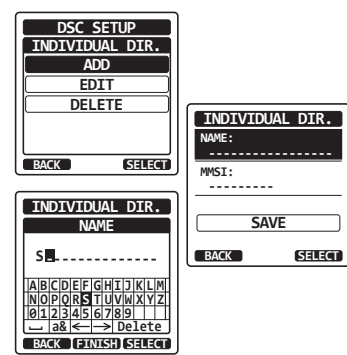

- 5. 入力が完了するまで、手順3と4を繰り返します。名前は最大15文 字まで入力できます。
- 6. もし間違えて入力した場合は、[CH ▼]/[CH ▲]/[ ◀]/[ ▶] キーを押して"←"または"→"を選んでから、[SELECT] ソフトキーを何度か押して間違った文字を選択して、手順3と4で正しい文字を入力します。
- 7. 名前の入力が完了したら、[FINISH] ソフトキーを押します。

- \_\_\_\_\_
- 38

- [CH ▼]/[CH ▲] キーを押して "MMSI:" を選択して、[SELECT] ソフトキーを押します。
- [CH ▼]/[CH ▲]/[ ◀]/[ ▶] キーを押して、船舶または個人の名前の 最初の文字を選択します。
- [CH▼]/[CH▲]/[▲]/[▶] 数字を選択します。[SELECT] ソフトキーを押して1つ右に移動します。同じ手順で9桁のMMSI番号をすべて入力します。
   もし間違えて入力した場合は、[CH▼]/[CH▲]/[▲]/[▶]キーを押して"←"または"→"を選んでから、[SELECT] ソフトキーを何度か押して間違った数字を選択して、正しい数字を入力します。
- 11. MMSI 番号の入力が完了したら、[FINISH] ソフトキーを押します。
- [CH▼]キーを押して、"SAVE"を選択して、
   [SELECT] ソフトキーを押して設定を保存します。
- 13. 続けて他の船舶を入力するには、手順1~12を繰り返します。
- 14. [CLR] キーを押して、通常画面に戻ります。

# 個別コール返答の設定

このメニュー項目では、個別コールを受信したときに、自動または手動(工 場出荷時設定)で返答して、音声通信のためのチャンネルに切り替えるよ うに設定できます。"MANUAL"を選択すると、呼び出してきた船舶の MMSI番号が表示され、誰が呼び出しているかを確認してから返答すること ができます。

| ◎●●●●●●●●●●●●●●●●●●●●●●●●●●●●●●●●●●●● | DSC SETUP | SELECT | INDIVIDUAL REPLY | SELECT |
|---------------------------------------|-----------|--------|------------------|--------|
|                                       | (◯\ (♥)   | (🖃)    | <br>(CH / CH)    | (🖃)    |

- [CH ▼]/[CH ▲] キーを押して、"AUTO" または "MANUAL"を選択します。
- 2. [ENTER] ソフトキーを押して、設定を保存します。
- 3. [CLR] キーを押して、通常画面に戻ります。

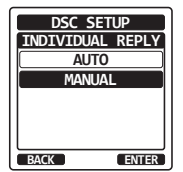

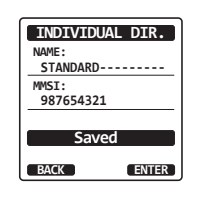

### 個別コールの確認応答内容の設定

上記の "**個別コール返答の設定**"が "AUTO" に設定されている場合、自動 で送信する確認応答を"ABLE" (応答可)または無効"UNABLE" (応答不可) から設定できます。工場出荷時設定は "ABLE"です。

| ■■● | DSC SETUP | <br>SELECT | INDIVIDUAL ACK | <br>SELECT |
|-----|-----------|------------|----------------|------------|
|     | (⊂₽ / ♀)  | (🖃)        | ( CH / CH )    | (🖃)        |

- [CH▼]/[CH▲] キーを押して "ABLE"(応答可) または無効 "UNABLE"(応答不可)を選択します。
- [ENTER] ソフトキーを押して、選択した設定を保存します。
- 3. [CLR] キーを押して、通常画面に戻ります。

#### 個別コールの送信

Г

DSC 対応トランシーバーを搭載した他の船舶を呼び出すことができます。

#### ● 個別アドレス帳を使用して個別コールを送信する

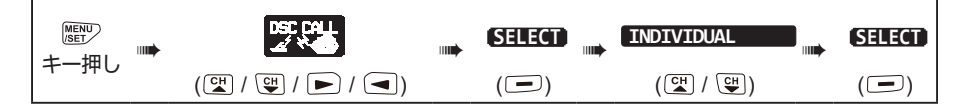

- [CH ▼]/[CH ▲] キ を 押 し て "HISTORY" または "MEMORY" を選 択し、[SELECT] ソフトキーを押します。
- [CH▼]/[CH▲] キーを押して通信する 個別の相手を選択して、[SELECT] ソフ トキーを押します。
- [CH▼]/[CH▲] キーを押して通信する チャンネルを選択し、[SELECT] ソフト キーを押します。すべての音声チャンネ ルから選択するには、[MANUAL] ソフ トキーを押してから選択します。
- 4. 個別コールを送信するには [**YES**] ソフト キーを押します。
- 別コールの確認応答を受信すると、上記の手順3で選択したチャンネルに自動的に変更されて、呼び出し音が鳴ります。

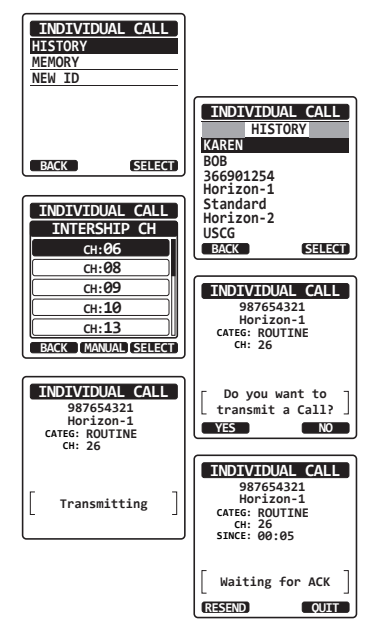

DSC SETUP INDIVIDUAL ACK

ABLE

BACK

ENTER

 [QUIT] ソフトキーを押して、受信してチャンネルが使用中でないこと を確認してから、PTT スイッチを押しながらマイクに向かって話して、 他の船舶と通信します。

#### ● MMSI 番号を手動で入力して個別コールを送信する

個別アドレス帳を使わずに、MMSI番号を手動で入力して、個別コールを送信することができます。

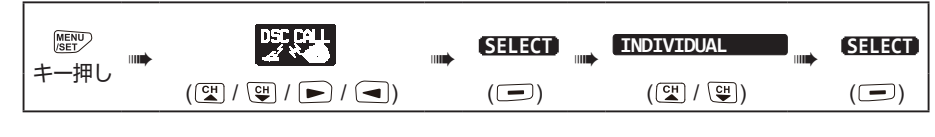

- [CH▼]/[CH▲] キーを押して"NEW ID"を選択して、[SELECT] ソフトキー を押します。
- [CH▼]/[CH▲]/[◀]/[▶]キーを押 してMMSI番号の1桁目の数字を選択し、 [SELECT]ソフトキーを押して、次の桁 に移動します。
- 手順2を繰り返して9桁のMMSI番号を すべて入力します。
   もし間違えて入力した場合は、[CH▼]/ [CH▲]/[◀]/[▶]キーを押して、"←" または"→"を選んでから、[SELECT] ソフトキーを何度か押して間違った文字を 選択して、手順2で正しい数字を入力し ます。
- MMSI 番号をすべて入力したら、 [FINISH] ソフトキーを押します。
- [CH▼]/[CH▲]キーを押して通信する チャンネルを選択し、[SELECT] ソフト キーを押します。すべての音声チャンネ ルから選択するには、[MANUAL] ソフ トキーを押してから選択します。

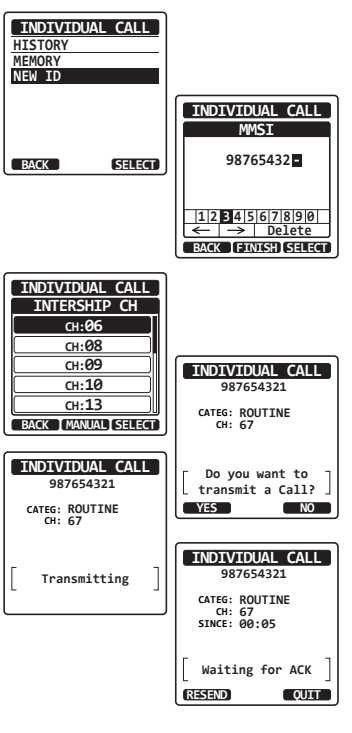

- 6. [YES] ソフトキーを押して個別コールを送信します。
- 7. 個別コールの確認応答を受信すると、上記の手順5で選択したチャンネ ルに自動的に変更されて、呼び出し音が鳴ります。
- 8. [**QUIT**] ソフトキーを押して、受信してチャンネルが使用中でないこと を確認してから、**PTT** スイッチを押しながらマイクに向かって話して、 他の船舶と通信します。

## 個別コールの受信

個別呼び出しを受信すると、トランシーバーは呼び出した船に自動(工場出荷時設定)で応答して、音声通信のために指定されたチャンネルに切り替わります。個別コールに応答する前に呼び出してきた相手を確認するには、"個別コール返答の設定"(38ページ)を参照して"MANUAL"に設定します。

#### 自動応答("AUTO"に設定されている場合):

- 個別コールを受信すると、ベル音が鳴ります。
   呼び出してきた船舶の MMSI 番号が画面に表示され、
   30 秒後に自動で指定されたチャンネルに変更されます。
- 2. なにかキーを押すとアラームが停止します。
- 3. 相手の通話が終わるまで、要求されたチャンネルを受信 します。PTT スイッチを押しながら、マイクに向かっ て話して、個別コールを開始した船と通信します。
- 4. [QUIT] ソフトキーを押して、通常画面に戻ります。

#### 手動応答 ("MANUAL" に設定されている場合):

- 個別コールを受信すると、アラーム音が 鳴ります。
   呼び出してきた船舶の MMSI 番号が画面 に表示されます。
- 2. なにかキーを押すとアラームが停止します。

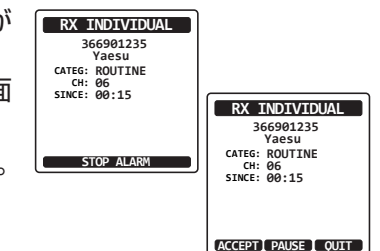

RX INDIVIDUAL 366901235

Yaesu CATEG: ROUTINE CH: 06 SINCE: 00:15

Connected

STOP ALARM

RX INDIVIDUAL 366901235 Yaesu

CATEG: ROUTINE CH: 06 SINCE: 00:15

RESEND

Connected

QUIT

画面の3つのソフトキーの機能は以下のとおりです。

[ACCEPT] キー: このキーを押すと、全船コールを受け付け、指定されたチャンネルに切り替わります。

[**PAUSE**] キー: このキーを押すと、指定されたチャンネルへの自動切り替えが一時的に無効になります。

参考:場合によっては、指定されたチャンネルに自動的に切り替わると、 通話中の重要な通信が中断される場合があります。この機能により、チャ ンネル切り替えを一時停止して、現在のチャンネルで通信を続けること ができます。

[**QUIT**] キー: このキーを押すと、自動チャンネル切り替えが終了し、 最後に選択していたチャンネルに戻ります。

参考: 30 秒以上なにもキーを押さないと、トランシーバーは自動的に 通常画面にもどります。

- 個別コールを受け入れる場合は、[ABLE] ソフトキーを押して、指定されたチャン ネルに切り替えます。(応答できないこと を船舶に知らせる場合は、[UNABLE] ソフトキーを押します)。
- [YES] ソフトキーを押して確認応答を 送信します。
   通信チャンネルを変更する場合は[CHG CH]ソフトキーを押して、チャンネルを 選択します。

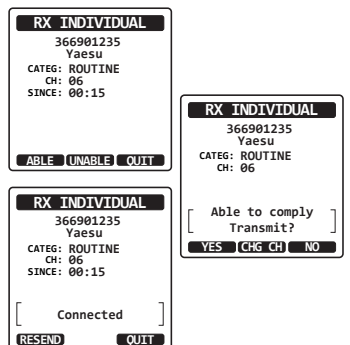

- 相手局からの通信が終わるまで、要求ま たは指定されたチャンネルを受信します。
   PTT スイッチを押しながら、マイクに向かって話して、呼び出してきた 船舶と通信します。
- 6. [QUIT] キーを押して、通常画面に戻ります。

注意 未確認の個別コールがあると、画面に"曰"アイコンが表示されま す。DSC ログから未確認の全船呼び出しを確認することができます。 "ログに記録されている他の呼び出し(コール)の確認"(60ページ) を参照してください。

### 個別コールのベル音を設定する

個別コールを受信すると、工場出荷時設定ではベル音が2分間鳴ります。 この設定項目でベル音が鳴る時間を設定できます。

| ●●●●●●●●●●●●●●●●●●●●●●●●●●●●●●●●●●●●● | DSC SETUP | SELECT | <br>INDIVIDUAL RING | SELECT |
|---------------------------------------|-----------|--------|---------------------|--------|
|                                       | (健)/♥)    | (_)    | (Ლ / Ლ)             | (_)    |

- [CH▼]/[CH▲]キーを押して個別コールのベル音が 鳴る時間を選択します。
- 2. [ENTER] ソフトキーを押して設定を保存します。
- 3. [CLR] キーを押して、通常画面に戻ります。

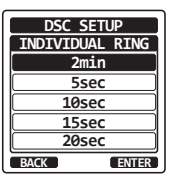

● 個別コールのベル音をオフにする

| 歴型キー長押し | DSC SETUP   | SELECT | DSC BEEP | SELECT |
|---------|-------------|--------|----------|--------|
|         | ( CH / CH ) | ()     |          | (_)    |

- [CH ▼]/[CH ▲] キーを押して、 "INDIVIDUAL"を選択して、[SELECT] ソフトキーを押します。
- [CH ▼]/[CH ▲] キーを押して、"OFF" を選択します。
- [ENTER] ソフトキーを押して、設定を 保存します。

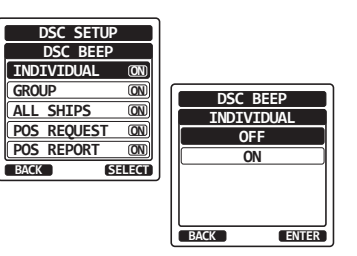

4. [CLR] キーを押して、通常画面に戻ります。

呼び出し音を再びオンにするには、上記の手順2で"ON"を選択します。

# グループコール

グループ通話機能を備えた DSC 対応トランシーバーを搭載している船舶の グループを呼び出して、音声通信のための指定チャンネルに自動的に切り替 えることができます。この機能は、ヨットクラブや一緒に移動する船舶が、 あらかじめ決めたチャンネルで一斉に連絡をしたい場合に大変便利です。最 大 20 グループの MMSI 番号を登録することができます。

### グループコールを設定する

この機能を使用するには、この機能を使用する船舶グループ内のすべての DSC VHFトランシーバーに同じグループ MMSI をプログラムする必要があり ます。

船舶 MMSI: 船舶 MMSI の MID (Mobile Identity Group) と呼ばれる 最初の 3 桁は、船舶 MMSI が登録されている国を示します。最後の 6 桁は 船舶に固有の ID です。

船舶 MMSI の例 : MMSI が「100123456」の場合、「100」は国を意味 する MID であり、「123456」は船舶 MMSI です。

### グループ MMSI 番号:

- □ グループ MMSI 番号の最初の桁は、国際ルールによって常に「O」に設定 されています。グループ MMSI 番号を入力するときは、あらかじめ最初 の桁が "O" に設定されています。
- □ グループのすべてのトランシーバーに同じグループ MMSI 番号を登録する 必要があります。他のグループの船舶が同じグループ MMSI 番号を使って いる場合は、グループ MMSI 番号を変更してください。

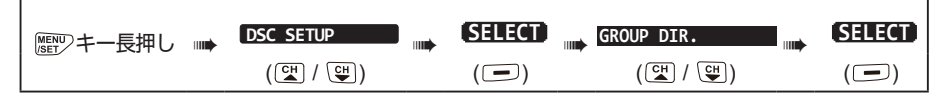

- [CH ▼]/[CH ▲] キーを押して、"ADD" を選択して、[SELECT] ソフトキーを押 します。
- [CH ▼]/[CH ▲] キーを押して、
   "GROUP NAME:"を選択して、
   [SELECT] ソフトキーを押します。
- [CH ▼]/[CH ▲]/[ ◀]/[ ▶] キーを 押してグループアドレス帳に登録するグ ループ名の最初の文字を選択します。
- [SELECT] ソフトキーを押して、次の桁 に移動します。
- 5. 入力が完了するまで、手順3と4を繰り 返します。グループ名は最大15文字ま で入力できます。

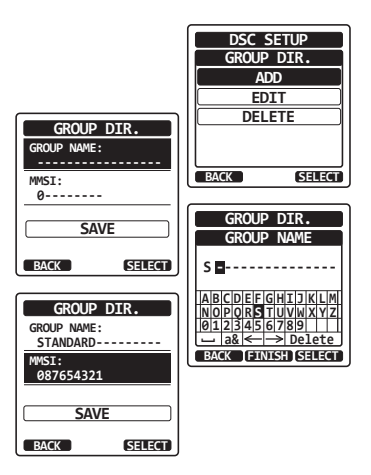

もし間違えて入力した場合は、[CH ▼]/[CH ▲]/[ ◀]/[ ▶] キーを押 して "←"または "→"を選んでから、[SELECT] ソフトキーを何度 か押して間違った文字を選択して、手順3と4に従って正しい文字を 入力します。

- 6. グループ名の入力が完了したら、[**FINISH**] ソフトキーを押してグルー プ MMSI 番号の入力に進みます。
- [CH ▼]/[CH ▲] キーを押して、"MMSI:" を選択して、[SELECT] ソフトキーを押します。
- [CH ▼]/[CH ▲]/[ ◀]/[ ▶] キーを押して、MMSI の 2 桁目の数字を 選択して(1 桁目は "0" に設定されていて変更できません)、[SELECT] ソフトキーを押して次の桁に移動します。
   手順 8 を繰り返して 9 桁の MMSI 番号をすべて入力します。
   もし間違えて入力した場合は、[CH ▼]/[CH ▲]/[ ◀]/[ ▶] キーを押し て "←" または "→"を選んでから、[SELECT] ソフトキーを何度か押 して間違った数字を選択して、手順 8 に従って正しい数字を入力します。
- 9. MMSI 番号をすべて入力したら、[FINISH] ソフトキーを押します。
- [CH▼]キーを押して "SAVE" を選択して、[SELECT] ソフトキー を押して設定を保存します。
- 11. 続けて他のグループ MMSI 番号を入力するには、手順1~10 を繰り返します。
- 12. [CLR] キーを押して、通常画面に戻ります。

## グループコールを送信する

### ● グループアドレス帳を使用してグループコールを送信する

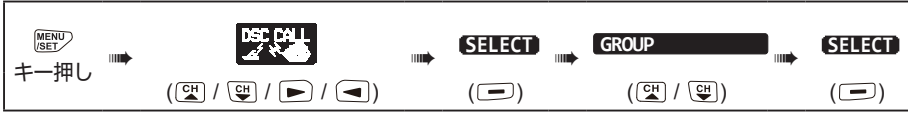

- [CH ▼]/[CH ▲] キ を 押 し て、 "HISTORY" または "MEMORY" を選 択し、[SELECT] ソフトキーを押します。
- [CH▼]/[CH▲] キーを押して通信する グループを選択して、[SELECT] ソフト キーを押します。
- [CH▼]/[CH▲] キーを押して通信する チャンネルを選択し、[SELECT] ソフト キーを押します。すべての音声チャンネ ルから選択するには、[MANUAL] ソフ トキーを押してから選択します。
- 4. [**YES**] ソフトキーを押してグループコー ルを送信します。
- 5. グループコールを送信すると、画面が図 のような表示になります。
- グループコールを送信すると、グループ 内のすべてのトランシーバーが指定され たチャンネルに切り替わります。
- チャンネルを受信して使用中でないこと を確認してから、PTT スイッチを押しな がらマイクに向かって話して、他の船舶 と通信します。

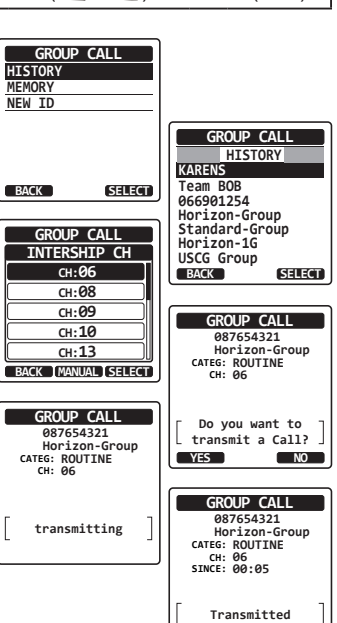

● グループ MMSI 番号を手動で入力してグループコールを送信する

グループアドレス帳を使わずに、グループ MMSI 番号を手動で入力して、 グループコールを送信することができます。

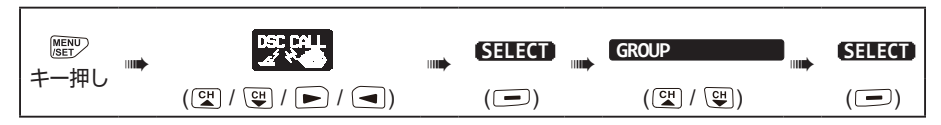

QUIT

- [CH ▼]/[CH ▲] キーを押して、"NEW ID"を選択し、[SELECT] ソフトキーを 押します。
- [CH▼]/[CH▲]/[◀]/[▶]キーを押して、MMSIの2桁目の数字を選択して(1桁目は "0" に設定されていて変更できません)、[SELECT]ソフトキーを押して次の桁に移動します。
- 手順2を繰り返して9桁の MMSI 番号を すべて入力します。
   もし間違えて入力した場合は、[CH▼]/ [CH▲]/[◀]/[▶]キーを押して "←" または "→"を選んでから、[SELECT] ソフトキーを何度か押して間違った数字 を選択して、手順2従って正しい数字を 入力します。
- 4. MMSI 番号の入力が完了したら、 [FINISH] ソフトキーを押します。
- [CH▼]/[CH▲] キーを押して通信する チャンネルを選択し、[SELECT] ソフト キーを押します。すべての音声チャンネ ルから選択するには、[MANUAL] ソフ トキーを押してから選択します。
- 6. [YES] ソフトキーを押してグループコールを送信します。
- グループコールを送信すると、グループ内のすべてのトランシーバーが 指定されたチャンネルに切り替わります。
- 8. チャンネルを受信して使用中でないことを確認してから、**PTT**スイッ チを押しながらマイクに向かって話して、他の船舶と通信します。

# グループコールの受信

- 1. "グループコール"を受信すると、アラーム音が鳴ります。
- 2. 画面にグループ MMSI 番号が表示されます。
- 3. なにかキーを押すとアラーム音が止まります。
- 相手の通話が終わるまで、要求されたチャンネルを受信します。PTT スイッチを押しながら、マイクに向かって話して、グループコールを開始した船と通信します。

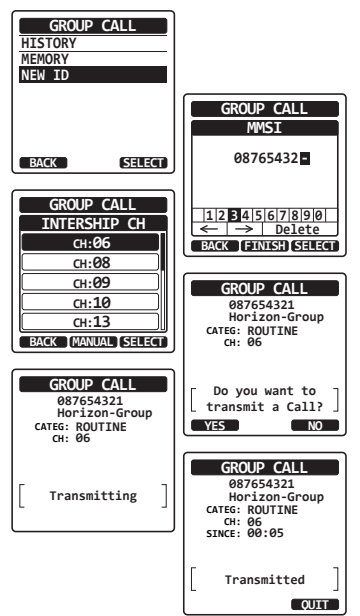

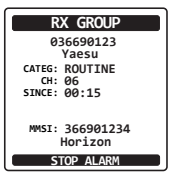

画面の3つのソフトキーの機能は以下のとおりです。
[ACCEPT] キー: このキーを押すと、グループコールを受け付け、指定されたチャンネルに切り替わります。
[PAUSE] キー: このキーを押すと、指定されたチャンネルへの自動切り替えが一時的に無効になります。
[QUIT] キー: このキーを押すと、自動チャンネル切り替えが終了し、最後に選択していたチャンネルに戻ります。

- 5. 応答する場合はチャンネルを受信して、使われていない ことを確認してから、PTTスイッチを押しながら、マ イクに向かって話して、グループ内の船舶と通信します。
- [QUIT] キーを押して、通常画面に戻ります。
   参考: 30 秒以上なにもキーを押さないと、トランシーバーは自動的に通常画面にもどります。

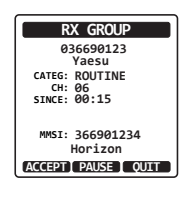

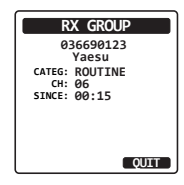

#### 注意

未確認のグループコールがあると、画面に"ビ"アイコンが表示されます。DSC ログから未確認のグループコールを確認することができます。 "ログに記録されている他の呼び出し(コール)の確認"(60 ページ) を参照してください。

### グループコールのベル音をオフにする

| ■■ | DSC SETUP | SELECT | DSC BEEP | SELECT |
|----|-----------|--------|----------|--------|
|    | (CH / CH) | (🖃)    |          | ( 🖃 )  |

- [CH ▼]/[CH ▲] キ を 押 し て、 "GROUP"を選択して、[SELECT] ソフトキーを押します。
- [CH ▼]/[CH ▲] キーを押して、"OFF" を選択します。
- [ENTER] ソフトキーを押して、設定を 保存します。
- 4. [CLR] キーを押して、通常画面に戻ります。

呼び出し音を再びオンにするには、上記の手順2で"ON"を選択します。

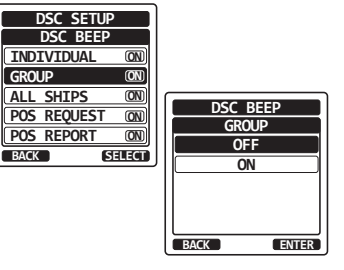

# 位置情報要求

他の船舶の位置を HX890J の画面に表示することができます。

注意

位置情報要求は、相手の船舶のDSC対応トランシーバーが有効な GPS 位置情報を受信していて、位置情報要求を拒否する設定をしてい ない場合に有効です。

# 他の船舶に位置情報要求を送信する

# ● 個別アドレス帳を使用して位置情報要求を送信する

個別アドレス帳に他の船舶の情報を登録する方法は、"個別アドレス帳の登録" (37ページ)を参照してください。

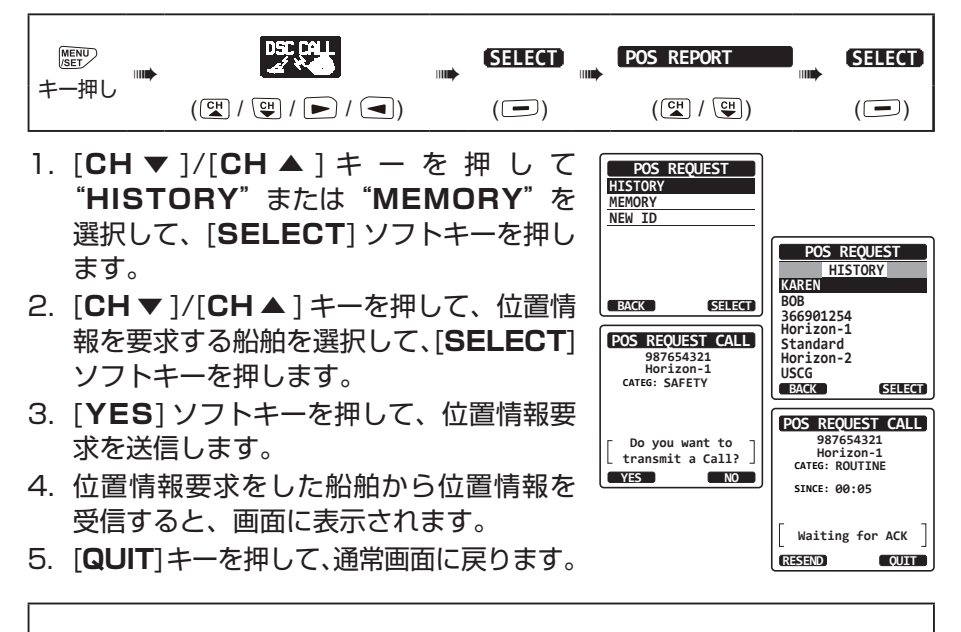

#### 注意

位置情報を要求した船舶から位置情報データを含む応答が受信できなかった場合、画面に"NO POSITION DATA"と表示されます。

### ● MMSI 番号を手動で入力して位置情報要求を送信する

個別アドレス帳を使用せずに、MMSI 番号を手動で入力して、位置情報要求 を送信することができます。

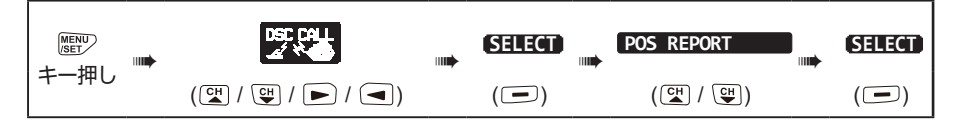

- [CH▼]/[CH▲]キーを押して、"NEW ID"を選択し、[SELECT] ソフトキーを 押します。
- [CH▼]/[CH▲]/[▲]/[▲]/[▶] キーを押して、MMSIの1桁目の数字を選択して、 [SELECT] ソフトキーを押して次の桁に 移動します。
- 手順2を繰り返して9桁のMMSI番号を すべて入力します。
   もし間違えて入力した場合は、[CH▼]/ [CH▲]/[◀]/[▶]キーを押して"←" または"→"を選んでから、[SELECT] ソフトキーを何度か押して間違った数字 を選択して、手順2従って正しい数字を 入力します。

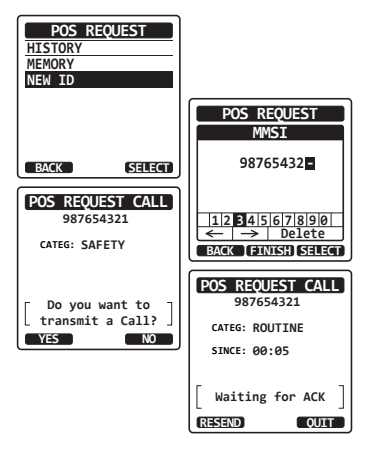

- 4. MMSI 番号の入力が完了したら、[FINISH] ソフトキーを押します。
- 5. [YES] ソフトキーを押して、位置情報要求を送信します。
- 6. 位置情報要求をした船舶から位置情報を受信すると、画面に表示されます。
- 7. [QUIT] キーを押して、通常画面に戻ります。

#### 位置情報要求の受信

別の船舶から位置要求コールを受信すると、呼び出し音が鳴ります。その後の動作は、"DSC SETUP"メニューの"POSITION REPLY"設定によって変わります。詳しくは"位置情報要求への応答の設定"(51ページ)を参照してください。

#### 自動応答("AUTO"に設定されている場合):

- 位置情報要求を受信すると、呼び出し音が鳴ります。
   要求された自船の位置情報が、相手の船舶に自動的に
   送信されます。
- RX POS REQUEST

   366901234

   Horizon

   CATEG: SAFETY

   [

   Transmitted

   OUT
- 2. [QUIT] キーを押して、通常画面に戻ります。

### 手動応答 ("MANUAL"に設定されている場合):

- 他の船舶から位置情報要求を受信すると、
   呼び出し音が鳴り、図のような表示になります。
- なにかキーを押すとアラーム音が止まり ます。
- 要求してきた船に自船の位置を送るには、 [REPLY] ソフトキーを押します。 または、[QUIT] ソフトキーを押して、 位置情報要求の画面を終了します。

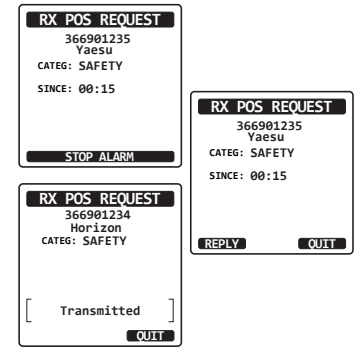

4. [QUIT] キーを押して、通常画面に戻ります。

注意 未確認の個別コールがあると、画面に"曰"アイコンが表示されま す。DSC ログから未確認の全船呼び出しを確認することができます。 "ログに記録されている他の呼び出し(コール)の確認"(60 ページ) を参照してください。

# 位置情報の手動入力

HX890J がなんらかの理由で GPS 信号が受信できない場合に、受信した 位置情報要求に応答するために、位置情報(緯度と経度)と時刻を手動で入 力できます。

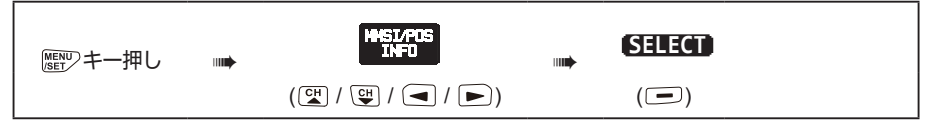

MMSI/POS INFO

366900001

POS INFO

TIME: --:--

OK

----°--.-----

POS/TM

MMSI/POS INFO

POSITION/TIME

Lat -°--.----

- 1. [POS/TM] ソフトキーを押します。
- [CH▼]/[CH▲]/[◀]/[▶]キーを 押して、緯度の最初の数字を選択し、 [SELECT]ソフトキーを押して次の桁に 移動します。
- Lon ----°------3. 手順2を繰り返して、"緯度"(Lat)と"経度" MMSI/POS INFO UTC --:--12|3|4|5|6|7|8|9|0|S|N ← → Delete MMSI (Lon)、"時刻"を入力します。 366900001 BACK [FINISH] SELECT もし間違えて入力したときは、「CH▼1/ POS INFO POS: 24°25.9755N [CH▲]/[◀]/[▶]キーを押して、 118°59.4566E TIME: 12:56UTC "←"または"→"を選択します。続けて OK POS/TM [SELECT] ソフトキーを押して、間違えた数字を選択して手順2に従っ て正しい数字を入力します。

- 4. すべての入力が完了したら [**FINISH**] ソフトキーを押して、設定を保存 して前の画面に戻ります。
- 5. [OK] ソフトキーを押します。
- 6. [CLR] キーを押して、通常画面に戻ります。

### 位置情報要求への応答の設定

他船から位置情報要求があったときに、自船の位置情報を自動または手動で 送信するか設定できます。

自船の位置情報を自動で知らせたくないときには、"MANUAL"(手動)に 設定すると、画面に位置情報を要求してきた相手の MMSI 番号または個人名 が表示され、要求している船舶に位置情報を送信するかどうかを選択すること ができます。工場出荷時設定は"MANUAL"です。

| ■■シキー長押し | DSC SETUP | <br>SELECT | <br>POSITION REPLY | SELECT |
|----------|-----------|------------|--------------------|--------|
|          | (♥ / ♥)   | (🖃)        | <br>(CH / CH)      | (🖃)    |

 [CH▼]/[CH▲]キーを押して、"AUTO"または "MANUAL"を選択します。
 "AUTO"モードでは、位置情報要求を受信したときに、 自船の位置を自動で送信します。
 "MANUAL"モードでは、位置情報要求を送信した 船の MMSI番号または名前が画面に表示され、[YES] ソフトキーを押すと自船の位置情報を送信します。

- 2. [ENTER] ソフトキーを押して、選択した設定を保存します。
- 3. [CLR] キーを押して、通常画面に戻ります。

### 位置情報要求を受信したときのベル音をオフに設定する

位置情報要求を受信したときのベル音のオン/オフを設定します。 工場出荷時設定は "OFF" です。

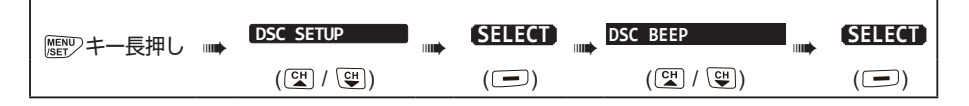

- [CH▼]/[CH▲] キーを押して "POS REQUEST" を選択して、[SELECT] ソフトキーを押します。
- [CH▼]/[CH▲] キーを押して "ON" または "OFF" を選択します。
- 3. [ENTER] ソフトキーを押して、選択した設定を保存します。
- 4. [CLR] キーを押して、通常画面に戻ります。

### 位置情報送信

自船の現在位置情報(緯度 / 経度)を他の船舶または海岸局に送ることが できます。

# 位置情報を送信する

## ● 個別アドレス帳を使用して位置情報を送信する

個別アドレス帳への登録方法は、"個別アドレス帳の登録"(37ページ)を参照 してください。

|      |                 | (SELECT) | POS REPORT | SELECT |
|------|-----------------|----------|------------|--------|
| +-#U | (础 / ♀ / ► / ◄) | (🖃)      | (CH / CH)  | (🖃)    |

- [CH ▼]/[CH ▲] キ を 押 し て "HISTORY" または "MEMORY" を 選択して、[SELECT] ソフトキーを押し ます。
- [CH▼]/[CH▲] キーを押して相手局を 選択します。
- 3. [**YES**] ソフトキーを押して、自船の位置 情報を選択した船舶に送信します。
- 4. [QUIT]キーを押して、通常画面に戻ります。

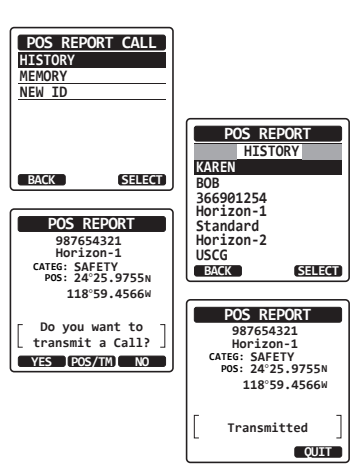

● MMSI 番号を手動で入力して位置情報を送信する
 目的の船舶の MMSI を手動で入力して、自船の位置情報を送信できます。

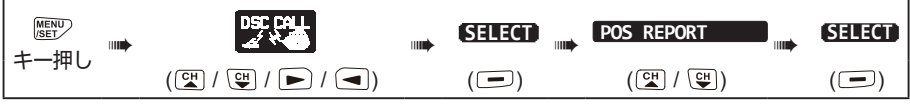

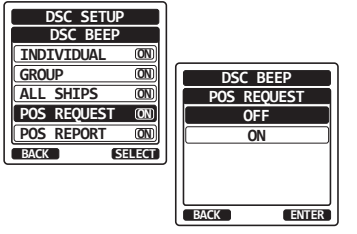

- [CH▼]/[CH▲]キーを押し "NEW ID"を選択して、[SELECT] ソフトキー を押します。
- [CH▼]/[CH▲]/[▲]/[▲]/[▶] キーを押して、MMSIの1桁目の数字を選択して、 [SELECT] ソフトキーを押して次の桁に 移動します。
- 手順2を繰り返して9桁のMMSI番号を すべて入力します。
   もし間違えて入力した場合は、[CH▼]/ [CH▲]/[◀]/[▶]キーを押して"←" または"→"を選んでから、[SELECT] ソフトキーを何度か押して間違った数字 を選択して、手順2従って正しい数字を 入力します。

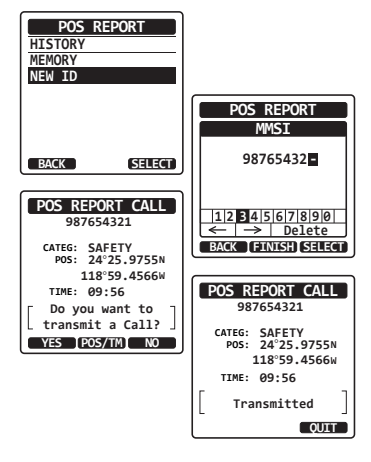

- 4. MMSI 番号をすべて入力したら、[FINISH] ソフトキーを押します。
- 5. もし表示された位置情報(緯度 / 経度 / 時刻)を変更したいときは、 [POS/TM] ソフトキーを押して入力画面に移動します。最新の位置情 報を入力したら、[FINISH] ソフトキーを押して確定します。
- 6. [YES] ソフトキーを押して、選択した船舶に位置情報を送信します。
- 7. [QUIT] キーを押して、通常画面に戻ります。

#### ● 位置情報を手動で入力して位置情報を送信する

HX890J がなんらかの理由で GPS 信号が受信できない場合に、受信した 位置情報要求に応答するために、位置情報(緯度と経度)と時刻を手動で入 力できます。詳しくは"位置情報の手動入力"(50 ページ)"を参照してく ださい。

#### 位置情報通知の受信

- 1. 他の船舶からの位置情報通知を受信する と、ベル音が鳴ります。
- 2. なにかキーを押すとベル音が止まります。
- [INFO] ソフトキーを押すと、他の船舶の 位置情報の詳細を表示します。
- 4. [QUIT]キーを押して、通常画面に戻ります。

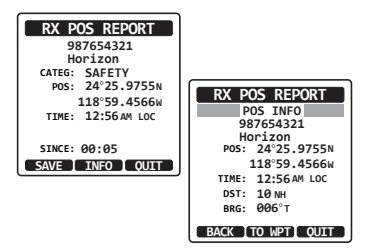

# 受信した位置情報の地点へのナビゲーション

受信した位置情報の地点へコンパス画面を使ってナビゲーションします。

- 1. 位置情報通知を受信したら、[**INFO**] ソフ トキーを押します。
- 2. [TO WPT] ソフトキーを押します。
- [CH▼]/[CH▲]キーを押してツマミを まわして "SAVE & GOTO"を選択し て、[SELECT] ソフトキーを押すと、ナ ビゲーション画面に切り替わり、ウェイ ポイントへのナビゲーションが開始され ます。 位置情報通知を送信した船舶の距離と方 位が表示され、コンパス内には船舶の方

向が点(●)で表示されます。

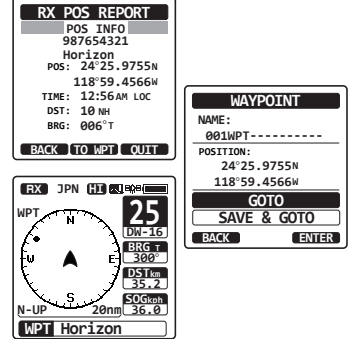

4. ナビゲーションを終了するには、いずれかのソフトキーを押してから、
 [STOP] ソフトキーを押して通常画面に切り替えます。

# 受信した位置情報の地点をウェイポイントとして保存する

- 1. 位置情報通知を受信した後、[**SAVE**] ソフトキーを押します。
- ウェイポイントの名前を変更するには、
   [CH▼]/[CH▲]キーを押して"NAME"
   を選択して、[SELECT] ソフトキーを押します。

変更しないときは手順4に進みます。

- ウェイポイントの名前を入力します。
   詳しくは、"個別アドレス帳の登録"
   (37ページ)を参照してください。
- [CH▼]/[CH▲]キーを押して"SAVE"
   を選択して、[SELECT] ソフトキーを押してウェイポイントを保存します。
- [OK] ソフトキーを押して、位置情報通知 の画面に戻ります。

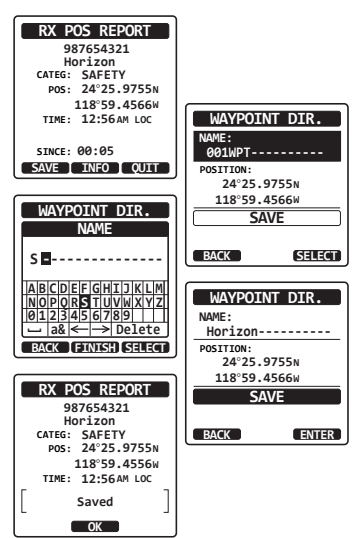

● 保存したウェイポイントヘナビゲーションする
 詳しくは "ナビゲーションの開始と停止"(62ページ)を参照してください。

# 位置情報通知を受信したときのベル音をオフにする

| 歴──キー長押し | <br>DSC SETUP | <br>SELECT | DSC BEEP  | SELECT |
|----------|---------------|------------|-----------|--------|
|          |               | (🖃)        | (⊂₩ / Ͼ₩) | ()     |

- [CH▼]/[CH▲] キーを押して、"POS REPORT"を選択して、[SELECT] ソフトキーを押します。
- [CH ▼]/[CH ▲] キーを押して、"OFF" を選択します。
- [ENTER] ソフトキーを押して、設定を 保存します。

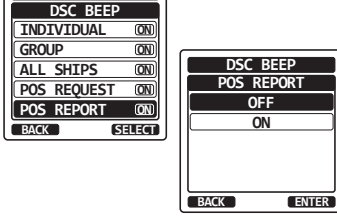

DSC SETUP

4. [CLR] キーを押して、通常画面に戻ります。\_\_\_

呼び出し音を再びオンにするには、上記の手順2で"ON"を選択します。

### 自動ポジションポーリング

個別アドレス帳から最大6隻の船舶を選択して、位置情報要求を定期的に 送信する、または自船の位置情報を定期的に送信できます。

# 自動ポジションポーリングの設定

| 歴型キー長押し | <br>DSC SETUP | <br>SELECT | <br>AUTO POS POLLING | SELECT |
|---------|---------------|------------|----------------------|--------|
|         | (CH / CH)     | (_)        | (CH / CH)            | (_)    |

 [CH▼]/[CH▲]キーを押して希望する動作を"AUTO POS REQUEST"(自動位置情報要求、工場出荷時設 定)または "AUTO POS REPORT"(自動位置通知) から選択して、[SELECT] ソフトキーを押します。

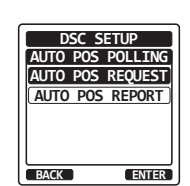

2. [CLR] キーを押して、通常画面に戻ります。

# 自動ポジションポーリング送信間隔の設定

| ◎ 雪 ジ キ ー 長 押 し ■ | DSC SETUP | SELECT | AUTO POS TIME | SELECT |
|-------------------|-----------|--------|---------------|--------|
|                   | (⊆₩ / ♀♥) | (_)    | (⊂₩ / ♥₩)     | (_)    |

 [CH▼]/[CH▲] キーを押して時間間隔(30sec (30秒)/1min(1分)/2min(2分)/3min(3分) /5min(5分))を選択して、[ENTER]ソフトキーを 押します。

| DSC SETUP     |
|---------------|
| AUTO POS TIME |
| 30sec         |
| 1min          |
| 2min          |
| 3min 3        |
| 5min          |
| BACK ENTER    |

2. [CLR] キーを押して、通常画面に戻ります。

#### 参考

- "自動ポジションポーリングの設定"で設定した動作("AUTO POS REQUEST"または"AUTO POS REPORT")ごとに、それぞれ 船舶を設定できます。あらかじめ動作を設定してから、この設定で対 象とする船舶を指定してください。
- ・自動ポジションポーリングする船舶を個別アドレス帳から選択しますので、"個別アドレス帳の登録"(37ページ)を参照して、あらかじめ船舶のMMSI番号を個別アドレス帳に登録してください。

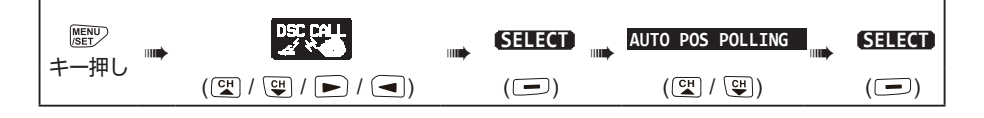

- [CH ▼]/[CH ▲] キ ー を 押 し て "SELECTED ID" を選択して、 [SELECT] ソフトキーを押します。
- [CH▼]/[CH▲]キーを押して登録する 番号を選択して、[SELECT] ソフトキー を押します。
- 個別アドレス帳に登録されている船舶名が 表示されます。[CH▼]/[CH▲]キーを 押して船舶を選択して、[ENTER]ソフ トキーを押します。
- 4. 続けて他の船舶を登録する場合は、手順2 と3を繰り返します。

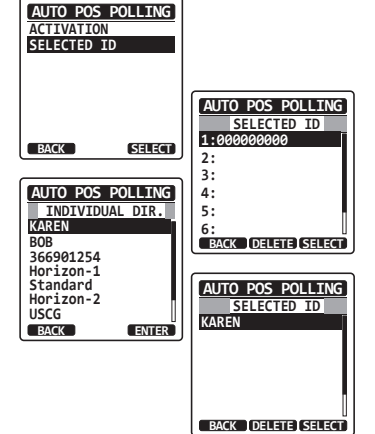

5. すべての登録が完了したら、[CLEAR] キーを押して、通常画面に戻り ます。

### 自動ポジションポーリングの開始 / 停止

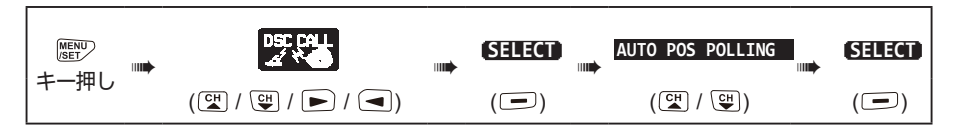

- [CH ▼]/[CH ▲] キ ー を 押 し て "ACTIVATION" を選択して、 [SELECT] ソフトキーを押します。
- CH▼]/[CH▲] キーを押して自動ポジ ションポーリングの"START"または "STOP"を選択してから、[ENTER] ソ フトキーを押します。
- [CLR] キーを押して、通常画面に戻ります。
   自動ポジションポーリングが有効となってる間は、画面の上部に "△" アイコンが表示されます。

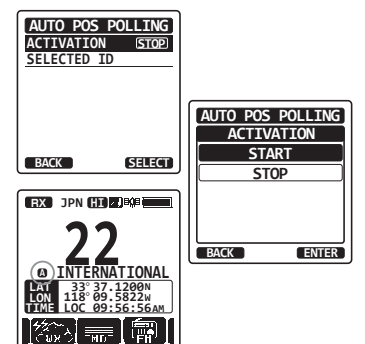

# DSC テストコール

DSCトランシーバーを装備している他の船舶と通信して、トランシーバーの DSC機能が動作していることを確認できます。

注意 このテストを行うには、DSC テストコールを受信するトランシーバーにも DSC テスト機能が必要です。

## 他の船舶へ DSC テストコールを送信する

### ● 個別アドレス帳を使用して DSC テストコールを送信する

個別アドレス帳への入力方法は、"個別アドレス帳の登録"(37 ページ)を 参照してください。

|    |                   | (SELECT) | <br>DSC TEST | (SELECT) |
|----|-------------------|----------|--------------|----------|
| 押し | (ᢗᠲ / ᢗᠲ / ► / ◄) | ()       | <br>(≝ / ♥)  | (🖃)      |

- [CH ▼]/[CH ▲] キ を 押 し て、 "HISTORY" または "MEMORY" を 選択して [SELECT] ソフトキーを押しま す。
- [CH▼]/[CH▲]キーを押して、個別ア ドレス帳に登録されている船舶名を選択 して[SELECT]ソフトキーを押します。
- 3. [**YES**] ソフトキーを押して、DSC テス トコールを送信します。
- [QUIT] ソフトキーを押して、通常画面に 戻ります。

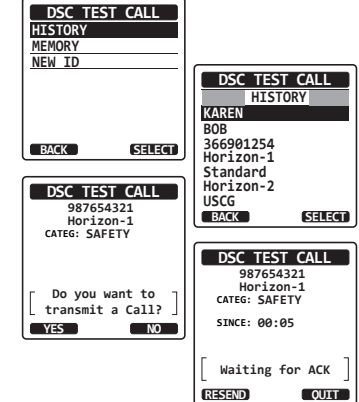

● MMSI 番号を手動で入力して DSC テストコールを送信する

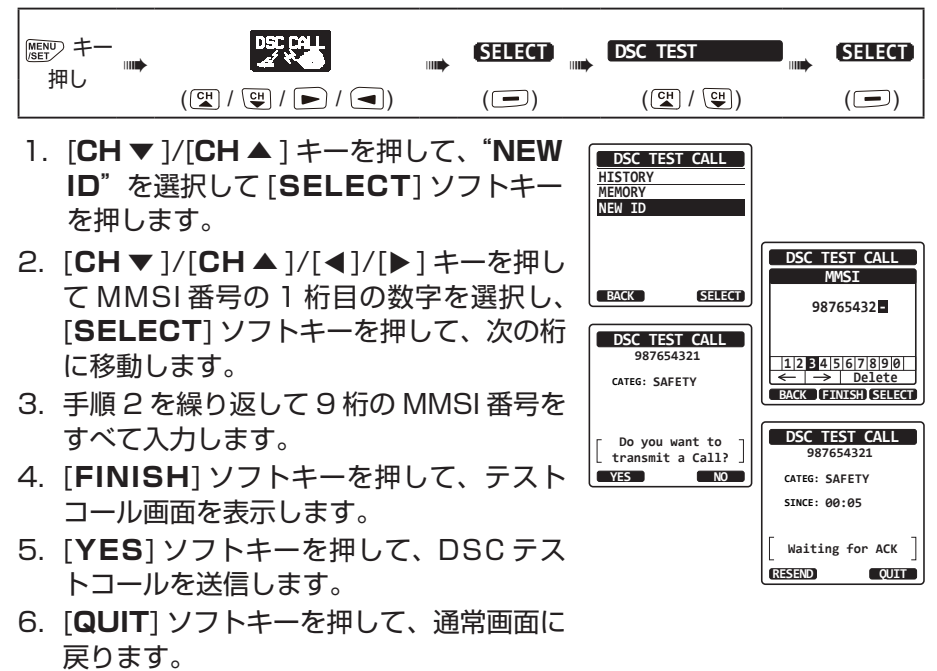

参考

呼び出した船舶からのテストコールの応答を受信すると、ベル音が鳴って、 画面に "RX TEST CALL" と表示され、呼び出した船舶のトランシーバー がテストコールを受信したことを確認できます。

# DSC テストコールの受信

- 1. DSC テストコールを受信すると、自動で呼び出してきた船舶に応答します。
- 2. [QUIT] ソフトキーを押して、通常画面に戻ります。

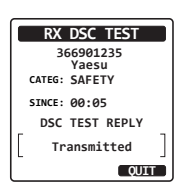

# DSC ログ(送受信履歴)の操作

送信した呼び出し、受信した遭難通報、その他の呼び出し(個別、グループ、 全船などの呼び出し)は DSC ログに保存されていますので、後から確認す ることができます。未確認の呼び出し(コール)がある場合には画面に"日" アイコンを表示します。

ログ機能は、最大100件の送信を、最新の50件の遭難通報を、最新の 100件の他の呼び出し(個別、グループ、全船、ポジションレポート、位置 情報要求の応答、テストコールの応答、ポーリングコール)を保存できます。

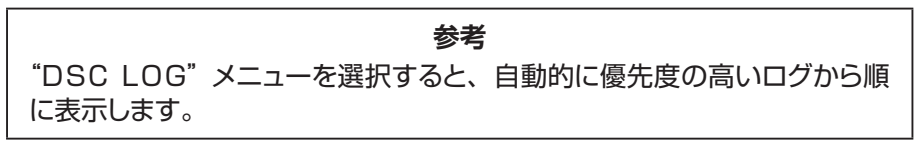

# ログに記録された送信した呼び出し(コール)の確認と再送信

送信された DSC ログを見直し、再送信することができます。

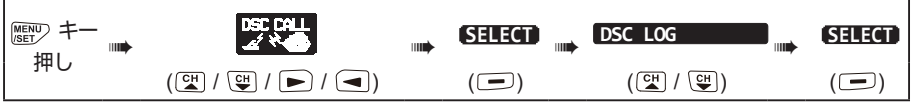

- [CH ▼]/[CH ▲] キーを押して、
   "TRANSMITTED"を選択して
   [SELECT] ソフトキーを押します。
- [CH▼]/[CH▲]キーを押して、呼び出しを確認または再送信する相手局(名前または MMSI 番号)を選択します。
- 選択した相手局の詳細を確認するには、 [SELECT] ソフトキーを押します。
- [CALL] ソフトキーを押すと再送信します。[BACK] ソフトキーを押すとリスト 画面に戻ります。

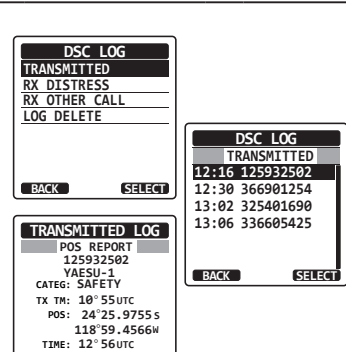

BACK CALL DELETE

### ログに保存されている受信した遭難通報の確認

保存されている受信した遭難通報を確認することができます。

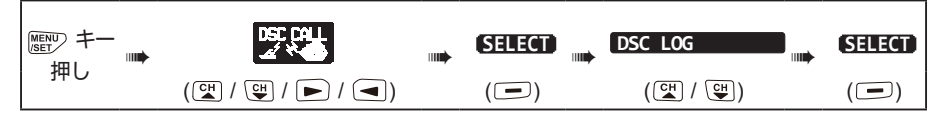

- [CH▼]/[CH▲] キーを押して、"RX DISTRESS"を選択して [SELECT] ソ フトキーを押します。
- [CH▼]/[CH▲]キーを押して、受信した遭難通報を再確認する相手(名前または MMSI番号)を選択します。
   注意:受信した未確認の遭難通報には、リストの左側に"臼"アイコンが表示されます。
- 3. 選択した遭難通報の詳細を確認するには、 [SELECT] ソフトキーを押します。

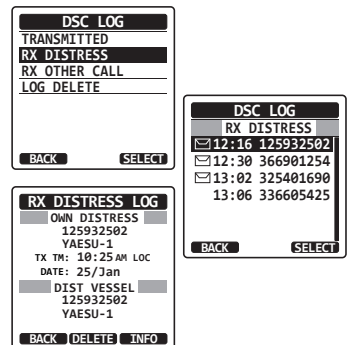

 [INFO] ソフトキーを押して詳細を表示するか、[BACK] ソフトキーを 押して受信した遭難通報のリスト画面に戻ります。

## ログに記録されている他の呼び出し(コール)の確認

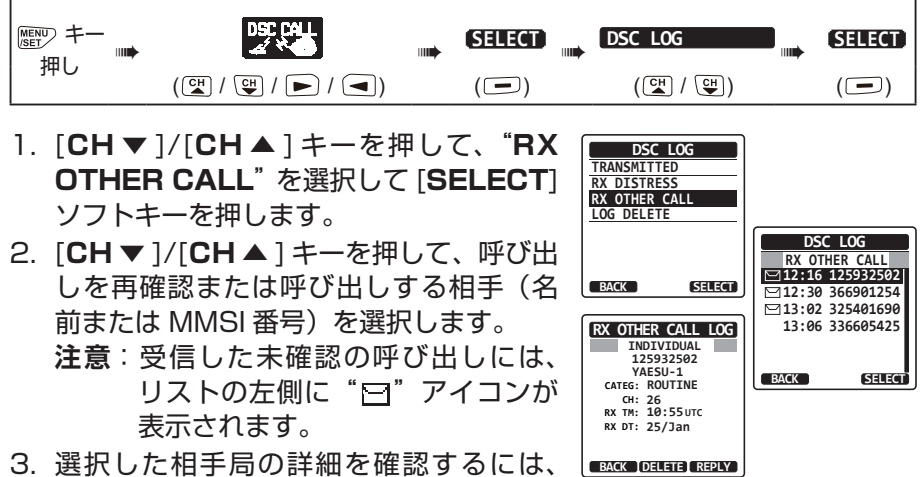

- 3. 選択した相手局の詳細を確認するには、
   [SELECT] ソフトキーを押します。
- 4. [**REPLY**] ソフトキーを押して呼び出しに応答するか、[**BACK**] ソフト キーを押して、受信した呼び出しリスト画面に戻ります。

# DSC ログに保存されている呼び出し(コール)の一括削除

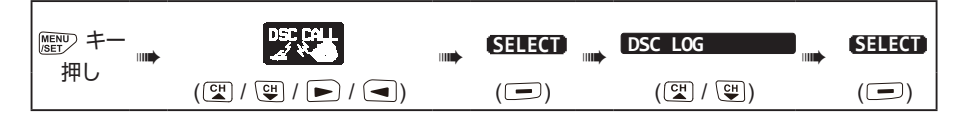

- [CH▼]/[CH▲]キーを押して、"LOG DELETE"を選択して[SELECT]ソフ トキーを押します。
- [CH ▼]/[CH ▲] キ ー を 押 し て、一括で削除する呼び出しログの 種 類("TRANSMITTED"、"RX DISTRESS"、"RX OTHER CALL"、 "ALL LOG")を選択します。
- [SELECT] ソフトキーを押します。
   画面に確認のメッセージ "Do you want to delete the LOG?" が表示されます。

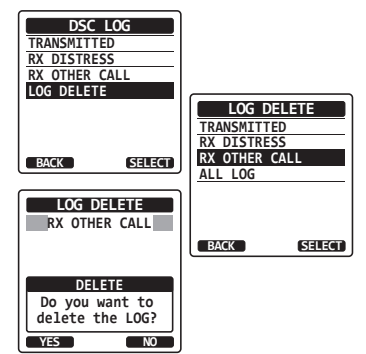

- 4. [YES] ソフトキーを押して削除します。(キャンセルする場合には [NO] ソフトキーを押します。)
- 5. [CLR] キーを押して、通常画面に戻ります。

上記の手順では、選択した種類のすべてのログを一括して削除します。 ログに記録された呼び出しを1件ずつ削除するには、削除する呼び出しの 詳細を確認する画面で、[**DELETE**] ソフトキーを押します。

注意

# DSC ループバック操作

本機の呼び出し(コール)機能をセルフテストすることができます。

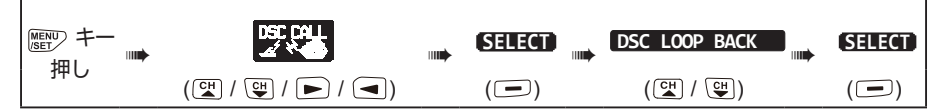

 [YES] ソフトキーを押すとセルフテスト が開始されます。(キャンセルするには [NO] ソフトキーを押します。)
 本機の DSC 機能が正常に動作している場 合は画面に "Passed!" と表示されます。
 [OK] ソフトキーを押すと "DSC CALL" メニュー画面に戻ります。
 [CLR] キーを押して、通常画面に戻ります。

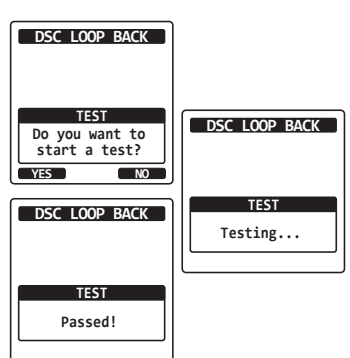

# ナビゲーション

ナビゲーションに使用できるウェイポイント(地点)を最大 250 箇所まで 登録することができます。

遭難通報の位置や、自動ポジションポーリングを使用して他の DSC 対応ト ランシーバーから受信した地点へナビゲートすることもできます。

# ウェイポイント操作

# ナビゲーションの開始と停止

● ウェイポイントを使用したナビゲーション

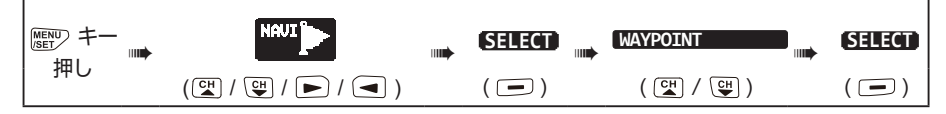

- [CH ▼]/[CH ▲] キ を 押 し て "HISTORY" または "MEMORY" を選 択して [SELECT] ソフトキーを押します。
- [CH▼]/[CH▲] キーを押して、ウェイ ポイントを選択して [SELECT] ソフト キーを押すとナビゲーション画面に切り 替わり、ウェイポイントへのナビゲーショ ンが開始されます。 ウェイポイントへの距離と方位が表示さ れ、コンパス内にはウェイポイントの方 向が点(●) で表示されます。

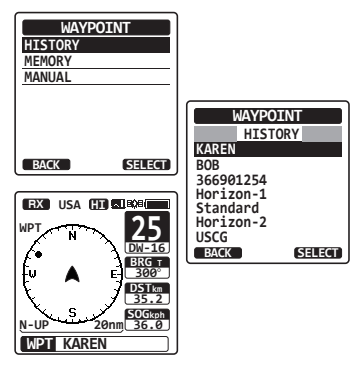

- 3. ナビゲーションを終了するには、いずれかのソフトキーを押してから、 [STOP] ソフトキーを押して通常画面に切り替えます。
- ウェイポイントを手動で入力してナビゲーションする

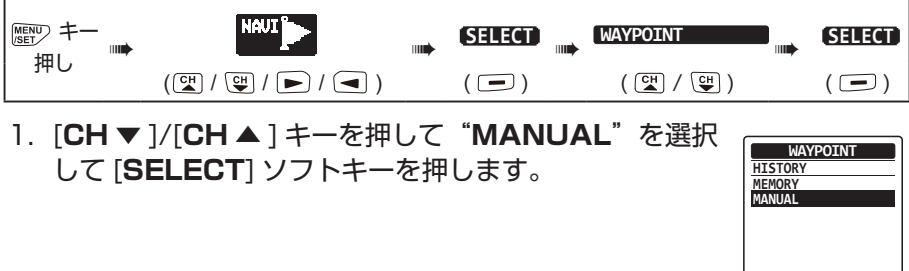

BACK (SELECT)

- ウェイポイントに名前をつける場合に は、[CH▼]/[CH▲]キーを押して、 "NAME"を選択して[SELECT]ソフ トキーを押して名前を入力します。詳し くは "個別アドレス帳 (INDIVIDUAL DIRECTORY)"(90ページ)を参照 してください。
- [CH ▼]/[CH ▲] キ ー を 押 し て、 "POSITION"を選択して[SELECT] ソフトキーを押します。
- [CH ▼]/[CH ▲]/[◀]/[▶] キーを押して緯度(Lat)の最初の数字を選択し [SELECT] ソフトキーを押して次の桁に 進みます。

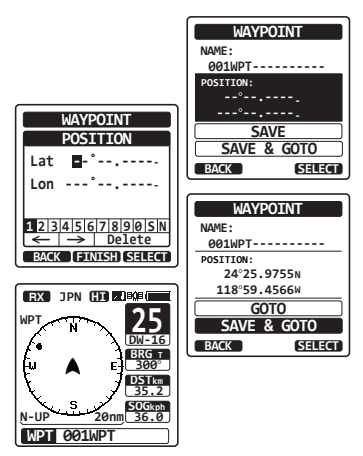

- 5. 手順4を繰り返して、"緯度"(Lat)と"経度"(Lon)を入力します。
- 6. もし間違えて入力したときは、[CH ▼]/[CH ▲]/[◀]/[▶] キーを押して "←"または "→"を選択します。続けて [SELECT] ソフトキーを押して、 間違えた数字を選択して手順 4 の操作で正しい数字を入力します。
- 7. 全て入力したら [**FINISH**] ソフトキーを押すと、設定を保存して前の画 面に戻ります。
- [CH▼]/[CH▲]キーを押して "SAVE & GOTO" を選択して [SELECT] ソフトキーを押すと、ウェイポイントを保存してナビゲー ション画面が表示されナビゲーションを開始します。 目的地への距離と方位が表示され、コンパス内 にはウェイポイントの方向が点(●) で表示されます。
- 9. ナビゲーションを終了するには、いずれかのソフトキーを押してから、 [STOP] ソフトキーを押して通常画面に切り替えます。

### ウェイポイントの操作

#### ● 現在位置をウェイポイントとして保存する

自船の現在位置をウェイポイントとして保存できます。

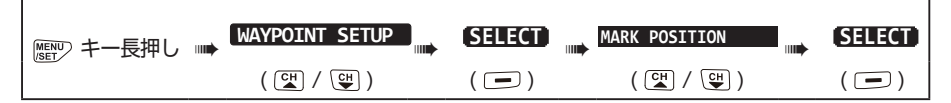

- [CH ▼]/[CH ▲] キーを押して、
   "NAME"を選択して[SELECT] ソフト キーを押します。
- [CH▼]/[CH▲] キーを押して、ウェイ ポイント名前を入力して [SELECT] ソフ トキーを押します。
   名前の入力が終わったら [FINISH] ソフ トキーを押します。

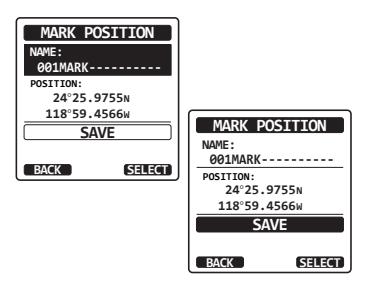

- もし表示された位置情報(緯度/経度)を変更したいときは、[CH▼]/ [CH▲]キーを押して"POSITION"を選択して [SELECT] ソフトキー を押し他後に変更します。
- 4. すべて入力が終わったら、[FINISH] ソフトキーを押して確定します。
- [CH ▼]/[CH ▲] キーを押して、"SAVE"を選択して [SELECT] ソ フトキーを押して、ウェイポイントを保存します。
- 6. [**CLR**] キーを押して、通常画面に戻ります。

### ● ウェイポイントを追加する

| ■■● キー長押し ■ | WAYPOINT SETUP | SELECT | WAYPOINT DIR. | SELECT |
|-------------|----------------|--------|---------------|--------|
|             | ( CH / CH )    | ( 🖃 )  | ( ⊂₩ / ♥₩ )   | ( 🖃 )  |

- [CH ▼]/[CH ▲] キーを押して、"ADD" を選択して [SELECT] ソフトキーを押し ます。
- [CH ▼]/[CH ▲] キ ー を 押 し て、 "NAME"を選択して [SELECT] ソフト キーを押します。
- [CH▼]/[CH▲]キーを押して、ウェイ ポイントの名前を入力して[SELECT]ソ フトキーを押します。
   名前の入力が終わったら[FINISH]ソフ トキーを押します。

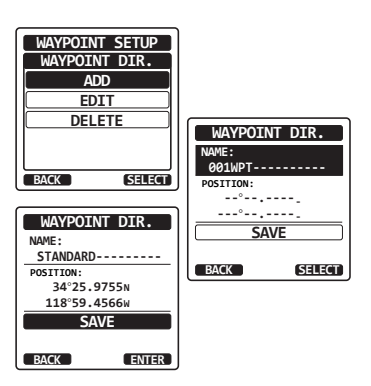

- [CH ▼]/[CH ▲] キーを押して "POSITION" を選択して [SELECT] ソフトキーを押して、位置情報(緯度/経度)を入力します。 すべて入力が終わったら、[FINISH] ソフトキーを押して確定します。
- 5. [**CH** ▼]/[**CH** ▲] キーを押して、"**SAVE**"を選択して、[**SELECT**] ソフトキーを押してウェイポイントを保存します。
- 6. [CLR] キーを押して、通常画面に戻ります。

● ウェイポイントの編集

登録されているウェイポイントを編集します。

| 歴史 キー長押し | <br>WAYPOINT SETUP | SELECT | WAYPOINT DIR. | SELECT |
|----------|--------------------|--------|---------------|--------|
|          | ( CH / CH )        | ( 🖃 )  | ( 🖼 / 🖽 )     | ( 🖃 )  |

- [CH▼]/[CH▲]キーを押して、"EDIT" を選択して [SELECT] ソフトキーを押 します。
- [CH ▼]/[CH ▲] キーを押して、編 集するウェイポイントを選択して、 [SELECT] ソフトキーを押すと編集画面 が表示されます。

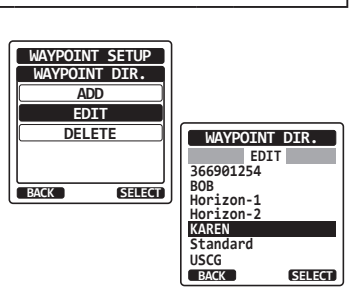

- [CH▼]/[CH▲]キーを押して、"NAME"または "POSITION"を選択して[SELECT]ソフトキーを押 します。
- [CH ▼]/[CH ▲]/[◀]/[▶] キーを押して、"←"また は"→"を選択して変更する文字が選択されるまで、 [SELECT] ソフトキーを押して文字を編集します。

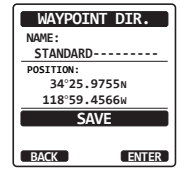

- 5. 手順3と4を繰り返してウェイポイントを編集します。
   すべて編集が終わったら、[FINISH] ソフトキーを押します。
- [CH▼]/[CH▲] キーを押して、"SAVE"を選択して [SELECT] ソフトキーを押して、ウェイポイントを保存します。
- 7. [CLR] キーを押して、通常画面に戻ります。

| () キー長押し | <br>WAYPOINT SETUP | SELECT | <br>WAYPOINT DIR. | I | SELECT |
|----------|--------------------|--------|-------------------|---|--------|
|          | ( 🖼 / 🖽 )          | ( 🖃 )  | ( ⊆₩ / ♀₩ )       |   | ( 🖃 )  |

- [CH ▼]/[CH ▲] キーを押して
   "DELETE"を選択して[SELECT] ソフトキーを押します。
- [CH▼]/[CH▲]キーを押して削除する ウェイポイントを選択して、[SELECT] ソフトキーを押します。
- 3. 削除するウェイポイントを確認して、[CH
  ▼]/[CH▲]キーを押して"OK"を選
  択し、[SELECT] ソフトキーを押します。
- 4. [**CLR**] キーを押して、通常画面に戻りま す。
- ADD FDTT DELETE WAYPOINT DIR. DELETE 366901254 BACK SELECT BOB Horizon-1 Horizon-2 DELETE KAREN NAME · Standard KAREN---USCG BACK SELECT POSITION: 34°25.9755s 118°59.4566W CANCEL OK BACK ENTER

WAYPOINT SETUP WAYPOINT DIR.

● 受信した位置情報通知をウェイポイントとして保存する

他のDSC対応トランシーバーからの位置情報通知を受信すると、その位置をウェイポイントとして保存できます。

詳しくは "**受信した位置情報の地点をウェイポイントとして保存する**" (54 ページ)を参照してください。

### 表示半径の設定

コンパス画面の表示半径を設定できます。

| ☞ キー長押し | WAYPOINT SETUP | SELECT | DISPLAY RANGE | SELECT |
|---------|----------------|--------|---------------|--------|
|         | ( ⊆₩ / Ͼ₩ )    | ( 🖃 )  | ( CH / CH )   | ( 🖃 )  |

 [CH▼]/[CH▲] キーを押して、希望する表示範囲を 選択します。
 単位は GPS 設定メニューで変更できます。詳しくは"表 示単位 (UNITS OF MEASURE)" (96 ページ) を参照してください。

| WAYPOINT SETUP |
|----------------|
| DISPLAY RANGE  |
| AUTO           |
| 2nm            |
| 5nm            |
| 10nm           |
| 25nm           |
| BACK ENTER     |

- 2. [ENTER] ソフトキーを押して、設定を保存します。
- 3. [CLR] キーを押して、通常画面に戻ります。

到着範囲の設定

ウェイポイントの到着範囲としてビープ音を鳴らす距離を設定できます。

| ◎ キー長押し ◎ | WAYPOINT SETUP | SELECT | ARRIVAL RANGE | SELECT |
|-----------|----------------|--------|---------------|--------|
|           | ( CH / CH )    | ( 🖃 )  | ( CH / CH )   | ( 🖃 )  |

 [CH▼]/[CH▲] キーを押して、希望する到着範囲を 選択します。
 単位は GPS 設定メニューで変更できます。詳しくは"表 示単位 (UNITS OF MEASURE)" (96 ページ) を参照してください。

| WAYPOINT SETUP |
|----------------|
| ARRIVAL RANGE  |
| 0.05nm         |
| 0.1nm          |
| 0.2nm          |
| 0.5nm          |
| 1nm            |
| BACK ENTER     |

- 2. [ENTER] ソフトキーを押して、設定を保存します。
- 3. [CLR] キーを押して、通常画面に戻ります。

#### ルート設定の操作

ルートに沿って経由する1~30のウェイポイントを設定できます。

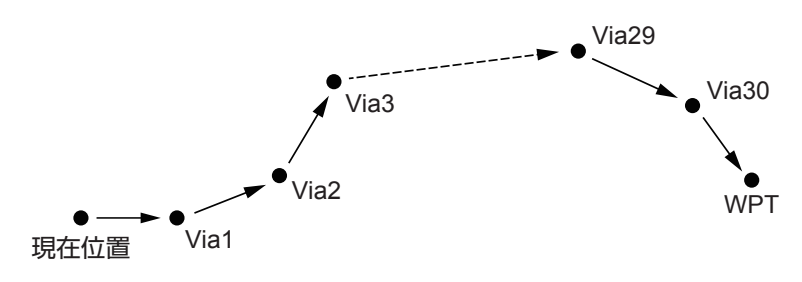

#### ウェイポイントへのルート

### ルートメモリーの操作

**注意** すべての経由地点 (Via1 ~ Via30)と目的地点(WPT) をウェイポイ ントとして登録する必要があります。詳しくは"**ウェイポイントの操作**" (63 ページ)を参照してください。

#### ● ルートの追加

| ◎ キー長押し 📦 | WAYPOINT SETUP | SELECT | ROUTE DIR.  | SELECT |
|-----------|----------------|--------|-------------|--------|
|           | ( ⊂₩ / ↔)      | ( 🖃 )  | ( CH / CH ) | ( 🖃 )  |

- [CH ▼]/[CH ▲] キーを押して "ADD" を選択して [SELECT] ソフトキーを押し ます。
- [CH▼]/[CH▲] キーを押して"NAME" を選択して [SELECT] ソフトキーを押し ます。
- [CH▼]/[CH▲] キーを押してルートの 名前を入力したら [SELECT] ソフトキー を押します。 名前の入力が終わったら [FINISH] ソフ トキーを押します。
- [CH ▼]/[CH ▲] キ ー を 押 し て "ROUTE"を選択して[SELECT] ソフ トキーを押します。
- [CH ▼]/[CH ▲] キーを押して "WPT:" を選択して [SELECT] ソフトキーを押し ます。
- [CH ▼]/[CH ▲] キーを押して、目 的地点のウェイポイントを選択して [SELECT] ソフトキーを押します。
- [CH ▼]/[CH ▲] キーを押して "Via1:"
   を選択して [SELECT] ソフトキーを押し ます。
- [CH▼]/[CH▲] キーを押して、ウェイ ポイントを選択して [SELECT] ソフト キーを押します。
- 9. 手順7と8を繰り返して、すべての経由 地点を追加します。
- 10. [**BACK**] ソフトキーを押します。
- [CH▼]/[CH▲] キーを押して "SAVE" を選択して [SELECT] ソフトキーを押してルートを保存します。
- 12. [**CLR**] キーを押して、通常画面に戻ります。

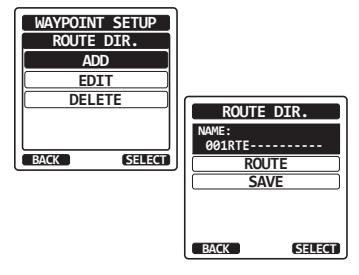

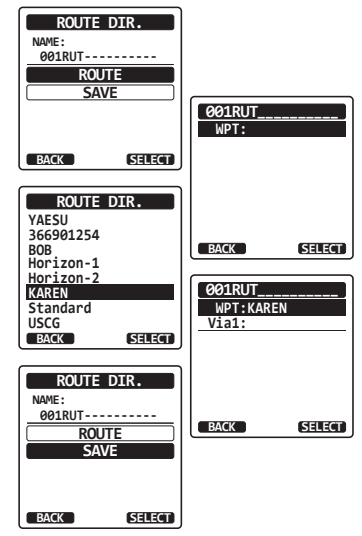

#### ● ルートを編集する

保存されているルートを編集します。

| 歴 キー長押し | <br>WAYPOINT SETUP | SELECT | <br>ROUTE DIR. | SELECT |
|---------|--------------------|--------|----------------|--------|
|         | ( CH / CH )        | ( 🖃 )  | ( 🖼 / 🖽 )      | ( 🗖 )  |

- [CH ▼]/[CH ▲] キーを押して "EDIT" を選択して [SELECT] ソフトキーを押し ます。
- [CH▼]/[CH▲] キーを押して編集するルートを選択して、[SELECT] ソフトキーを押すと、ルート編集画面が表示されます。
- 前のページの "ルートの追加"の手順2 から手順10と同じ操作でルートを編集 します。
- (CH ▼]/[CH ▲] キーを押して"SAVE" を選択して、[SELECT] ソフトキーを押 して編集したルートを保存します。

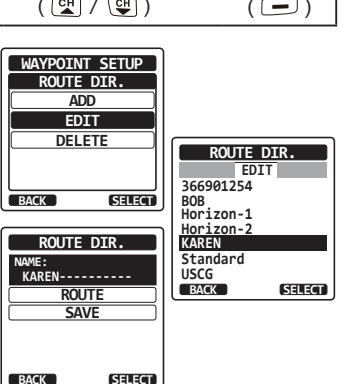

- 5. [CLR] キーを押して、通常画面に戻ります。
- ルートを削除する

NERTO キー長押し WAYPOINT SETUP SELECT Note DIR. SELECT ( [대 / 단 ) ( 🖃 ) ( 대 / 맥 ) ( 🖃 ) 1. [CH ▼ ]/[CH ▲ ] キ ー を 押 し て WAYPOINT SETUP

- [CH ▼]/[CH ▲] + を 押 0 C
   "DELETE"を選択して [SELECT] ソフ
   トキーを押します。
- [CH▼]/[CH▲] キーを押して、削除するルートを選択して、[SELECT] ソフトキーを押します。
- 3. 削除するルートを確認して、[CH▼]/ [CH▲]キーを押して"OK"選択して、 [SELECT]ソフトキーを押します。
- 4. [CLR] キーを押して、通常画面に戻ります。

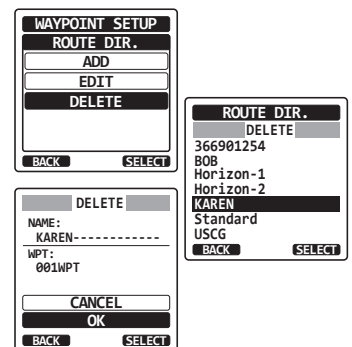

# ルートナビゲーションの開始と停止

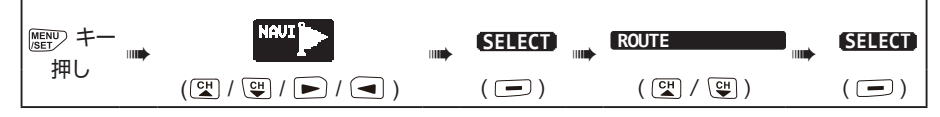

- [CH ▼]/[CH ▲] キ を 押 し て "HISTORY" または "MEMORY" を選 択して[SELECT] ソフトキーを押します。
- [CH▼]/[CH▲] キーを押してルートを 選択して、[SELECT] ソフトキーを押し て、ルートナビゲーションを開始します。 ナビゲーション画面の左上に"RTE"ア イコンが表示されます。
- 経由地点(Via) に到達すると "ARRIVED"(到着)というメッセージ が表示されます。 次の目的地点へのナビゲーションを開始 するには、[YES]ソフトキーを押します。」
- するには、[YES] ソフトキーを押します。 4. ルートナビゲーションを終了するには、[◀]/[▶] キーを押して、続けて [STOP] ソフトキーを押します。
- 5. [CLR] キーを押して、通常画面に戻ります。

### 目的地点の変更

- ナビゲーション画面でいずれかのソフト キーを押して、[NEXT TG] ソフトキー を押します。
- [CH▼]/[CH▲]キーを押して、次の 目的地点を選択して、[SELECT]ソフト キーを押します。
- 3. 選択した目的地点へのナビゲーションを 開始します。

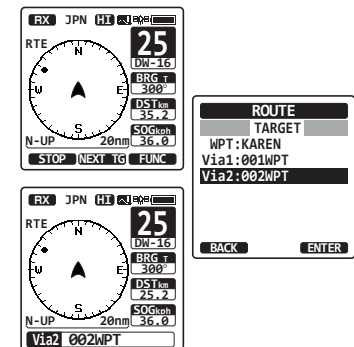

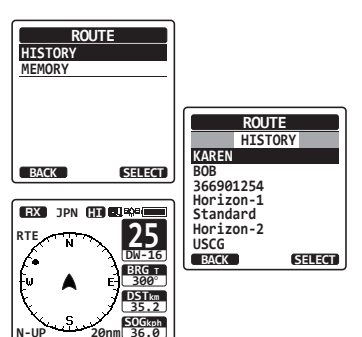

WPT KAREN
#### 次の目的地点へナビゲーションを自動または手動で開始する

ウェイポイントに到着したときに、次の目的地点へのナビゲーションを自動 で開始するか、または手動で開始するかを設定します。

| ■ キー長押し | <br>WAYPOINT SETUP | SELECT | ROUTING OPERATION | SELECT |
|---------|--------------------|--------|-------------------|--------|
|         | ( CH / CH )        | ( 🖃 )  | ( ⊂₩ / ♀₩ )       | ( 🖃 )  |

1. [CH▼]/[CH▲]キーを押して "AUTO" または [WAYPOINT SETUP "MANUAL"を選択して [SELECT] ソフトキーを押 します。

2. [CLR] キーを押して、通常画面に戻ります。

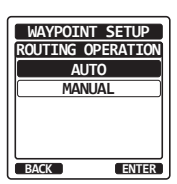

### GM(グループモニター)機能

GM (グループモニター)機能は、グループコールと自動位置ポジションポー リングと同じシステムを使用して、グループメンバーの位置を画面に表示し ます。

#### GM機能の設定

最大9人のグループメンバーを登録できるGMグループを、10グループ まで保存できます。

#### GM グループメモリーの設定

- この機能を動作させるには、モニターするグループメンバーのすべてのトランシーバーに同じ "グループMMSI"を登録する必要があります。詳しくは "グループコールを設定する" (43ページ)を参照してください。
- GMのグループメンバーは個別アドレス帳から選択できます。モニターするすべてのメンバーを個別アドレス帳に保存しておく必要があります。詳しくは"個別アドレス帳の登録"(37ページ)を参照してください。

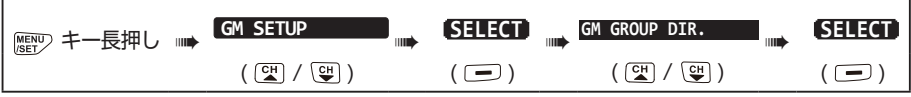

- [CH▼]/[CH▲]キーを押して"ADD" を選択して、[SELECT]ソフトキーを押 します。
- [CH▼]/[CH▲] キーを押して"NAME"
   を選択して、[SELECT] ソフトキーを押します。
- GM SETUP GM GROUP DIR. ADD EDIT DELETE BACK GELECT MAME: MID: 0-----MEMBERS SAVE SAVE SELECT
- [CH ▼]/[CH ▲]/[◀]/[▶] キ と [SELECT] ソフトキーを押して、グルー プの名前を入力します。
   名前の入力が終ったら [FINISH] ソフト キーを押します。
- [CH ▼]/[CH ▲] キーを押して "GM ID" を選択して、[SELECT] ソフトキーを押して、GM グループ MMSI 番号を入力します。 MMSI 番号の入力が終ったら [FINISH] ソフトキーを押します。

73

- [CH ▼]/[CH ▲] キ ー を 押 し て "MEMBERS" を選択して、[SELECT] ソフトキーを押します。
- [CH▼]/[CH▲] キーを押してリストの 番号を選択して、[SELECT] ソフトキー を押します。
- [CH▼]/[CH▲]キーを押して個別 アドレス帳からメンバーを選択して [SELECT] ソフトキーを押します。
- 5. 手順6と7を繰り返して、すべてのメン バーをGMグループに登録します。
- [BACK] ソフトキーを押すと、グループ の名前と GM ID の設定画面に戻ります。
- [CH▼]/[CH▲]キーを押して"SAVE" を選択して、[SELECT] ソフトキーを押 して設定を保存します。
- 11. 他の GM グループを登録するには、手順 5~10 を繰り返します。
- 12. [CLR] キーを押して、通常画面に戻ります。

### 位置情報送信の時間間隔を設定

| ■ キー長押し | GM SETUP    | SELECT |             | SELECT |
|---------|-------------|--------|-------------|--------|
|         | ( CH / CH ) | ( 🖃 )  | ( ⊂₩ / Ͼ₩ ) | ( 🖃 )  |

- [CH ▼]/[CH ▲] キーを押して位置情報を送信する時 間の間隔を選択して [ENTER] ソフトキーを押します。
- 2. [**CLR**] キーを押して、通常画面に戻ります。

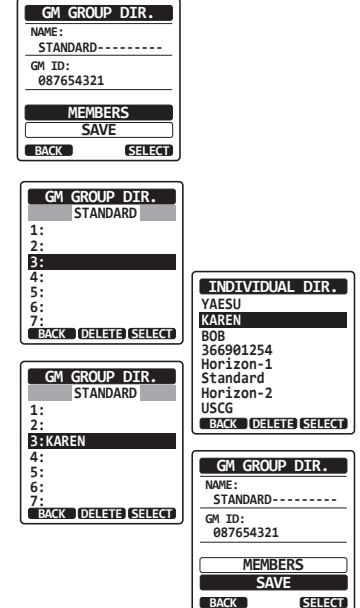

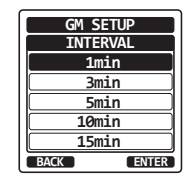

### GM 動作中の送信動作の設定

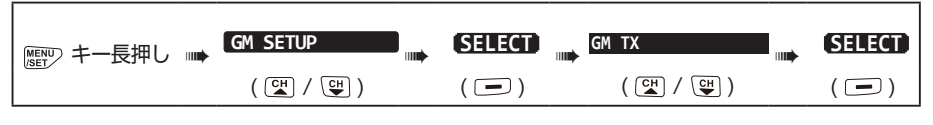

 [CH ▼]/[CH ▲] キーを押して希望の送信動作を選択 して [ENTER] ソフトキーを押します。
 OFF: GM機能が動作中の送信を無効にします。
 ON GM: GM画面の表示中だけ、送信を有効にします。
 ON ALL: GM機能が動作中の送信を有効にします。

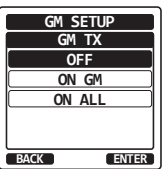

2. [CLR] キーを押して、通常画面に戻ります。

#### GM機能の開始

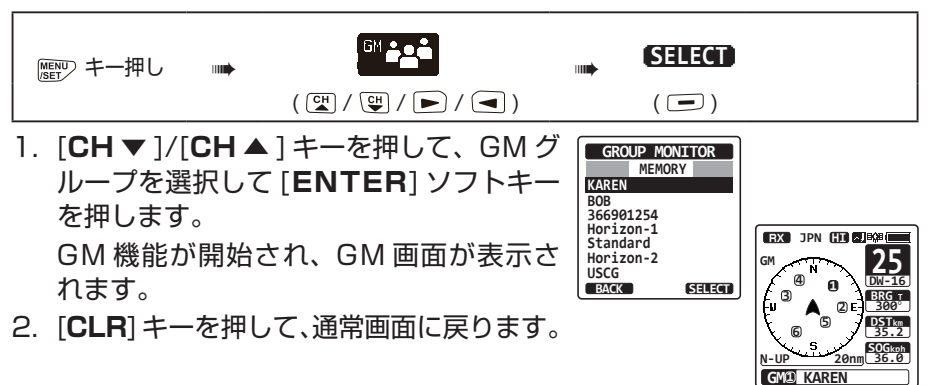

### グループメンバーへ個別コールを送信する

- GM 画面を表示中に、いずれかのソフト キーを押して、[LIST] ソフトキーを押し ます。
- [CH▼]/[CH▲] キーを押して、呼び出 すメンバーを選択し、[SELECT] ソフト キーを押します。
- [◀]/[▶] キーを押し、続けて [CALL] ソ フトキーを押すと、選択したメンバーに 個別コールが送信されます。

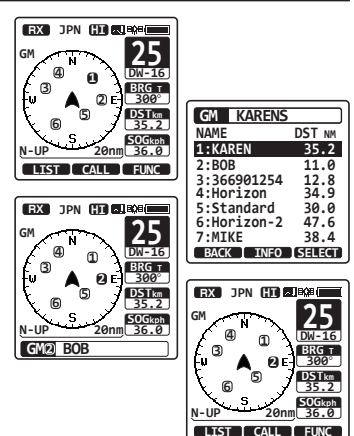

- [CH▼]/[CH▲] キーを押して、通信するチャンネルを選択し、[SELECT] ソフトキーを押します。すべての音声チャンネルから選択するには、[MANUAL] ソフトキーを押してから選択します。
- 個別コールを送信するには [YES] ソフト キーを押します。
- 個別コールの確認応答を受信すると、上 記の手順4で選択したチャンネルに自動 的に変更されて、呼び出し音が鳴ります。
- [QUIT] ソフトキーを押して、チャンネ ルが使用中でないことを確認してから、
   PTT スイッチを押しながらマイクに向 かって話して、他の船舶と通信します。

#### グループメンバーへのナビゲーションを開始する

- GM 画面を表示中に、いずれかのソフト キーを押して、[LIST] ソフトキーを押し ます。
- [CH▼]/[CH▲]キーを押して、接近したいメンバーを選択し、[SELECT] ソフトキーを押します。
- [TO WPT] ソフトキーを押すと、選択したメンバーへのナビゲーションが開始されます。

[**BACK**] ソフトキーを2回押すと、ナビ ゲーションを中止して、GM 画面に戻り ます。

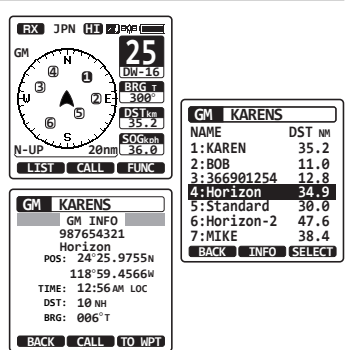

### 設定メニュー (CONFIGURATION SETUP)

#### 画面モード (DISPLAY MODE)

トランシーバーを操作する時間帯や周囲の明るさにあわせて、見やすい表示 画面を選択します。

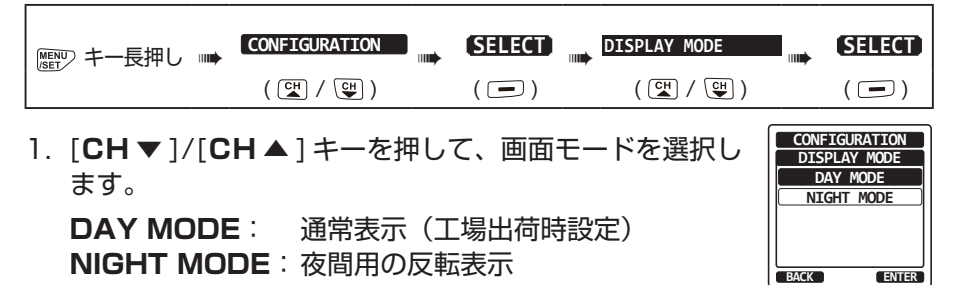

### バックライト輝度調節(DIMMER ADJUSTMENT)

画面とキーのバックライトの明るさを調節します。

| ◎ ■ ● まー長押し ■ | CONFIGURATION | SELECT |             | <br>SELECT |
|---------------|---------------|--------|-------------|------------|
|               | ( ⊂₩ / ♥₩ )   | ( 🖃 )  | ( ⊂₩ / Ͼ₩ ) | <br>( 🖃 )  |

- [CH▼]/[CH▲] キーを押して、バックライトの明る さを調節します(工場出荷時設定は "5"です)。"OFF" を設定するとバックライトは消灯します。
- 2. [ENTER] ソフトキーを押して、設定を保存します。
- CONFIGURATION DIMMER 5
- 3. [**CLR**] キーを押して、通常画面に戻ります。

### バックライト点灯時間設定 (LAMP)

画面とキーのバックライトの点灯時間を設定します。

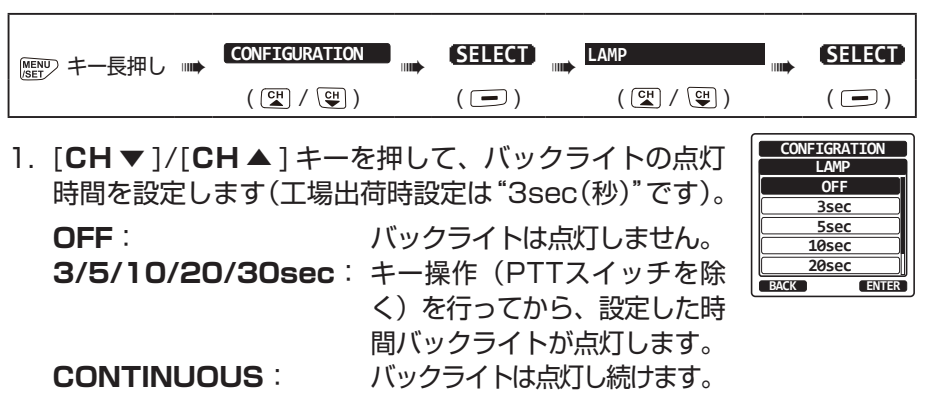

- 2. [ENTER] ソフトキーを押して、設定を保存します。
- 3. [CLR] キーを押して、通常画面に戻ります。

#### 画面のコントラスト調整 (DISPLAY CONTRAST)

画面のコントラストを調節します。

Г

| ◎ キー長押し 🛶 | CONFIGURATION | SELECT | <br>CONTRAST | SELECT |
|-----------|---------------|--------|--------------|--------|
|           | ( CH / CH )   | ( 🖃 )  | ( CH / CH )  | ( 🖃 )  |

CONFIGURATION DIMMER

SELECT

CONFIGURATION

BACK

BACK

CONTRAST

15

ENTER

ENTER

LAMP CONTRAST

(FY BEEP

SOFT KEY

BACK

BATTERY SAVE STROBE LED

- [CH▼]/[CH▲]キーを押して、コント ラストを"O"~"3O"(工場出荷時は "15")から選択します。
- [ENTER] ソフトキーを押して、設定を 保存します。
- 3. [CLR] キーを押して、通常画面に戻ります。

#### キー操作音量(KEY BEEP)

キーを押したときのビープ音の音量を調節します。

| ■■● キー長押し                                                   | CONFIGURATION                          |                          | KEY BEEP                             |                           |
|-------------------------------------------------------------|----------------------------------------|--------------------------|--------------------------------------|---------------------------|
|                                                             | ( ⊂₩ / ♥₩ )                            | ( 🖃 )                    | ( ⊂₩ / ♥₩ )                          | ( 🖃 )                     |
| 1. [ <b>CH ▼</b> ]/[ <b>C</b> H<br>~ <b>"5</b> " また<br>します。 | <b>d</b> ▲]キーを押し<br>は" <b>OFF</b> "(工場 | て、ビープ音<br>計荷時は" <b>、</b> | の音量を " <b>1</b> "<br><b>3</b> ")から選択 | CONFIGURATION<br>KEY BEEP |

- 2. [ENTER] ソフトキーを押して、設定を保存します。
- 3. [CLR] キーを押して、通常画面に戻ります。

#### バッテリーセーブ機能 (BATTERY SAVER)

受信待機時のバッテリーの消耗を抑えるバッテリーセーブ機能の設定を変更 します。

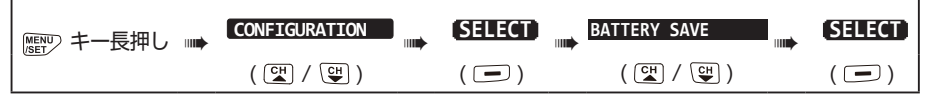

[CH▼]/[CH▲]キーを押して、バッテリーセーブ機能の設定を"OFF"、"50%"、"70%"、"80%"、"90%"から選択します。
 50%:0.1秒オン、0.1秒オフ(工場出荷時の設定)

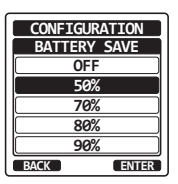

50%:0.1秒オン、0.1秒オフ(工場出荷時の設定) 70%:0.1秒オン、0.25秒オフ 80%:0.1秒オン、0.45秒オフ 90%:0.1秒オン、0.9秒オフ

- 2. [ENTER] ソフトキーを押して、設定を保存します。
- 3. [CLR] キーを押して、通常画面に戻ります。

### ストロボLEDランプ(STROBE LED)

ストロボ LED ランプの動作を設定します。

#### **Emergency LED**

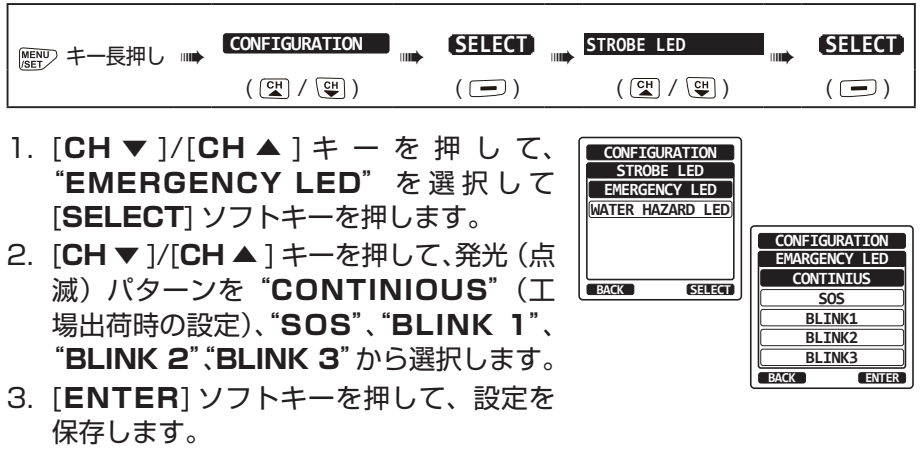

4. [CLR] キーを押して、通常画面に戻ります。

Water Hazard LED

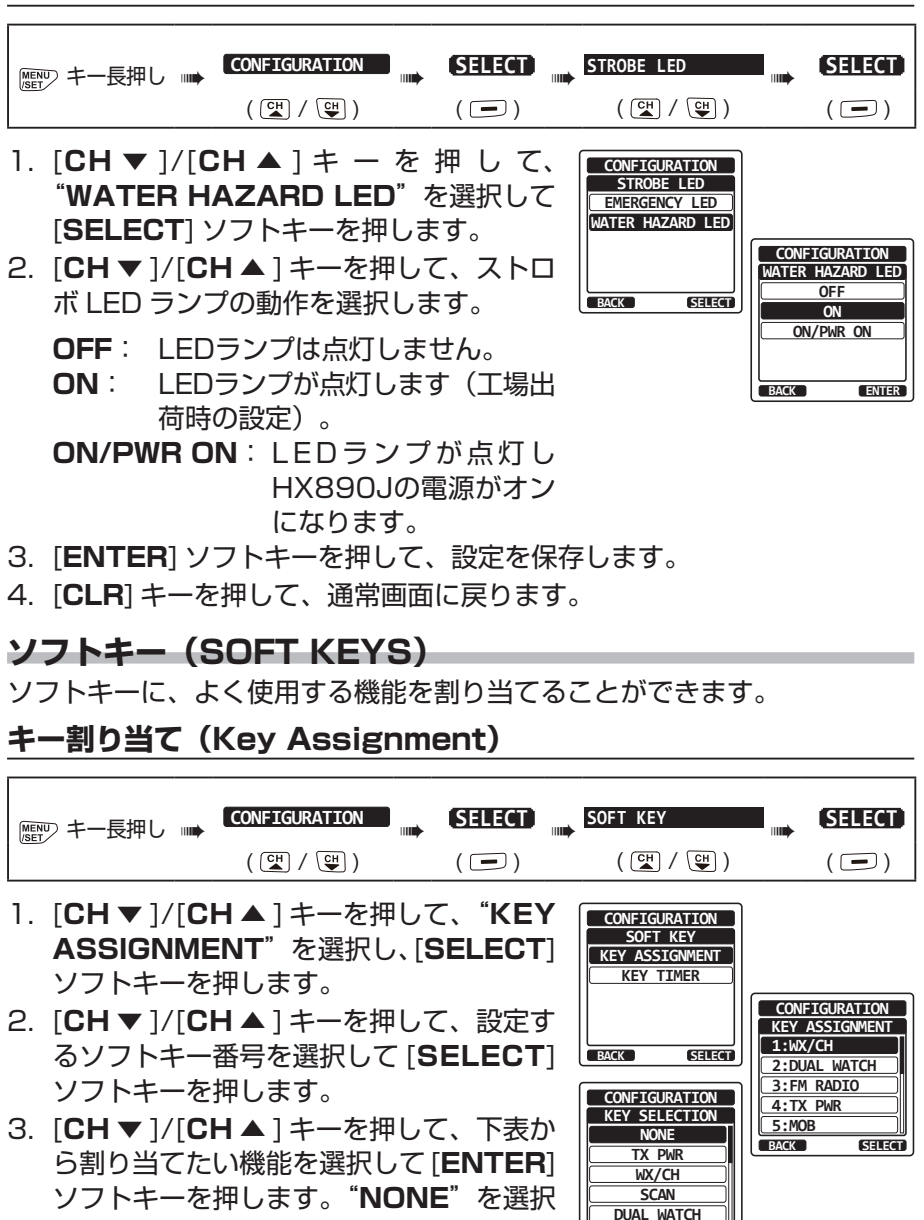

BACK

ENTER

- 手順2と3を繰り返して、他のソフトキー を設定します。
- 5. [CLR] キーを押して、通常画面に戻ります。

すると、機能の割り当てが削除されます。

| 表示           | 機能説明                                               | ソフトキー番号<br>(工場出荷時設定) |
|--------------|----------------------------------------------------|----------------------|
| NONE         | 機能割り当て無し                                           |                      |
| TX PWR       | 送信出力切替                                             | 4                    |
| WX/CH        | NOAA ウェザーチャンネルとマリーンチャンネル切替                         | 1                    |
| SCAN         | スキャンの開始 / 停止                                       | 7                    |
| TRIPLE WATCH | 2波同時受信または3波同時受信の開始/停止                              | 2                    |
| WPT MARK     | 現在地を"ウェイポイント"として保存                                 | 12                   |
| COMPASS      | コンパス画面を表示                                          |                      |
| WAYPOINT     | ナビゲーション画面を表示                                       | 8                    |
| MOB          | 落水者が発生した地点を"ウェイポイント"に設定                            | 5                    |
| SCAN MEMORY  | 現在のチャンネルをスキャンメモリーに追加 / 削除                          | 6                    |
| PRESET       | プリセットチャンネルと通常モードの切換<br>現在のチャンネルをプリセットチャンネルに追加 / 削除 |                      |
| STROBE       | ストロボ LED ライトの ON/OFF                               | 10                   |
| CH NAME      | チャンネルの名前を編集                                        |                      |
| LOGGER       | 位置データのログ機能の開始 / 停止                                 | 11                   |
| NOISE CANCEL | ノイズキャンセル機能の設定画面を表示                                 | 9                    |
| FM RADIO     | FM ラジオの受信                                          | 3                    |
| BACKLIT      | 画面モード(DAY MODE と NIGHT MODE)の切替                    |                      |

### ソフトキーの表示時間(Key Timer)

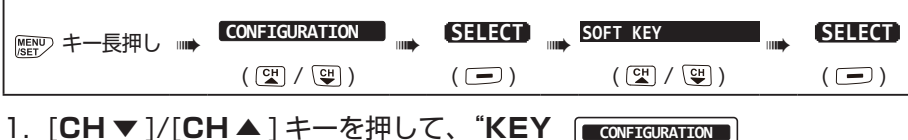

- [CH▼]/[CH▲] ギーを押して、KEY TIMER"を選択して [SELECT] ソフト キーを押します。
- [CH▼]/[CH▲] キーを押して、時間を 選択します(工場出荷時は"10sec(秒)" に設定)。

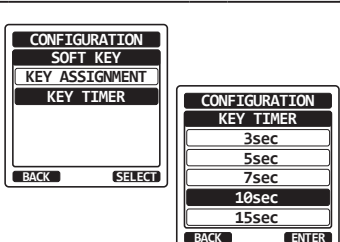

- [ENTER] ソフトキーを押して、設定を 保存します。
- 4. [CLR] キーを押して、通常画面に戻ります。

### リセット操作(RESET)

設定メニューの一部または全てをリセットしたり、本機を工場出荷時の設定 に戻すことができます。

| ◎ キー長押し 📦 | CONFIGURATION | (SELECT) | RESET | SELECT    |
|-----------|---------------|----------|-------|-----------|
|           | ( ⊂₩ / ♥₩ )   | ( 🖃 )    |       | <br>( 🖃 ) |

[CH▼]/[CH▲] キーを押して、リセット操作の種類("DSC"、"CHANNEL"、"WAYPOINT & GPS"、"CONFIGURATION"、"FACTORY"、"USER MMSI\*"))
 を選択します。

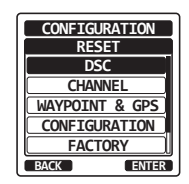

- ※ MMSI 番号のリセットについては、次項の"MMSI 番号をリセットする"を参照してください。
- 個別アドレス帳とGPSログも消去されますので ご注意ください。
- 2. [ENTER] ソフトキーを押して、設定を保存します。
- 3. [CLR] キーを押して、通常画面に戻ります。

#### MMSI 番号をリセットする

HX890J に登録した MMSI 番号は、パスワードを入力してお客様ご自身でリセットすることができます。

#### ●リセットパスワードの発行を依頼する

MMSI 番号のリセットに必要なパスワードについては、当社カスタマー サポートに依頼してください。

ご依頼の際には、下記の情報をお知らせください。

- (1) トランシーバーの型名 HX890J
- (2) トランシーバーのシリアル番号(SER NO. に続く英数字 8 桁) (シリアル番号は無線機本体のラベルに記載されています。ラベルは バッテリーパックを取り外した本体背面に貼付されています。)
- (3) 現在の MMSI 番号(数字 9 桁)
   ("MMSI 番号の登録について"(10 ページ)を参照して確認して ください。)
- (4) **リクエストコード**(英数字 14 桁) (次ページの"リクエストコードを確認する"を参照してください。)

注意

上記の情報に間違いがあると、パスワードの発行ができない場合が ありますので、内容をよくご確認の上ご連絡ください。

#### パスワードの発行についての連絡先

八重洲無線カスタマーサポート 電話番号 0570-088013

●リクエストコードを確認する

| ■● キー長押し ■● | CONFIGURATION | SELECT |             | SELECT |
|-------------|---------------|--------|-------------|--------|
|             | ( CH / CH )   | ( 🗖 )  | ( CH / CH ) | ( 🗖 )  |

CONFIGURATION

CHANNEL WAYPOINT & GPS

RESET

CONFIGURATION

FACTORY

USER MMSI

CONFIGURATION

USER MMSI RESET

<Request Code>

XXXXXXX-XXXXXXX

BACK

SELECT

- [CH▼]/[CH▲] キーを押して、"USER MMSI"を選択して [SELECT] ソフト キーを押します。
- [CH ▼]/[CH ▲] キ ー を 押 し て、 "REQUEST CODE" を 選 択 し て [SELECT] ソフトキーを押します。 リクエストコード(英数字 14 桁)が表 示されます。
- 3. [CLR] キーを押して、通常画面に戻ります。

#### ● MMSI 番号をリセットする

- 前項の"リクエストコードを確認する"の手順2で "PASSWORD"を選択して[SELECT] ソフトキーを 押します。
- [CH▼]/[CH▲]キーを押して、パスワードの最初の 文字を選択し、[SELECT]ソフトキーを押して次の桁 に進みます。
- 3. 手順2を繰り返して、パスワードを入力します。
- 入力が完了したら [FINISH] ソフトキーを押します。
   MMSIのリセットが完了すると "COMPLETE!" と表示されます。
   もしエラーメッセージが表示された場合は、手順2~4に従って、もう一度パスワードを入力します。
- 5. [OK] ソフトキーを押すと、SETUP 画面に戻ります。

注意

MMSI 番号のリセットに必要なパスワードは 1 度だけ有効ですので、 ご注意ください。

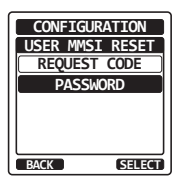

CONFIGURATION

USER MMSI RESET REQUEST CODE

PASSWORD

SELECT

BACK

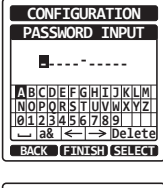

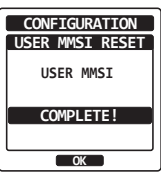

### 設定メニュー一覧

| 項目           | 機能説明                                       | 工場出荷時設定    |
|--------------|--------------------------------------------|------------|
| DISPLAY MODE | 画面表示の DAY(日中)モードと NIGHT(夜間)モードを<br>切り替えます。 | DAY MODE   |
| DIMMER       | LCD とキーのバックライトの明るさを調節します。                  | 5          |
| LAMP         | 画面とキーのバックライトの点灯時間の設定。                      | 3 sec      |
| CONTRAST     | 画面のコントラスト調整                                | 15         |
| KEY BEEP     | キーを押したときのビープ音の音量を調節します。                    | 3          |
| BATTERY SAVE | 受信待機時のバッテリーの消耗を抑えるバッテリーセーブ機<br>能の設定。       | 50%        |
|              | EMERGENCY LED ランプの設定。                      | CONTINUOUS |
| STRUBE LED   | WATER HAZARD LED ランプの設定。                   | ON         |
|              | ソフトキーの機能の割り当て。                             | -          |
| SUFIKET      | ソフトキーの機能を表示する時間の設定。                        | 10 sec     |
| RESET        | メモリーや設定を初期化します。                            | -          |

\_\_\_\_\_

チャンネル設定 (CHANNEL FUNCTION SETUP)

#### チャンネルグループ (CHANNEL GROUP)

このメニュー項目では、本機のチャンネルグループを INTL (インターナショ ナル) /USA (アメリカ) /JPN (日本) から選択できます。

詳しくは"**チャンネルグループ(CHANNEL GROUP)**"(18 ページ) を参照してください。

### ウェザーアラート (WEATHER ALERT)

NOAA (アメリカ海洋大気局) ウェザーチャンネルのウェザーアラート (気 象警報) 受信機能のオン / オフを設定します。

参考: NOAA ウェザーチャンネルはアメリカで運用されているため、日本の周辺では受信できません。

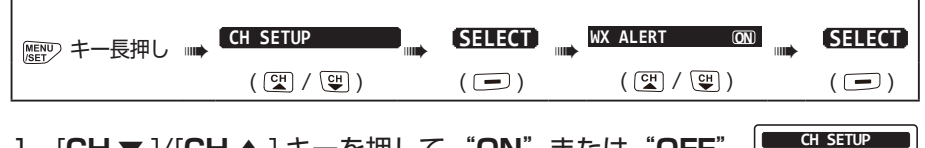

WX ALERT

ON

ENTER

BACK

- [CH ▼]/[CH ▲] キーを押して、"ON"または "OFF" を選択します。
- 2. [ENTER] ソフトキーを押して、設定を保存します。

3. [CLR] キーを押して、通常画面に戻ります。

### スキャンメモリー (SCAN MEMORY)

メモリースキャン時にスキャンするチャンネルを設定します。 詳しくは"スキャンメモリの設定"(22ページ)を参照してください。

### スキャンタイプ (SCAN TYPE)

メモリースキャンの動作を "MEMORY" (メモリースキャン)と "PRIORTY" (プライオリティスキャン) から選択します。

詳しくは "スキャンタイプの設定"(22ページ)を参照してください。

### スキャン再開時間 (SCAN RESUME)

スキャン中に一時停止中に受信していた信号が無くなってから、スキャンを 再開する時間を設定します。工場出荷時設定は"2sec"(2秒)です。

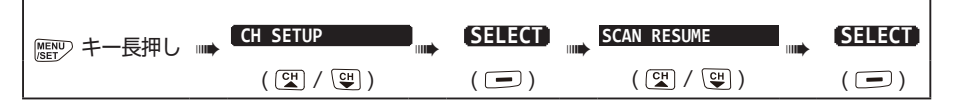

- [CH▼]/[CH▲] キーを押して、スキャン再開時間を "1sec(秒)" ~ "5sec(秒)" から選択します。
- 2. [ENTER] ソフトキーを押して、設定を保存します。
- 3. [CLR] キーを押して、通常画面に戻ります。

# マルチワッチ(MULTI WATCH)

マルチワッチ機能の動作を"DUAL"(2波受信)または"TRIPLE"(3波 受信)から選択します。

詳しくは "マルチワッチ機能の設定"(20ページ)を参照してください。

### プライオリティチャンネル(PRIORITY CHANNEL)

プライオリティスキャン時に、優先して受信するプライオリティチャンネル (優先チャンネル)を設定します。工場出荷時設定は、"チャンネル 16"です。

| ■ キー長押し | CH SETUP    | SELECT | <br>PRIORITY CH | SELECT |
|---------|-------------|--------|-----------------|--------|
|         | ( ⊂₩ / ♀₩ ) | ( 🖃 )  | ( ⊆₩ / ⊆₩ )     | ( 🖃 )  |
|         | <br>        | <br>   |                 |        |

- [CH▼]/[CH▲]キーを押して、プライオリティチャ ンネル(優先チャンネル)を選択します。
- 2. [ENTER] ソフトキーを押して、設定を保存します。
- 3. [CLR] キーを押して、通常画面に戻ります。

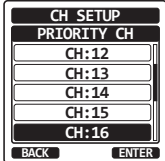

CH SETUP CAN RESUM

> 1sec 2sec

<u>3sec</u> 4sec

5sec

ENTER

BACK

### サブチャンネル (SUB CHANNEL)

サブチャンネルを設定します。工場出荷時設定は"チャンネル9"です。 サブチャンネルは [**16/S**] キーを長押ししてすぐに呼び出すことができます。

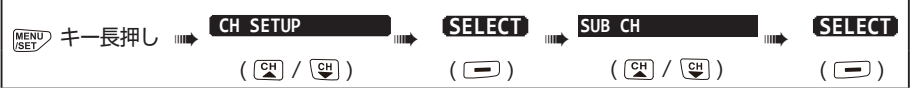

- [CH▼]/[CH▲] キーを押して、サブチャンネルを選択します。
- 2. [ENTER] ソフトキーを押して、設定を保存します。
- 3. [CLR] キーを押して、通常画面に戻ります。

#### CH SETUP SUB CH CH:1005 CH:06 CH:1007 CH:08 CH:08 CH:09 BACK ENTER

### チャンネルネーム (CHANNEL NAME)

通常画面でチャンネル番号の下に、表示される名前(チャンネルネーム)を 変更することができます。

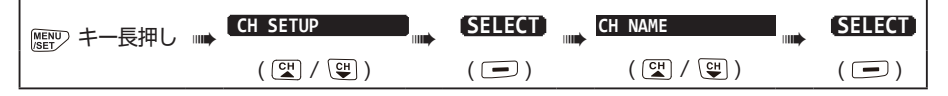

- [CH▼]/[CH▲]キーを押して、名前を変更するチャンネルを選択して [SELECT]ソフトキーを押します。
- [CH▼]/[CH▲] キーを押して、名前の
   1 文字目を選択します。
- 3. [**SELECT**] ソフトキーを押すと文字が確 定され、次の桁に進みます。

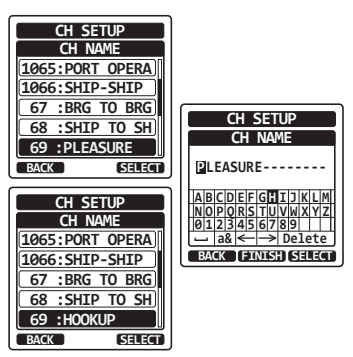

- 4. 手順2と3を繰り返して、最大15文字の名前を入力します。
   間違えて入力した場合は、[CH▼]/[CH▲]/[◄]/[▶] キーで "←"または "→"を選択して、間違えた文字が選択されるまで [SELECT] ソフトキーを押して、手順2と3で正しい文字を入力します。
- 名前の入力が完了したら、[FINISH] ソフトキーを押して設定を保存します。
- 6. 他のチャンネルに名前を付けるには、手順1から5を繰り返します。
- 7. [CLR] キーを押して、通常画面に戻ります。

参考

ソフトキーに"CHANNEL NAME"が割り当てられているとき は、[NAME]ソフトキーを押して、現在のチャンネルの名前を変更す ることができます。

### ノイズキャンセル (NOISE CANCELLATION)

送信と受信のノイズキャンセリング機能のオン/オフをそれぞれ設定します。

| ■■● キー長押し | CH SETUP    | SELECT | NOISE CANCEL | SELECT |
|-----------|-------------|--------|--------------|--------|
| )         | ( CH / CH ) | ( 🖃 )  | ( CH / CH )  | ( 🖃 )  |

- [CH ▼]/[CH ▲] キーを押して、"TX MODE"を選択し[SELECT] ソフトキー を押します。
- [CH▼]/[CH▲] キーを押して、送信の ノイズキャンセル機能の"ON"または "OFF"を選択して[ENTER] ソフトキー を押します。
- [CH▼]/[CH▲]キーを押して、"RX MODE"を選択し[SELECT] ソフトキー を押します。
- [CH▼]/[CH▲] キーを押して、受信のノイズキャンセル機能のレベルを "LEVEL 1"~ "LEVEL 4"または "OFF"を選択して[ENTER] ソフトキー を押します。
- 5. [CLR] キーを押して、通常画面に戻ります。

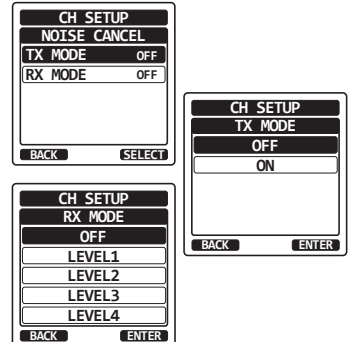

### **VOX機能(VOX OPERATION)**

音声による送受信切替を行う、VOX 機能のオン / オフを設定します。

#### VOX 機能のオン / オフ(VOX)

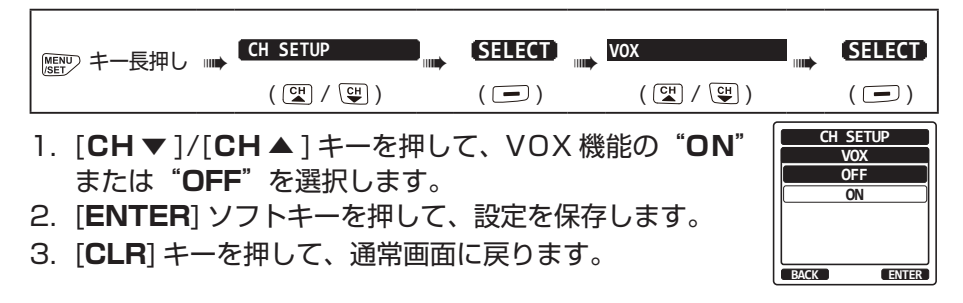

### VOX 感度の設定(VOX LEVEL)

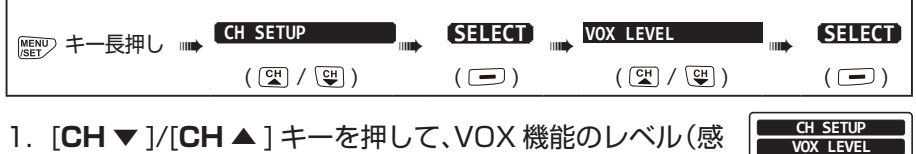

- [CH▼]/[CH▲] キーを押して、VOX 機能のレベル(感度)を"O"~"4"から選択します(工場出荷時の設定は"2"です)。
- 2. [ENTER] ソフトキーを押して、設定を保存します。
- 3. [CLR] キーを押して、通常画面に戻ります。

### VOX ディレイタイムの設定(VOX DELAY)

| ◎ ■ シキー長押し | CH SETUP    | SELECT | VOX DELAY   | SELECT |
|------------|-------------|--------|-------------|--------|
|            | ( ◯\ / ◯♥ ) | ( 🖃 )  | ( CH / CH ) | ( 🖃 )  |

 [CH▼]/[CH▲]キーを押して、受信に戻るまでの時間を"0.5sec、""1.0sec、""1.5sec、""2.0sec、"
 "3.0sec"から選択します(工場出荷時の設定は "1.5sec(秒)"です)。

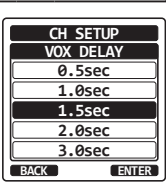

UT.

BACK

2

ENTER

- 2. [ENTER] ソフトキーを押して、設定を保存します。
- 3. [CLR] キーを押して、通常画面に戻ります。

### 受信音の音質調整(AF PITCH OPERATION)

周囲の騒音が多い環境でも、受信音を聞き取りやすい音質に調節できます。

| <br> MENU> キー長押し    ● | CH SETUP    | SELECT | AF PITCH    | SELECT |
|-----------------------|-------------|--------|-------------|--------|
|                       | ( CH / CH ) | ( 🖃 )  | ( CH / CH ) | ( 🖃 )  |

- [CH ▼]/[CH ▲] キーを押して、聞き取りやすい音質 になるように選択します。
- 2. [ENTER] ソフトキーを押して、設定を保存します。
- 3. [CLR] キーを押して、通常画面に戻ります。

#### チャンネル機能設定一覧

Г

| 項目           | 機能説明                                                 | 工場出荷時設定   |
|--------------|------------------------------------------------------|-----------|
| CH GROUP     | チャンネルグループを選択します。                                     | JPN       |
| WX ALERT     | ウェザーアラート機能のオン / オフを設定します。                            | OFF       |
| SCAN MEMORY  | スキャンメモリーのチャンネルを追加 / 削除します。                           | -         |
| SCAN TYPE    | スキャンタイプを選択します。                                       | PRIORITY  |
| SCAN RESUME  | スキャン再開時間を設定します。                                      | 2sec      |
| MULTI WATCH  | マルチワッチ時のDUAL(2波)受信または<br>TRIPLE(3波)受信を選択します。         | DUAL      |
| PRIORITY CH  | Priority Channe(優先チャンネル)を設定します。                      | CH16      |
| SUB CH       | Sub Channe(サブチャンネル)を設定します。                           | СНОЭ      |
| CH NAME      | チャンネルの名前を編集します。                                      | -         |
| NOISE CANCEL | ノイズキャンセリング機能のオン / オフを設定しま<br>す。(送信 / 受信それぞれで設定できます。) | OFF       |
| VOX          | 音声による送受信切替を行う、VOX 機能のオン /<br>オフ設定                    | OFF       |
| VOX LEVEL    | VOX 機能の感度を設定します。                                     | 2         |
| VOX DELAY    | VOX 機能時の受信に戻るまでの時間を設定します。                            | 1.5sec(秒) |
| AF PITCH     | オーディオフィルターを設定します。                                    | Normal    |

CH SETUP

AF PITCH

NORMAL HIGH-LOW CUT

HIGH-LOW BOOST LOW BOOST HIGH BOOST

ENTER

BACK

#### DSC機能設定(DSC SETUP)

#### 個別アドレス帳 (INDIVIDUAL DIRECTORY)

HX890JにはDSCアドレス帳があり、個別コール、位置情報要求、およびレポート送信の位置を指定して、連絡する船舶または個人の名前と関連する MMSI 番号を保存することができます。個別コールを送信するには、携帯電話の電話帳のように、連絡先の船の情報を個別アドレス帳に登録します。

詳しくは "個別アドレス帳の登録"(37 ページ)を参照してください。

#### 個別コール返答(INDIVIDUAL REPLY)

トランシーバーのチャンネルを音声通信用チャンネルに切り替えるように 要求する個別コールに、"AUTO"、または"MANUAL"(工場出荷時設定) で返答するかを設定します。"MANUAL"に設定している場合は、呼び出 してきた船舶の MMSI 番号が表示されて、誰が呼び出しているかを確認す ることができます。

詳しくは "個別コール返答の設定"(38ページ) "を参照してください。

#### 個別コール返答内容(INDIVIDUAL ACKNOWLEDGMENT)

個別コール返答の設定が"AUTO"に設定されている場合の自動確認応答 を"ABLE"(工場出荷時設定)または"UNABLE"で返答するかを設定で きます。

詳しくは "個別コールの確認応答内容の設定"(39ページ)を参照して ください。

#### 個別コールベル音(INDIVIDUAL RINGER)

個別コールを受信したことを知らせるベル音が鳴る時間を設定します。2分 (工場出荷時設定)、5秒、10秒、15秒から選択変更できます。

詳しくは"個別コールのベル音を設定する"(42 ページ)を参照してく ださい。

#### グループメモリー (GROUP DIRECTORY)

この機能を使用する船舶グループ内のすべての DSC 対応のトランシーバー に、同じグループ MMSI 番号を登録する必要があります。

詳しくは "グループコールを設定する"(43ページ)を参照してください。

#### 位置情報要求への応答(POSITION REPLY)

他の船舶から位置情報要求を受信したときに、"AUTO"(自動、工場出荷時設定)または"MANUAL"(手動)で自船の位置情報を送信するように設定できます。

自船の位置情報を自動で知らせたくないときには、"MANUAL"(手動)に 設定すると、画面に位置情報を要求してきた相手のMMSI番号または個人 名が表示され、要求している船舶に位置情報を送信するかどうかを選択する ことができます

詳しくは"**位置情報要求への応答の設定**"(51ページ)を参照してくだ さい。

#### 自動ポジションポーリング (AUTO POS POLLING)

個別アドレス帳に登録された船舶から、最大7隻まで指定して自動で位置 情報を要求または通知することができます。

詳しくは"自動ポジションポーリング"(55ページ)を参照してください。

#### 自動位置情報要求間隔(AUTO POS INTERVAL)

自動で位置情報を要求または通知するポーリングの送信間隔を設定します。 詳しくは"**自動ポジションポーリング送信間隔の設定**"(55 ページ)を 参照してください。

#### 自動チャンネル変更(CHANNEL SWITCH TIMER)

遭難通報または全船コール (緊急または安全) を受信したときに、自動でチャンネル 16 に切り替える時間を設定します。

工場出荷時設定は "30sec(秒)"です。

| ■ キー長押し | <br>DSC SETUP | SELECT | <br>CH SWITCH TIMER | SELECT |
|---------|---------------|--------|---------------------|--------|
|         | ( CH / CH )   | ( 🗖 )  | ( CH / CH )         | ( 🖃 )  |

- [CH ▼]/[CH ▲] キーを押して、自動切り替え時間を 選択して、[ENTER] ソフトキーを押します。
- 2. [CLR] キーを押して、通常画面に戻ります。

"**OFF**"に設定すると自動でチャンネルの変更は行なわず、 画面の上部に"**G**"アイコンが表示されます。

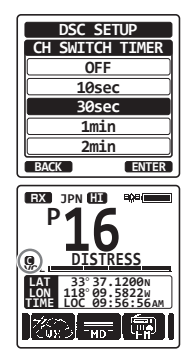

無操作タイムアウト時間 (NO ACT(ACTION)TIMER)

"MENU"画面または"DSC CALL"画面でなにも操作をしないときに自動で通常画面に戻るまでの時間を設定します。

工場出荷時設定は"15min"(15分)です。

| <br>  MENU> キー長押し ■● | DSC SETUP   | SELECT | NO ACT TIMER | <br>SELECT |
|----------------------|-------------|--------|--------------|------------|
|                      | ( CH / CH ) | ( 🖃 )  | ( CH / CH )  | ( 🖃 )      |

- [CH▼]/[CH▲]キーを押して時間を選択して、 [ENTER] ソフトキーを押します。
- 2. [CLR] キーを押して、通常画面に戻ります。

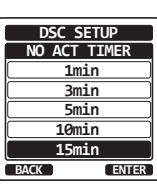

#### WAIT TIME FOR POSITION FIX

遭難通報または位置情報通知、位置情報要求の確認応答を受信したときに、 位置情報を取得するまでの待ち時間を設定します。

工場出荷時設定は"15sec(秒)"です。

| │<br>  MENU> キー長押し 💵 | DSC SETUP   | SELECT | POS FIX WAIT | SELECT |
|----------------------|-------------|--------|--------------|--------|
|                      | ( CH / CH ) | ( 🖃 )  | ( ⊂₩ / ♥₩ )  | ( 🖃 )  |

- [CH▼]/[CH▲]キーを押して時間を選択して、 [ENTER] ソフトキーを押します。
- 2. [CLR] キーを押して、通常画面に戻ります。

#### DSC SETUP POS FLX WAIT 15sec 1min 1.5min 2min BACK ENTER

#### DSCビープ音(DSC BEEP)

各種の呼び出し(コール)を受信したときに鳴るビープ音をオンまたはオフ に設定します。

個別コール、グループコール、全船コール、位置要求コール、自動位置送信コール、エリアコール、ポーリングコール、DSCテストコールについて、それぞれ設定できます。

Г

| 項目                       | 機能説明                                                                | 工場出荷時設定                                                                                                    |
|--------------------------|---------------------------------------------------------------------|----------------------------------------------------------------------------------------------------|
| INDIVIDUAL DIR.          | 個別アドレス帳を入力または編集します。                                                 | -                                                                                                    |
| INDIVIDUAL REPLY         | 個別コールへの自動応答を設定します。                                                  | MANUAL                                                                                                    |
| INDIVIDUAL ACK           | 個別コールの確認応答の自動送信の有効または無効を<br>設定します。                                  | ENABLE                                                                                                    |
| INDIVIDUAL RING          | 個別コールまたは位置情報要求を受信したときのベル<br>音の鳴る時間を設定します。                           | 2 min (分)                                                                                                    |
| POSITION REPLY           | 位置情報要求コールを受信したときの応答の自動また<br>は手動を設定します。                              | AUTO                                                                                                    |
| GROUP DIR.               | グループメモリーを入力または編集します。                                                | -                                                                                                    |
| AUTO POS POLLING         | 自動ポジションポーリングの機能を要求または通知か<br>ら選択します。                                 | AUTO POS REQUEST                                                                                                    |
| AUTO POS TIME            | 自動ポジションポーリングの送信間隔を選択します。                                            | 30 sec (秒)                                                                                                    |
| CH SWITCH TIMER          | 遭難通報または全船コール、グループコールを受信し<br>た後、指定されたチャンネルに自動的に移動する遅延<br>時間を設定します。   | 30 sec(秒)                                                                                                    |
| NO ACT (ACTION)<br>TIMER | 操作していないときに自動で通常画面に戻るまでの時<br>間を設定します。                                | 15 min (分)                                                                                                    |
| POS FIX WAIT             | 遭難通報、位置情報通報、または位置情報要求への応<br>答を受信したときに、位置情報を取得するための最大<br>待機時間を設定します。 | 15 sec(秒)                                                                                                    |
| DSC BEEP                 | DSC コールを受信したときに鳴るビーブ音のオンまた<br>はオフを設定します。                            | INDIVIDUAL:ON<br>GROUP:ON<br>ALL SHIPS:ON<br>POS REQUEST:OFF<br>POS REPORT: ON<br>GEOGRAPHIC: ON<br>POLLING: OFF<br>TEST: OFF |

### GPS設定(GPS SETUP)

### GPS機能のオン/オフ(GPS ON/OFF)

内蔵 GPS ユニットの動作をオン / オフすることができます。

| ● キー長押し ●                   |                      | (SELECT)         | GPS ON/OFF ON |                                |
|-----------------------------|----------------------|------------------|---------------|--------------------------------|
|                             | ( CH / CH )          | ( 🖃 )            | ( CH / CH )   | ( 🖃 )                          |
| 1. [CH ▼ ]/[C<br>"INT and P | H▲]キーを押<br>WROFF"を選択 | して、" <b>OF</b> I | F"、"ON"、 (    | GPS SETUP<br>GPS ON/OFF<br>OFF |

 OFF:
 GPS機能はオフになります。

 ON:
 GPS機能はオンになります。

 INT and PWR OFF:
 無線機の電源がオフでもGPS

 機能はオンになります。

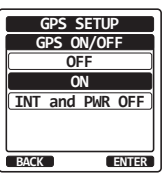

2. [ENTER] ソフトキーを押して、設定を保存します。

3. [CLR] キーを押して、通常画面に戻ります。

"INT and PWR OFF" に設定すると、無線機の電源をオフにしても 内蔵のGPSユニットが動作しているため、バッテリーを消費します。 "INT and PWR OFF" が設定された状態で無線機の電源をオフにし た時は、付属の充電用クレードルで充電してください。

#### GPSバッテリーセーブ機能 (POWER SAVE)

GPS 機能使用時のバッテリーの消耗を抑えるバッテリーセーブ機能の設定を変更します。

| <br>  MENU> キー長押し □□■ | GPS SETUP   | SELECT | POWER SAVE  | SELECT |
|-----------------------|-------------|--------|-------------|--------|
|                       | ( CH / CH ) | ( 🖃 )  | ( CH / CH ) | ( 🖃 )  |

- [CH▼]/[CH▲] キーを押して、バッテリーセーブ機能の設定を選択します
  - OFF: バッテリーセーブ機能は動作しません。
  - AUTO: GPS信号を受信したときだけ、GPSユニットを 動作させます。
  - 50%: 3秒毎に3秒間GPSユニットを動作させます。
  - 75%: 9秒毎に3秒間GPSユニットを動作させます。
  - 90%: 27秒毎に3秒間GPSユニットを動作させます。
- 2. [ENTER] ソフトキーを押して、設定を保存します。
- 3. [CLR] キーを押して、通常画面に戻ります。

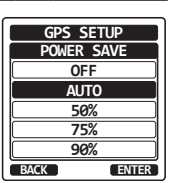

Г

### コンパス表示方向 (DIRECTION)

コンパス表示の方向を "COURSE UP" (進行方向が上) または "NORTH UP" (北が上) から選択できます。 工場出荷時設定は "COURSE UP" (進行方向が上) です。

| ◎ キー長押し ■ |             | SELECT | DIRECTION   | SELECT |
|-----------|-------------|--------|-------------|--------|
|           | ( ⊆₩ / ♀₩ ) | ( 🖃 )  | ( CH / CH ) | ( 🖃 )  |

- [CH ▼]/[CH ▲] キーを押して、"COURSE UP" または "NORTH UP" を選択します。
- 2. [ENTER] ソフトキーを押して、設定を保存します。
- 3. [CLR] キーを押して、通常画面に戻ります。

### 位置座標(緯度・経度)の形式(LOCATION FORMAT)

画面に表示される位置座標の形式を選択します。 工場出荷時設定は"ddd°mm.mmmm"です。

Г

| () キー長押し |           |       | LOCATION FORMAT | SELECT |
|----------|-----------|-------|-----------------|--------|
|          | ( ⊆ / ⊆ ) | ( 🖃 ) | ( CH / CH )     | ( 🖃 )  |

 [CH▼]/[CH▲] キーを押して、位置座標の形式を "ddd ° mm.mmmm"、"ddd ° mm.mm"、 "ddd° mm' ss""から選択します。

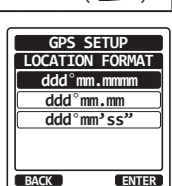

GPS SETUP

DIRECTION

COURSE UP

SELECT

BACK

- 2. [ENTER] ソフトキーを押して、設定を保存します。
- 3. [CLR] キーを押して、通常画面に戻ります。

#### 時刻のオフセット(TIME OFFSET)

画面に表示される現地時刻とUTC(世界協定時刻)とのオフセットを設定 します。オフセットは、GPS機器からから受信した時刻に対して、加算ま たは減算されます。

詳しくは"時刻オフセットの変更"(12ページ)を参照してください。

#### 表示時刻(TIME AREA)

画面に表示する時刻をUTC(協定世界時)時間または現地時間から選択します。

詳しくは"タイムエリアの変更"(12ページ)を参照してください。

### 時刻表示形式(TIME FORMAT)

画面に表示する時刻を 12 時間形式または 24 時間形式から選択します。 詳しくは "時刻表示形式の変更"(13 ページ)を参照してください。

### 表示単位(UNITS OF MEASURE)

速度、距離、高度を表示する単位を設定します。

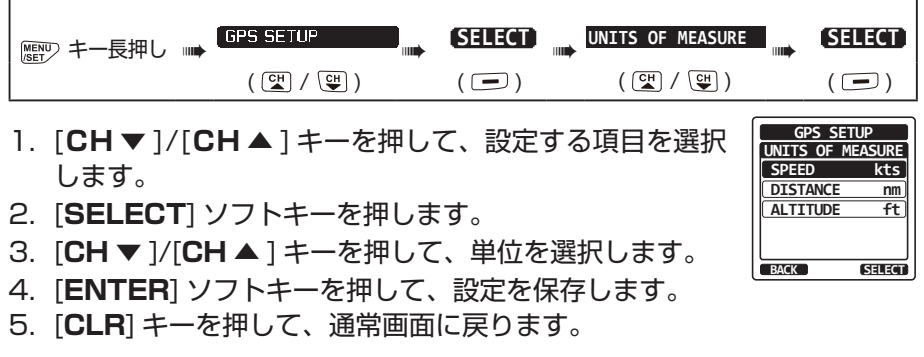

### ピンニング (PINNING)

船舶が航行していない場合に、位置情報の更新を行うかどうかを設定します。

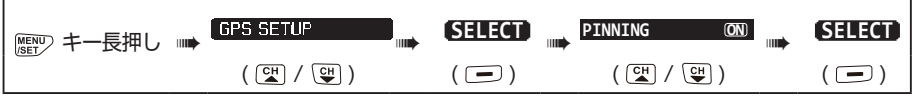

- [CH ▼]/[CH ▲] キーを押して、"ON"または "OFF" を選択します(工場出荷時の設定は "ON"です)。
  - ON: 船舶が10フィート以上移動しない限り、位置情報 を更新しません。これにより停船時の位置情報の ふらつきを防ぎます。

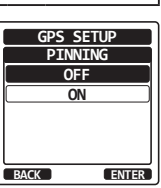

- **OFF**: 船舶が航行中または停止している場合でも、その 位置情報を継続的に更新します。
- 2. [ENTER] ソフトキーを押して、設定を保存します。
- 3. [CLR] キーを押して、通常画面に戻ります。

### SBAS (Satellite Based Augmentation System)

SBAS の動作をオン / オフすることができます。

| 「 い い い や 、 、 、 、 、 、 、 、 、 、 、 、 、 、 、 、 | <br>GPS SETUP | SELECT | <br>D-GPS | ON   | <br>SELECT |
|-------------------------------------------|---------------|--------|-----------|------|------------|
|                                           | ( CH / CH )   | ( 🖃 )  | ( 🖼 / 🤇   | сн ) | ( 🗖 )      |

- [CH ▼]/[CH ▲] キーを押して、"ON"または "OFF" を選択します(工場出荷時の設定は "ON"です)。
- 2. [ENTER] ソフトキーを押して、設定を保存します。
- 3. [CLR] キーを押して、通常画面に戻ります。

### 出力センテンス (OUTPUT SENTENCES)

NMEA で出力するセンテンスを設定します。

工場出荷時設定はすべての NMEA センテンスの出力が "OFF"です。

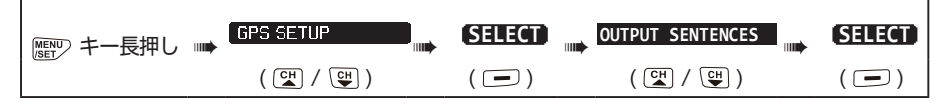

- [CH▼]/[CH▲] キーを押して、設定するセンテンス を選択して [SELECT] ソフトキーを押します。
- [CH ▼]/[CH ▲] キーを押して、"ON"または "OFF" を選択します。
- 3. [ENTER] ソフトキーを押して、設定を保存します。
- 4. 手順1から3を繰り返して、他のセンテンスを設定します。
- 5. [CLR] キーを押して、通常画面に戻ります。

GPS SETUP

D-GPS

OFF

GPS SETUP

OUTPUT SENTENCES

GGA

GSA GSV

RMC

BACK

ON

ENTER

ENTER

BACK

### ロガー記録時間間隔(LOGGER INTERVAL)

| <br>  MENU> キー長押し □□ |             | SELECT | LOGGER INTERVAL | SELECT    |
|----------------------|-------------|--------|-----------------|-----------|
|                      | ( ⊂₩ / Ͼ₩ ) | ( 🖃 )  | (CH)/CH)        | <br>( 🖃 ) |

 [CH ▼]/[CH ▲] キーを押して、記録時間の間隔を選 択します。

参考:ログ記録時間間隔と記録できる時間の目安

- 5 sec: 約8時間
- 15 sec:約25時間
- **30 sec**:約50時間
- **1 min**: 約100時間(工場出荷時の設定)
- **5 min**: 約500時間
- 2. [ENTER] ソフトキーを押して、設定を保存します。
- 3. [CLR] キーを押して、通常画面に戻ります。

#### ログ消去(LOG ERASE)

| │<br>  MENU〉 キー長押し 💵 | GPS SETUP   | SELECT | LOG ERASE   | SELECT |
|----------------------|-------------|--------|-------------|--------|
|                      | ( CH / CH ) | ( 🖃 )  | ( ⊂₩ / Ͼ₩ ) | ( 🖃 )  |

- [CH▼]/[CH▲] キーを押して、"CANCEL"(消去 の中止)または "OK"(消去)を選択して [ENTER] ソフトキーを押します。
- 2. [**CLR**] キーを押して、通常画面に戻ります。

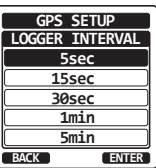

GPS SETUP

LOG ERASE

CANCEL

ENTER

BACK

Г

| 項目               | 機能説明                                                                            | 工場出荷時設定                                   |
|------------------|---------------------------------------------------------------------------------|-------------------------------------------|
| GPS ON/OFF       | 内蔵 GPS ユニットの動作をオン / オフします。                                                      | ON                                        |
| POWER SAVE       | GPS 機能使用時のバッテリーの消耗を抑える<br>バッテリーセーブ機能を設定します。                                     | AUTO                                      |
| DIRECTION        | コンパス表示の方向を選択します。                                                                | COURSE UP                                 |
| LOCATION FORMAT  | 表示する位置情報(緯度・経度)の形式を選択し<br>ます。                                                   | ddd° mm.mmmm                              |
| TIME OFFSET      | UTC からのオフセット時間を設定します ("TIME<br>AREA"を"LOCAL"に設定したときに有効に<br>なります。                | 00:00                                     |
| TIME AREA        | 表示する時間をUTCまたは現地時間から選択します。                                                       | UTC                                       |
| TIME FORMAT      | 表示する時刻の形式を 12 時間または 24 時間<br>( "TIME AREA" で "UTC" を選択した場合は<br>「24H」に固定)を選択します。 | 24hour(時間)                                |
| UNITS OF MEASURE | 速度、距離、高度を表示するときの計測単位を選<br>択します。                                                 | SPEED:kts<br>DISTANCE: nm<br>ALTITUDE: ft |
| PINNING          | 船舶が航行していないときに、GPS 位置情報を<br>更新するかどうかを設定します。                                      | ON                                        |
| D-GPS            | SBAS のオン / オフ                                                                   | ON                                        |
| OUTPUT SENTENCES | INMEA で出力するセンテンスを設定します。                                                         | OFF                                       |
| LOGGER INTERVAL  | GPS ロガーの記録時間間隔を設定します。                                                           | 1 min (分)                                 |
| LOG ERASE        | GPS ロガーの保存データを消去します。                                                            | -                                         |

## 国際VHFチャンネル表

| チャン<br>ネル | 送信周波数<br>(MHz) | 受信周波数<br>(MHz) | 備考                   | チャン<br>ネル | 送信周波数<br>(MHz) | 受信周波数<br>(MHz) | 備考                       |
|-----------|----------------|----------------|----------------------|-----------|----------------|----------------|--------------------------|
| 01        | 156.050        | 160.650        |                      | 60        | 156.025        | 160.625        |                          |
| 02        | 156.100        | 160.700        |                      | 61        | 156.075        | 160.675        |                          |
| 03        | 156.150        | 160.750        |                      | 62        | 156.125        | 160.725        |                          |
| 04        | 156.200        | 160.800        |                      | 63        | 156.175        | 160.775        |                          |
| 05        | 156.250        | 160.850        |                      | 64        | 156.225        | 160.825        |                          |
| 06        | 156.300        | 156.300        | すべての船舶相互間用           | 65        | 156.275        | 160.875        |                          |
| 07        | 156.350        | 160.950        |                      | 66        | 156.325        | 160.925        |                          |
| 08        | 156.400        | 156.400        | すべての船舶相互間用           | 67        | 156.375        | 156.375        |                          |
| 09        | 156.450        | 156.450        | 遭難·緊急·安全·一般呼出用*      | 68        | 156.425        | 156.425        |                          |
| 10        | 156.500        | 156.500        | すべての船舶相互間用           | 69        | 156.475        | 156.475        | 小型船舶間同士用                 |
| 11        | 156.550        | 156.550        | 海上保安庁海岸局・            | 70        | 156.525        | -              | DSC専用                    |
|           |                |                | ホートフシオ用<br>海上保安庁海岸局・ | 71        | 156.575        | 156.575        | 所属海岸局用                   |
| 12        | 156.600        | 156.600        | ポートラジオ用              | 72        | 156.625        | 156.625        | 小型船舶間同士用                 |
| 13        | 156.650        | 156.650        | 船舶相互間·海上保安庁海岸局       | 73        | 156.675        | 156.675        | 小型船舶間同士用                 |
| 14        | 156.700        | 156.700        | 海上保安庁海岸局・<br>ポートラジオ田 | 74        | 156.725        | 156.725        | 所属海岸局用                   |
| 15        | 156 750        | 156 750        |                      | 75        | 156.775        | 156.775        |                          |
| 16        | 156 800        | 156 800        | 」<br>遭難·緊急·安全·一般呼出用* | 76        | 156.825        | 156.825        |                          |
| 17        | 156.850        | 156.850        |                      | 77        | 156.875        | 156.875        | 小型船舶同士・所属海岸局<br>との呼出・応答用 |
| 18        | 156.900        | 161.500        |                      | 78        | 156.925        | 161.525        |                          |
| 19        | 156.950        | 161.550        |                      | 79        | 156.975        | 161.575        | 所属海岸局用                   |
| 20        | 157.000        | 161.600        |                      | 80        | 157.025        | 161.625        |                          |
| 21        | 157.050        | 161.650        |                      | 81        | 157.075        | 161.675        |                          |
| 22        | 157.100        | 161.700        |                      | 82        | 157.125        | 161.725        |                          |
| 23        | 157.150        | 161.750        |                      | 83        | 157.175        | 161.775        |                          |
| 24        | 157.200        | 161.800        |                      | 84        | 157.225        | 161.825        |                          |
| 25        | 157.250        | 161.850        |                      | 85        | 157.275        | 161.875        |                          |
| 26        | 157.300        | 161.900        |                      | 86        | 157.325        | 161.925        |                          |
| 27        | 157.350        | 161.950        |                      | 87        | 157.375        | 157.375        |                          |
| 28        | 157.400        | 162.000        |                      | 88        | 157.425        | 157.425        |                          |

※ チャンネル 09 はチャンネル CH16 が使用中の場合に使用します。 免許状に記されたチャンネルで運用してください。

# パソコンとの接続

プログラミングソフトウェア(当社ウェブサイトからダウンロードできます) を使用して、Windows パソコンで HX890J に記録されている位置情報の ログデータをダウンロードできます。

パソコンとの接続は、HX890J側面のデータ端子のカバーを開いて、付属のUSBケーブルでパソコンのUSB端子と接続します。

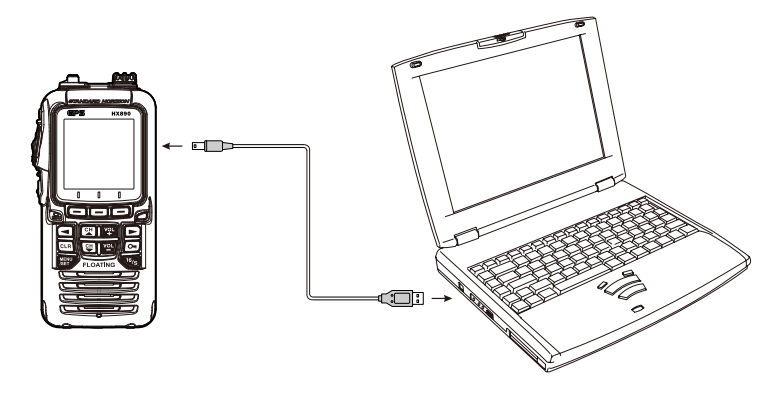

注意

データ端子のカバーが開いているときは、防水性能が保たれません。 トランシーバーとパソコンを接続するときは、周囲が乾燥している状態 でご使用ください。

定格

| 周波数範囲:        | 156.025MHz ~ 162.000MHz      |
|---------------|------------------------------|
|               | (詳しくは国際 VHF チャンネル表を参照)       |
| 周波数ステップ:      | 25kHz                        |
| 周波数安定度:       | ± 3ppm (- 20°C~+60°C)        |
| 電波型式:         | 音声:F3E、DSC:F2B               |
| アンテナインピーダンス:  | 50 Ω                         |
| 電源電圧:         | DC 7.4V、マイナス接地               |
| 消費電流:         | 380mA(受信時)                   |
|               | 130mA(受信無信号時、GPS オン)         |
|               | 110mA(受信無信号時、GPS オフ)         |
|               | 1.6A/1.0A/0.7A(送信 5W/2W/1W)  |
| 使用温度範囲:       | - 20°C∼+60°C                 |
| DSC フォーマット:   | ITU-R M.493-14               |
| 本体寸法(幅×高さ×奥行) | : 66mm × 138mm×38mm (突起物を除く) |
| 本体重量:         | 約 310g                       |
|               | (SBR-13LI、ハンドストラップ、ベルトクリップ、  |
|               | アンテナを含む)                     |

#### ● 送信部

送信出力(@7.4V): 5W (HIGH) / 2W (MEDIUM) / 1W (LOW)
 変調方式: バリアブル・リアクタンス変調
 最大周波数偏移: ± 5kHz
 不要輻射強度: 0.25 μ W 以下
 マイクロホンインピーダンス: 2k Ω

### ● 受信部

受信方式: 受信感度: 選択度: 隣接チャンネル選択度: 相互変調: S/N 比: 低周波出力: ダブルコンバージョン・スーパーヘテロダイン 0.25 μ V (12dB SINAD) 12kHz / 25kHz (- 6dB / - 60dB) 約 70dB 約 70dB 約 45dB 700mW @16 Ω 10% THD (電源電圧 7.4V、内部スピーカー使用時)

#### ● FM ラジオ放送受信部

周波数範囲:65MHz ~ 108MHz周波数ステップ:100kHz受信感度:1.0 µ V (12dB SINAD)

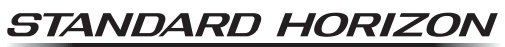

Nothing takes to water like Standard Horizon

1908B-AC-3 Printed in China

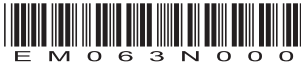